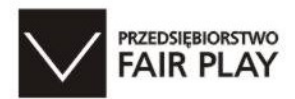

"REKORD" Systemy Informatyczne Sp. z o.o. ul. Kasprowicza 5, Bielsko-Biała tel./fax. (0-33) 810-04-26,49-78-300

## PortalFB - VAT

## "Instrukcja obsługi programu Portal FB - VAT"

**Opracowanie:** Wojciech Michalik

REKORD SI sp. z o.o.

Producent zastrzega sobie prawo do wprowadzania zmian w programie nie opisanych w tej instrukcji.

© Kopiowanie, powielanie i rozpowszechnianie niniejszej instrukcji w całości lub w części bez zgody producenta oprogramowania wzbronione.

Bielsko Biała, sierpień 2017 rok.

Wersja dokumentu: 5.

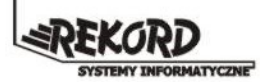

## Spis treści

| Portal VAT - system do centralnej ewidencji i rozliczania podatku VAT w Gminie                                     |
|----------------------------------------------------------------------------------------------------|
| 1. Ogólna funkcjonalność systemu                                                                                   |
| 2. Uruchomienie i logowanie do programu                                                                            |
| 3. Przygotowanie programu do pracy                                                                                 |
| 4. Kontekst jednostki                                                                                              |
| 5. Rejestry cząstkowe VAT                                                                                          |
| a. Wprowadzanie ręczne dokumentów do rejestrów VAT11                                                               |
| b. Import dokumentów do rejestrów VAT14                                                                            |
| c. Import danych z aplikacji dochodowych autorstwa REKORD SI                                                       |
| 6. Deklaracje cząstkowe VAT-7 19                                                                                   |
| 6.1. Tworzenie deklaracji cząstkowej 19                                                                            |
| 6.1.2. Wypełnianie deklaracji cząstkowej na podstawie prowadzonych w Portalu rejestrów vat.                        |
| 6.2. Zatwierdzanie, podpisywanie, drukowanie deklaracji cząstkowej 24                                              |
| 7. Zbiorcze rozliczenie podatku na poziomie gminy - deklaracja VAT-7 zbiorcza                                      |
| 7.1. Tworzenie deklaracji zbiorczej                                                                                |
| 7.2. Sprawdzenie deklaracji zbiorczej31                                                                            |
| 7.3. Edycja deklaracji zbiorczej – decyzja o sposobie rozliczenia, załączniki VAT-7 ZZ, VAT-7 ZT 33                |
| 7.4. Wydruk, zatwierdzenie, podpis                                                                                 |
| 7.5. Wysyłka deklaracji zbiorczej oraz pliku JPK_VAT na strony Ministerstwa Finansów                               |
| 7.6. Korekta deklaracji zbiorczej                                                                                  |
| 8. Informacje konfiguracyjne                                                                                       |
| 8.1. Przygotowanie programu PortalFB_VAT na rok 201740                                                             |
| 8.1.1. Informacje wstępne                                                                                          |
| 8.1.2. Konfiguracja słowników VAT41                                                                                |
| 8.1.3. Dane identyfikacyjne podmiotu 46                                                                            |
| 8.1.4. Adres usługi uRO 48                                                                                         |
| 8.2. Pobieranie i uruchamianie modułu Rekord Local Launcher niezbędnego do realizacji podpisu<br>kwalifikowanego48 |

# Portal VAT - system do centralnej ewidencji i rozliczania podatku VAT w Gminie.

## 1. Ogólna funkcjonalność systemu.

System przeznaczony jest do obsługi zagadnienia centralizacji rozliczeń podatki VAT w Jednostkach Samorządu Terytorialnego (JST) wynikających z ustawy z dnia z 5 września 2016 r. *o szczególnych zasadach rozliczeń podatku od towarów i usług oraz dokonywania zwrotu środków publicznych przeznaczonych na realizację projektów finansowanych z udziałem środków pochodzących z budżetu Unii Europejskiej lub od państw członkowskich Europejskiego Porozumienia o Wolnym Handlu przez jednostki samorządu terytorialnego.* (Dz.U. 2016 poz.1454).

Równocześnie pozwala wypełnić obowiązki wynikające z ustawy z dnia 10 września 2015 r. *o zmianie ustawy Ordynacja podatkowa* (Dz.U. 2015 poz.1649) nakładające na podatników m.in. obowiązek przekazywania ksiąg podatkowych na żądanie organu podatkowego za pomocą środków komunikacji elektronicznej (art.193a.) oraz obowiązek składania bez wezwania comiesięcznej informacji w strukturze JPK\_VAT.

Portal VAT zapewnia możliwość składania przez jednostki organizacyjne gminy deklaracji cząstkowych VAT-7 które następnie zatwierdzane (opcjonalnie – z wykorzystaniem podpisu elektronicznego) są przekazywanie na poziom budżetu gminy. Tam (na poziomie budżetu gminy) następuje ich łączenie w deklarację zbiorczą VAT-7, która następnie, za pomocą środków komunikacji elektronicznej, przekazywana jest na platformę Ministerstwa Finansów. Równolegle obsługiwane jest zagadnienie tworzenia i przesyłania pliku JPK\_VAT.

W podstawowym modelu pracy PortaluVAT do przygotowania na poziomie jednostki deklaracji cząstkowych wykorzystywane są pliki JPK\_VAT wygenerowane wcześniej w systemach księgowych (dziedzinowych), w których jednostka prowadzi ewidencję i rejestry vat. Taki model daje pełną uniwersalność rozwiązania i możliwość pobrania danych z szerokiej gamy programów księgowych dowolnego autorstwa, zakładając, że spełniają one wymagania ustawowe, tj. posiadają możliwość generowania plików JPK\_VAT.

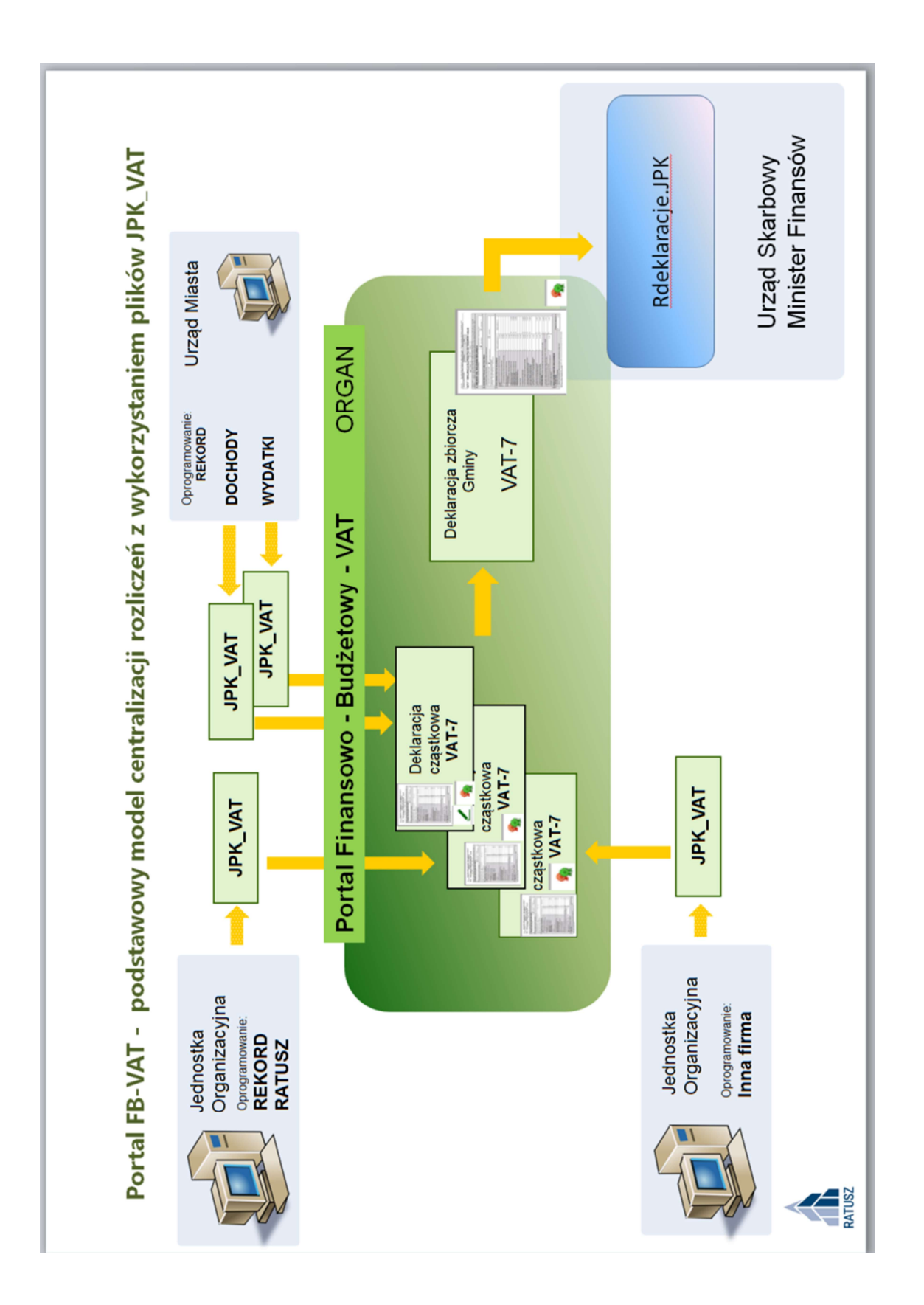

W rozszerzonym modelu pracy PortaluVAT istnieje także możliwość prowadzenia przez jednostki organizacyjne rejestrów VAT - zwanych dalej rejestrami cząstkowymi - już na poziomie Portalu. Wtedy jednostka nie jest uzależniona od uwarunkowań swojego systemu księgowego i w przypadku kiedy taki program księgowy nie posiada możliwości prowadzenia wewnętrznych rejestrów vat oraz generowania pliku JPK\_VAT, jednostka może wypełnić swoje obowiązki w zakresie rozliczeń vat wyłącznie w oparciu o rozwiązania zastosowane w systemie PortalVAT.

W tym modelu pracy, na podstawie prowadzonych przez jednostkę rejestrów cząstkowych generowane są wewnątrz portalu pliki JPK\_VAT (jednostkowe), a następnie - na ich bazie - tworzona jest deklaracja cząstkowa VAT-7. Dalej mechanizm rozliczenia jest identyczny jak w modelu podstawowym.

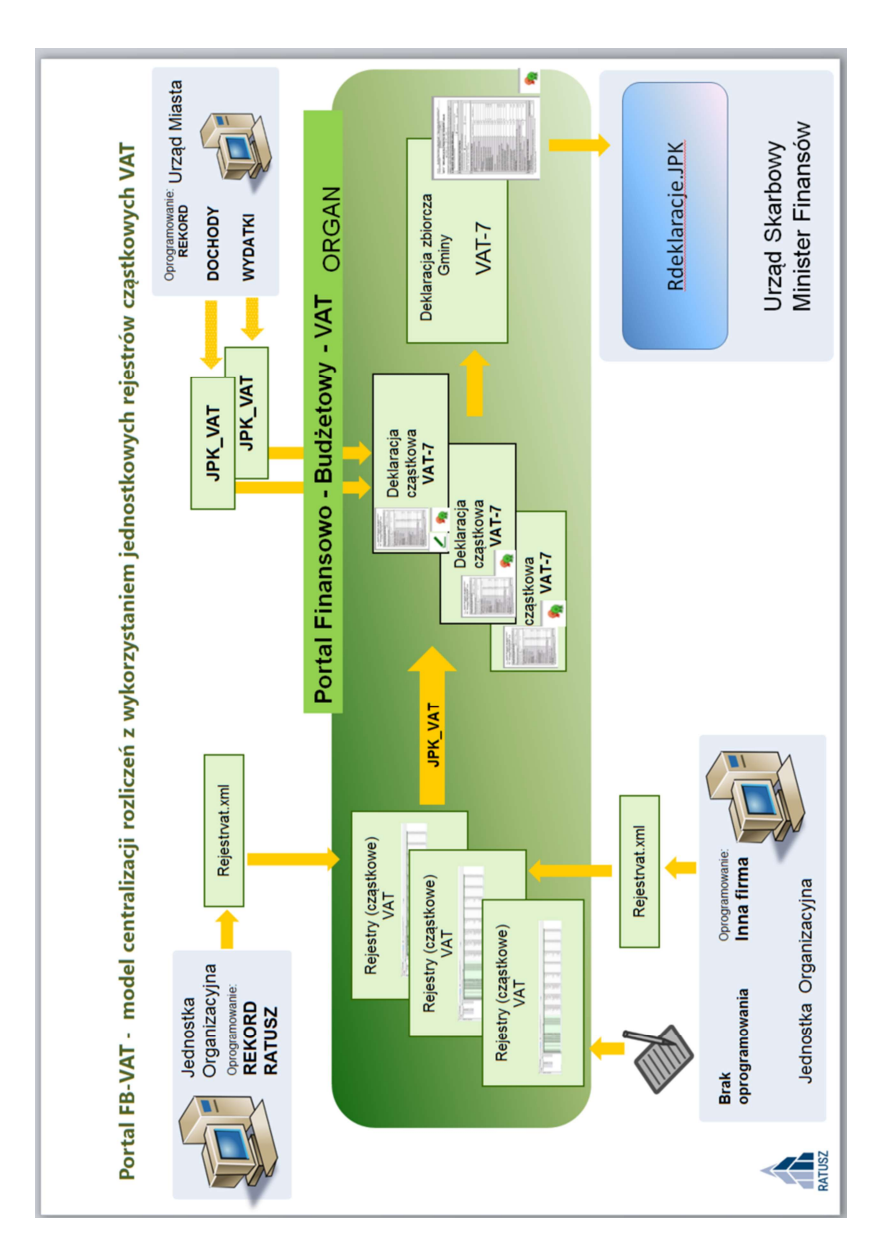

Warto podkreślić, że dzięki zastosowaniu technologii trójwarstwowej oraz przeglądarkowego interfejsu użytkownika wyeliminowano konieczność przekazywania informacji pomiędzy jednostką a budżetem gminy za pomocą plików wymiany. Aplikacja dla jednostek jest udostępniana poza lokalną siecią Urzędu, w związku z czym konieczne jest zapewnienie szyfrowania i uwierzytelnianie połączeń.

## 2. Uruchomienie i logowanie do programu.

Aplikacja jest instalowana na serwerach urzędu, w związku z tym na stanowiskach użytkowników nie ma potrzeby wykonywania żadnych dodatkowych czynności instalacyjnych. Uruchomienie aplikacji odbywa się poprzez wywołanie określonego adresu (zawierającego numer IP serwera oraz nazwę programu, np.: 10.10.1.128/PortalFb) w przeglądarce internetowej. Dokładny adres, za pomocą którego uruchamiany jest program, powinien być przekazany użytkownikom przez administratora, ponieważ numery adresów serwera są ustawiane specyficznie w każdej sieci komputerowej.

Po wywołaniu prawidłowego adresu wyświetlane jest okno logowania, gdzie użytkownik musi wpisać swój tzw. login i hasło. Są one nadawane przez administratora systemu.

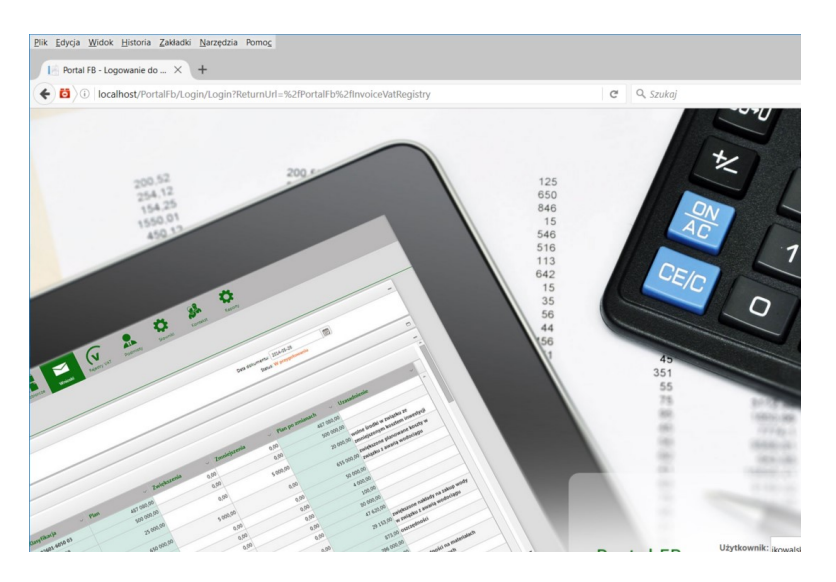

Po wpisaniu prawidłowego loginu i hasła program uruchamia się w jednym z trzech wariantów, zależnych od poziomu uprawnień użytkownika. Uprawnienia są określone za pomocą tzw. ról.

Wyróżnia się trzy rodzaje ról:

- użytkownicy zwykli (pracownicy jednostek)
  - przygotowują rejestry VAT cząstkowe (opcjonalnie)
  - przygotowują deklaracje cząstkowe VAT-7 (równolegle jednostkowe pliki JPK\_VAT)
  - podpisują i przekazują do zarządu swoje deklaracje cząstkowe VAT-7
- pracownicy urzędu gminy / miasta rola ORGAN
  - posiadają wgląd (bez prawa edycji) do wszystkich cząstkowych rejestrów VAT
  - odbierają przygotowane przez jednostki deklaracje cząstkowe VAT-7
  - sporządzają i wysyłają zbiorczą deklarację VAT-7 (oraz zbiorczy plik JPK\_VAT)
- administratorzy, których zadaniem jest konfiguracja i zarządzanie systemem rola ADMINISTRATOR

#### <u>Pakiet: RATUSZ<sup>®</sup></u>

| Portal Finansowo-Budzeto × +                                                                                            |                                                             |                        |  |   |   |   |   |   |   |   |   |   |   |   |   |   |   |   |   |   |  |  |   |   |   |   |   |   |   |   |  |  |  |  |  |  |  |  |  |  |  |  |  |  |  |  |  |  |  |  |  |  |  |  |  |  |  |  |  |  |  |  |  |  |  |  |  |  |  |  |   |   |     |     |  |  |  |     |      |         |         |       |      |       |        |        |     |    |
|----------------------------------------------------------------------------------------------------|-------------------------------------------------------------|------------------------|--|---|---|---|---|---|---|---|---|---|---|---|---|---|---|---|---|---|--|--|---|---|---|---|---|---|---|---|--|--|--|--|--|--|--|--|--|--|--|--|--|--|--|--|--|--|--|--|--|--|--|--|--|--|--|--|--|--|--|--|--|--|--|--|--|--|--|--|---|---|-----|-----|--|--|--|-----|------|---------|---------|-------|------|-------|--------|--------|-----|----|
| Contract (Portal Fb/                                                                                                    |                                                             |                        |  |   |   |   |   |   |   |   |   |   |   |   |   |   |   |   |   |   |  |  |   |   |   |   |   |   |   |   |  |  |  |  |  |  |  |  |  |  |  |  |  |  |  |  |  |  |  |  |  |  |  |  |  |  |  |  |  |  |  |  |  |  |  |  |  |  |  |  | G | 0 | Szu | kaj |  |  |  |     |      |         | ☆       | E     | 1    | ◙     | ÷      | ŵ      | 1   | =  |
| <b>М</b> РFB                                                                                                    | FV         JPK         Skipestry VAT         Daki cząstkowa | <b>II.I</b><br>Raporty |  |   |   |   |   |   |   |   |   |   |   |   |   |   |   |   |   |   |  |  |   |   |   |   |   |   |   |   |  |  |  |  |  |  |  |  |  |  |  |  |  |  |  |  |  |  |  |  |  |  |  |  |  |  |  |  |  |  |  |  |  |  |  |  |  |  |  |  |   |   |     |     |  |  |  | USE | R_MO | SIR ( N | liejski | i Ośn | odek | Sport | u i Re | oreacj | . G | )  |
| Kontekst                                                                                                    |                                                             |                        |  |   |   |   |   |   |   |   |   |   |   |   |   |   |   |   |   |   |  |  |   |   |   |   |   |   |   |   |  |  |  |  |  |  |  |  |  |  |  |  |  |  |  |  |  |  |  |  |  |  |  |  |  |  |  |  |  |  |  |  |  |  |  |  |  |  |  |  |   |   |     |     |  |  |  |     |      |         |         |       |      |       |        |        |     | ı. |
| Kontekst jednostki<br>Miejski Očrodel Sportu i Rekreacji<br>Uprovnienia ubytkomnika<br>Rola Administrator<br>Rola Organ |                                                             | *                      |  | Ŧ | ¥ | ¥ | ¥ | ¥ | ¥ | ¥ | ¥ | ¥ | Ŧ | ¥ | ¥ | ¥ | ¥ | ¥ | * | * |  |  | * | * | * | * | * | * | Ŧ | • |  |  |  |  |  |  |  |  |  |  |  |  |  |  |  |  |  |  |  |  |  |  |  |  |  |  |  |  |  |  |  |  |  |  |  |  |  |  |  |  |   |   |     |     |  |  |  |     |      |         |         |       |      |       |        |        |     |    |

- wygląd okna programu (po zalogowaniu) dla użytkownika zwykłego (dostępne funkcje: rejestry vat, deklaracje cząstkowe, kontekst, raporty)

|                                                                                                    |        |                         |               |  |  |   |           |  | <br> |          |            |      |
|----------------------------------------------------------------------------------------------------|--------|-------------------------|---------------|--|--|---|-----------|--|------|----------|------------|------|
| 📔 Portal Finansowo-Budżeto × +                                                                                                    |        |                         |               |  |  |   |           |  |      |          |            |      |
| Contemportation Contemportation Contemportatio |        |                         |               |  |  | C | Q, Szukaj |  | Ê    | ◙        | ∔ ń        | ≡    |
| 🔊 РГВ                                                                                                    | FV JPK | (7<br>VXT-7<br>Kontekat | HLI<br>Rapony |  |  |   |           |  | OF   | RGAN (Or | rgan (Rola | )) ወ |
| Kontekst                                                                                                    |        |                         |               |  |  |   |           |  |      |          |            |      |
| Kontekst jednostki:<br>Organ (Rola)<br>Uprawnienia użytkownika:<br>Rola Administrator                                                                                                    |        |                         | •             |  |  |   |           |  |      |          |            |      |
| 🗹 Rola Organ                                                                                                    |        |                         |               |  |  |   |           |  |      |          |            |      |

- wygląd okna programu (po zalogowaniu) dla użytkownika o roli ORGAN (dostępne funkcje: rejestry vat, deklaracje cząstkowe, deklaracja VAT-7, kontekst, raporty)

| Portal Finansowo-Budżeto. | × +               |                            |                     |                  |     |                |            |           |   |      |                   |              |
|---------------------------|-------------------|----------------------------|---------------------|------------------|-----|----------------|------------|-----------|---|------|-------------------|--------------|
| ( Calhost/Porta           | IFb/              |                            |                     |                  |     |                | C Q Szukaj | ☆         | Ó |      | ∔ ń               | =            |
| 🔊 РГВ                     | (FV<br>Rejectly V | JPK<br>AT Daki cząstkowa s | Podmioty Ustawienia | Kontakat Raporty |     |                |            |           |   | ADMI | N ( <brak></brak> | •) <b>()</b> |
| Kontekst                  |                   |                            |                     |                  |     |                |            |           |   |      |                   |              |
| Kontekst jednostki:       |                   |                            |                     |                  |     |                |            |           |   |      |                   |              |
| Uprawnienia użytkownika:  |                   |                            |                     |                  |     |                |            |           |   |      |                   |              |
| Rola Organ                |                   |                            |                     |                  |     |                |            |           |   |      |                   |              |
|                           |                   |                            |                     |                  |     |                |            |           |   |      |                   |              |
|                           |                   |                            |                     |                  |     |                |            |           |   |      |                   |              |
|                           |                   |                            |                     |                  |     |                |            |           |   |      |                   |              |
| www.glad                  | okna ni           | oaram                      |                     |                  | dla | administratora | (doctoppo  | dodatkowo | f |      | ke                |              |

- wygląd okna programu (po zalogowaniu) dla administratora (dostępne dodatkowe funkcje: podmioty oraz ustawienia)

## 3. Przygotowanie programu do pracy.

Przygotowanie programu do pracy wymaga skonfigurowania przez użytkownika o roli Administrator następujących elementów:

- Listy podmiotów
- Listy użytkowników Oraz skonfigurowania wykorzystywanego przez PortalVAT, tzw. repozytorium dokumentów.

W tym zakresie wszystkie czynności wykonywane są podczas instalacji i pierwotnej konfiguracji przez pracowników firmy Rekord SI. W przypadku zmiany konfiguracji w ciągu pracy, np. wskutek powstania nowych jednostek, zmiany osób obsługujących, itp. Konieczne jest skorygowanie pierwotnych ustawień. Zadanie to powinien wykonać informatyk (administrator) wyznaczony w każdej gminie/mieście.

| <u>Plik E</u> dycja <u>W</u> idok | : <u>H</u> istoria <u>Z</u> akładki <u>N</u> arzędzia Pomo <u>c</u> |                           |                   |                                     |            |                 |                                 | - 🗆 ×                       |
|-----------------------------------|---------------------------------------------------------------------|---------------------------|-------------------|-------------------------------------|------------|-----------------|---------------------------------|-----------------------------|
| Portal FB - Po                    | odmioty 🛛 🗙 🦞 [FK-1703] fk - paramet                                | r "o × +                  |                   |                                     |            |                 |                                 |                             |
| 🗲 🛛 🞽 locali                      | host/PortalFb/Podmioty                                              |                           |                   |                                     | C C        | Szukaj          |                                 | ☆ 自 ♥ ↓ ☆ Ξ                 |
|                                   | -                                                                   |                           |                   |                                     | tha        |                 |                                 |                             |
| •))) PI                           | -B<br>Sprawozdania                                                  | Wnioski Rejestry VAT      | Vat-7 cząstkowe   | Podmioty Ustawienia Kontekst        | Raporty    | MMATYG          | A (Caritas Archidiecezji Katowi | ckiej Ośrodek św. Faustyna) |
| Podmioty                          |                                                                     |                           |                   |                                     |            |                 |                                 |                             |
| Nowa<br>jednostka                 | rz Eksportuj<br>tri do eDok                                         |                           |                   |                                     |            |                 |                                 |                             |
| Typ: Wszystkie                    | ⊻ Nazwa:                                                            | Skrot:                    |                   | Adres:                              | REGON:     |                 | 0                               |                             |
| Typ podmiotu                      | Nazwa                                                               |                           | Skrót             | Adres                               | Regon      | Nazwa do Bestii | Typ do Bestii                   | Nieaktywny od               |
| Jednostka                         | Miejski Ośrodek Sportu i Rekreacji                                  | N                         | MOSiR             | 43-300 Bielsko Biała                | 000569183  |                 | Jednostka budžetowa             | 2099-12-31                  |
| Jednostka                         | Szkoła Podstawowa nr 1                                              | 6                         | S10               | 43-300 Bielsko, Szkola 2            | 276255507  |                 | Jednostka budżetowa             | 2099-12-31                  |
| Wydział                           | URZAD MIASTA - JEDNOSTKA                                            |                           | UM_JEDNOSTKA      |                                     | 276255507  |                 | Miasto na prawach powiate       | u 2099-12-31                |
| Jednostka                         | Carlies And Alburg Classes State Trime has been                     | lasten .                  | CHING             | -0-00 Spring of Alexandroicides (0) | 1000709    |                 | Independent of the State of the | 30010-0                     |
| Jednostka                         | 5 m                                                                 |                           | 1.000             | and the space of the state of the   | 1000000    |                 | where the second second         | 1000 0.0                    |
| Jednostka                         | (strong disabilitions) a spectrum of Street                         |                           | 1000              | and the lightly of descents of the  | 100000     |                 | Index Statistics Internet       | 100010-01                   |
| Jednostka                         | (inclusion or 1 in the initial second                               |                           | 100               | 40-10 Televis of Deserved D         | 200700-    |                 | Submitted as finites            | 100-11-0                    |
| Jednostka                         | <b>Consider at First Kerlands Status</b> Wasar                      | information of the second | 100               | -0-00 Color of Alexandrage T        | 200700-    |                 | Indentified and Indent          | 38411-0                     |
| Jednostka                         | Distantial department of the interaction of                         | and the second second     | 100               | at the long of the set              | 247.00     |                 | induced of a design of          | 200.000                     |
| Jednostka                         | Research Region Southerney, Brook Conners                           |                           | Alterative states | ALCOLOGY & Republication            | 100000     |                 | Index Station Sectors           | 100 0.0                     |
| Jednostka                         | Linear Collector States                                             |                           | 100               | -0.00 Televal Assessment            | 7040       |                 | Independent of the Advancement  | 100-12-0                    |
| Jednostka                         | Main Resid Report Springers                                         |                           | 1000              | -0-10 Select at Indextwork (P       | 10000      |                 | Indentified and Indent          | 389.0.0                     |
| Jednostka                         | Medicile of Relative New Advert 20                                  |                           | 1000              | at the long of Alexandria Int       | 1- 10 m    |                 | Service and services            | 100 100                     |
| Jednostka                         | Magnine Row and The Control State                                   |                           | 1995              | an entry of a stream pro-           | 1000       |                 | and the second second           | 10010.0                     |
| Jednostka                         | Magin Louis Division                                                |                           | 10.00             | -1-10 To be of The Astrophy T       | (TOWNER)   |                 | Indentital address              | 000-0-0                     |
| Jednostka                         | Manual Description Description                                      |                           | 1000              | -0.00 Spins of Automated St         | 1000 00000 |                 | Indentified on States of        | 384.010                     |
| Jednostka                         | Manual Company Distance                                             |                           | 10.0              | of the loss of the balance of       | 10000      |                 | interativity interaction        | 100 110                     |
| Wydział                           | (in section limits                                                  |                           | mps. Annaly       |                                     |            |                 | Matter supervised special       | 10010.0                     |
|                                   |                                                                     |                           |                   |                                     |            |                 |                                 |                             |

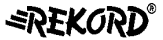

Pakiet: RATUSZ®

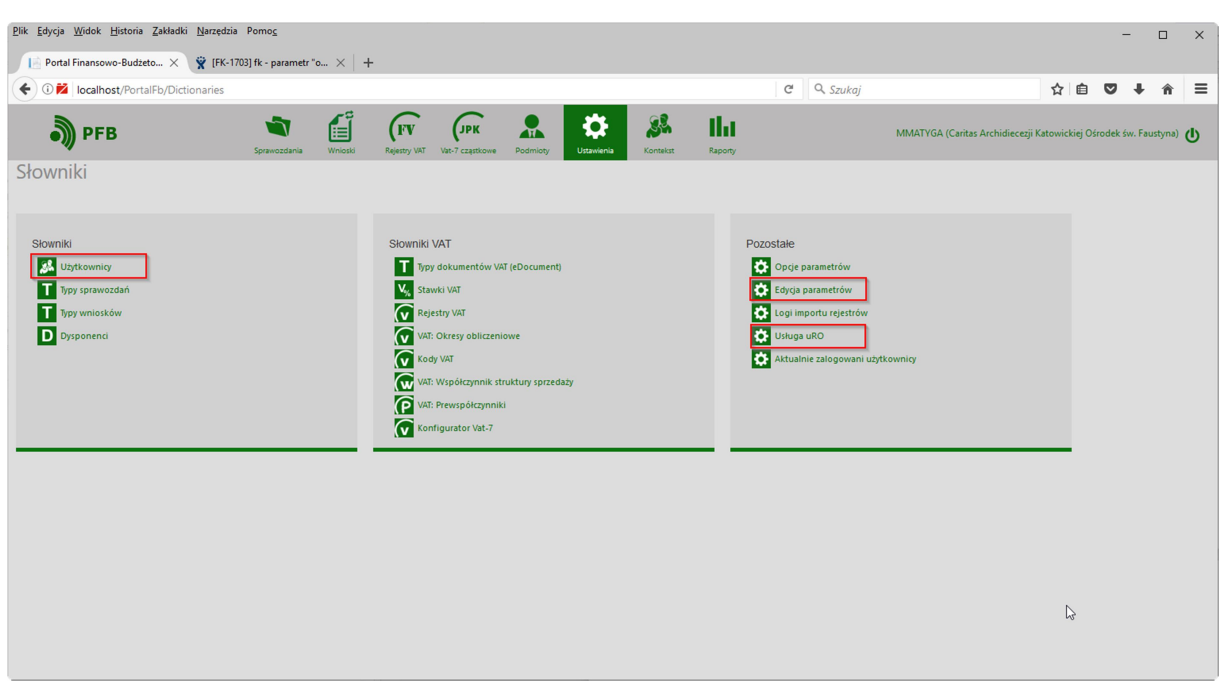

Konieczne jest także ustawienie indywidualnych parametrów każdej jednostki niezbędnych do prawidłowego rozliczenia podatku. Ten zakres parametrów mogą ustawiac użytkownicy o roli Administrator oraz o roli Organ. Szczegółowy opis w zakresie przygotowania programu do pracy w roku 2017 przedstawiono w rozdziale .....

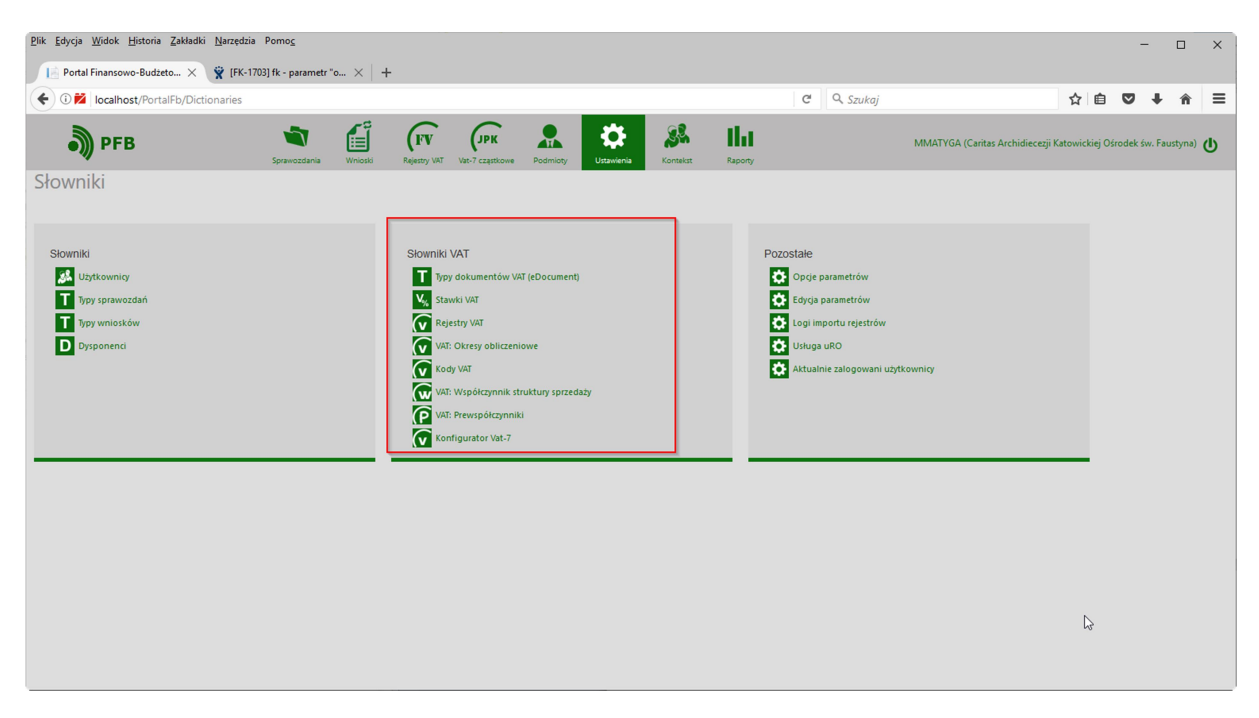

#### Pakiet: RATUSZ®

## 4. Kontekst jednostki.

Każdy zwykły użytkownik portalu VAT - czyli o roli "pracownik jednostki" - jest przypisany, co do zasady, do konkretnej jednostki organizacyjnej (podmiotu) i w efekcie posiada dostęp do danych wyłącznie tego podmiotu. W szczególnych przypadkach jeden użytkownik może posiadać uprawnienia do kilku podmiotów. W takich przypadkach, bezpośrednio po zalogowaniu, musi wybrać kontekst jednostki, w ramach której obecnie będzie pracował.

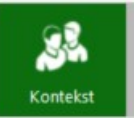

Dokonuje się tego po kliknięciu z menu programu ikony i wybraniu odpowiedniej jednostki z listy zawierającej wszystkie podmioty, do których użytkownik posiada uprawnienia.

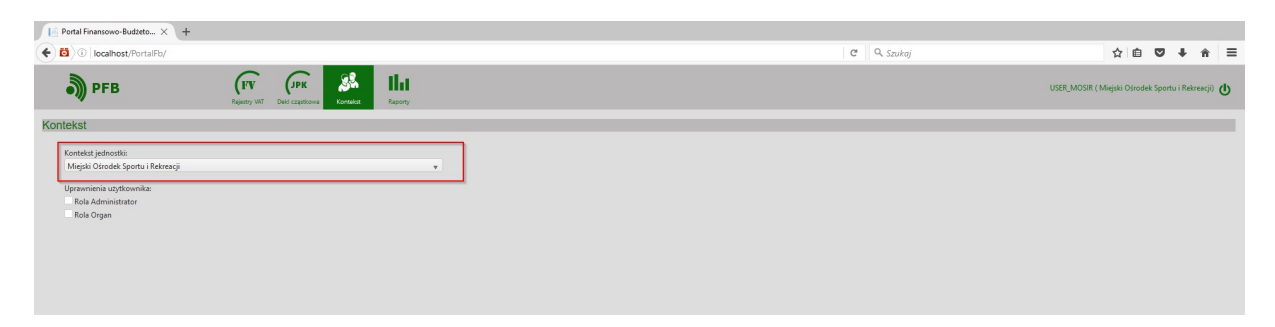

Wybrany kontekst jednostki jest następnie cały czas wyświetlany w prawym górnym rogu okna, obok nazwy użytkownika.

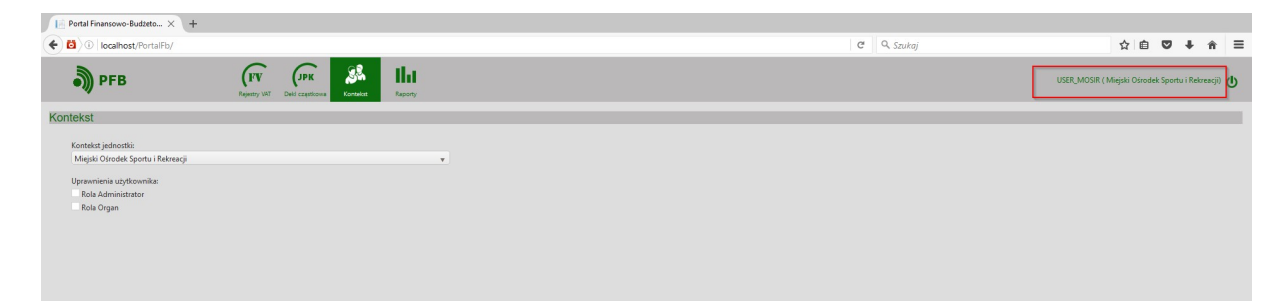

## 5. Rejestry cząstkowe VAT.

Rejestry cząstkowe są sporządzane oraz zatwierdzane na szczeblu jednostki. Każdy użytkownik portalu VAT o roli "pracownik jednostki" jest przypisany, co do zasady, do konkretnej jednostki i ma dostęp tylko do rejestrów cząstkowych VAT tworzonych w tej jednostce. Użytkownicy posiadający przypisaną rolę "ORGAN" nie mogą ingerować w zawartość jednostkowych, cząstkowych rejestrów VAT.

Zasadniczy podział obejmuje dwa typy rejestrów:

- sprzedaży,
- zakupów/nabyć.

Wprowadzanie danych do rejestrów cząstkowych może odbywać się jednym z trzech sposobów:

- 1. wprowadzanie ręczne (w tych jednostkach, gdzie nie ma programu księgowego, wobec czego Portal jest wykorzystywany jako narzędzie do prowadzenia rejestrów vat)
- 2. import danych z pliku rejestrvat.xml (w tych jednostkach, gdzie ewidencja i rejestry vat prowadzone są w systemach FK, ale gmina postawiła wymóg prowadzenia rejestrów w PortaluVAT)
- import danych z systemów dochodowych autorstwa REKORD SI (w tych urzędach gmin/miast, gdzie ewidencja analityczna dochodów prowadzona jest w aplikacjach autorstwa REKORD SI, np. Fakturowanie powiązane z Rejestrem Opłat)

## a. Wprowadzanie ręczne dokumentów do rejestrów VAT

Dopisywanie nowej pozycji (faktury) do rejestru możliwe jest po wskazaniu właściwego typu rejestru – zakup/sprzedaż, roku i miesiąca podatkowego.

| 📔 Portal Finansowo-Budžeto × +           |                                |              |                         |                                        |             |                         |                                               |
|------------------------------------------|--------------------------------|--------------|-------------------------|----------------------------------------|-------------|-------------------------|-----------------------------------------------|
| 🔹 🛈 💋 🛛 localhost/PortalFb/InvoiceVatReg | istry                          |              |                         |                                        | C 🔍 Szukaj  |                         | ☆ 自 ♥ ♣ 余                                     |
| <b>ј)</b> рғв                            | Sprawozdania Whiteski          | JPK SM I     | L1<br>sporty            |                                        |             | USEF                    | R_MOSIR ( Miejski Ośrodek Sportu i Rekreacji) |
| Dopitz Importuj Importuj z<br>Dochodów   |                                |              |                         |                                        |             |                         |                                               |
| Rejestry faktur VAT                      | Typ:<br>Zakup                  | × 2017       | Viesiąc:                | 2017 × Rejestr:                        | Podmiot     | zystkie 🗸 🗸             | Zablokowane:<br>Pokaž v                       |
| Data odliczenia 🛛 🗠 Data                 | <ul> <li>Kontrahent</li> </ul> | Y Nr Faktury | ✓ Typ/Nr Dowodu, Opis ✓ | Kwoty Z Faktury Y Podatek do odliczeni | a 🗠 Rejestr | Y Podmiot Y             | Stawka 5% 🛛 🗡 Stawka 23% 🗡                    |
|                                          |                                |              | ETH / CONDITIONS        |                                        | Dopisz      | Ministi Persona Connect |                                               |

a następnie kliknięciu w znajdujący się po lewej stronie przycisk pozycje.

W ramach tworzenia/edycji poszczególnych pozycji **rejestrów sprzedażowych** (wprowadzania faktur sprzedaży) użytkownik podaje następujące informacje tyczące podatku należnego:

- symbol rejestru VAT wybór z listy dostępnych zdefiniowanych w słowniku,
- kod VAT określający sposób naliczenia wartości podatku należnego,
- następujące trzy daty: datę faktury, datę wykonania usługi/dostawy, datę obowiązku podatkowego (u sprzedającego),
- dane kontrahenta: NIP, nazwę, adres, kraj,

- numer faktury,
- typ i numer dokumentu księgowego oznaczenia zgodne z zapisem w księgach rachunkowych jednostki (opcjonalnie),
- opis z faktury,
- przedmiot dostawy/rodzaj usługi opis służący na potrzeby wewnętrzne do weryfikacji dokonanej transakcji pod kątem prawidłowego jej zakwalifikowania do rejestru VAT,
- kwoty netto, kwoty VAT, kwoty brutto w rozbiciu na poszczególne stawki (zgodne ze zdefiniowanymi w słowniku) z faktury,
- sumaryczne wartości netto, VAT i brutto z faktury wyliczane na podstawie wcześniejszych zapisów,
- kwotę podatku VAT należnego.

Przykład przedstawiono na rysunku poniżej.

|                                                                                                    | fine Enhele Winner Discours Tananyi Warzens    | sa Pomo <u>c</u>     |                         |                        |                              |              |                                           |            | - 6 ×                                              |
|----------------------------------------------------------------------------------------------------|------------------------------------------------|----------------------|-------------------------|------------------------|------------------------------|--------------|-------------------------------------------|------------|----------------------------------------------------|
|                                                                                                    | Portal Finansowo-Budżeto × +                   |                      |                         |                        |                              |              |                                           |            |                                                    |
|                                                                                                    | € 0 🛍 localhost/PortalFb/InvoiceVatRe          | gistry/EditSale/1313 | 392                     |                        |                              |              | C                                         | 🔋 🔍 Szukaj | ☆ 自 ♥ ↓ ★ =                                        |
|                                                                                                    | <b>))</b> РFB                                  | Sprawozdania         | E Rejestry WT           | JPK Vat-7 cząstkowe Ko | SA II.I<br>Intelist Raporty  |              |                                           |            | USER_MOSIR ( Miejski Ośrodek Sportu i Rekreacji) 🕐 |
| Norwards     Norwards     Norwa                                                                                                    | Biokada (Sprzedaż                              |                      |                         |                        |                              |              |                                           | Wittecz    |                                                    |
| Next       Normality       Normality                                                                                                    | Dane VAT                                       |                      | Kontrahent              |                        | Faktura                      |              | Opis                                      |            |                                                    |
| Kotely 19 3-9                                                                                                    | Rejestr 01: Dostawa towarów oraz świadczenie 🗠 |                      | NIP 9590075511          |                        | Data faktury 201             | 7-01-31      | Opis faktury (uwagi) wynajem sali         |            |                                                    |
| Note     National Walking in the Second in Second in Second | Kod VAT S1: S1 - sprzedaż podlegająca VAT 🛛 🗹  |                      | Nazwa Szkoła Nauki Jazd | y                      | Data dost./wykon. usługi 201 | 7-01-31      |                                           |            |                                                    |
| L     Name     Name <t< td=""><td>b.</td><td></td><td>Ulica Kazimierza Wielki</td><td>ego</td><td>Data obow. podatkowego 201</td><td>7-01-31</td><td></td><td></td><td></td></t<>                                                                                                    | b.                                             |                      | Ulica Kazimierza Wielki | ego                    | Data obow. podatkowego 201   | 7-01-31      |                                           |            |                                                    |
| Kwoty         Naliczenie VAT<br>stawia 25         Naliczenie VAT<br>stawia 25         Naliczenie VAT<br>stawia 26         Naliczenie VAT<br>stawia 26 </td <td>6</td> <td></td> <td>Numer 1</td> <td></td> <td>Numer faktury FS 0</td> <td>01</td> <td></td> <td></td> <td></td>                                                                                                    | 6                                              |                      | Numer 1                 |                        | Numer faktury FS 0           | 01           |                                           |            |                                                    |
| Kwoty         Naliczenie VAT           1         1         2         2         0         0         0         0         0         0         0         0         0         0         0         0         0         0         0         0         0         0         0         0         0         0         0         0         0         0         0         0         0         0         0         0         0         0         0         0         0         0         0         0         0         0         0         0         0         0         0         0         0         0         0         0         0         0         0         0         0         0         0         0         0         0         0         0         0         0         0         0         0         0         0         0         0         0         0         0         0         0         0         0         0         0         0         0         0         0         0         0         0         0         0         0         0         0         0         0         0         0         0                                                                                                    |                                                | Kod po               | Atlanta KELCE           |                        | Typ dowodu księgowego FSV    | 2220001      | Przedmiot dostawy przedmiot dostawy lub u |            |                                                    |
| Kwoty         Naliczenie VAT           1         1         1         1         1         1         1         1         1         1         1         1         1         1         1         1         1         1         1         1         1         1         1         1         1         1         1         1         1         1         1         1         1         1         1         1         1         1         1         1         1         1         1         1         1         1         1         1         1         1         1         1         1         1         1         1         1         1         1         1         1         1         1         1         1         1         1         1         1         1         1         1         1         1         1         1         1         1         1         1         1         1         1         1         1         1         1         1         1         1         1         1         1         1         1         1         1         1         1         1         1         1         1                                                                                                    |                                                |                      | Krai POLSKA             | _                      | INF dowodu księgowego 000    |              | lub uslugi                                |            |                                                    |
| Kwoty     Naliczenie VAT       1000     2     2000       1000     2     2000       1000     2     000       1000     2     000       1000     2     000       1000     2     000       1000     2     000       1000     2     000       1000     2     000       1000     2     000       1000     2     000       1000     2     000                                                                                                    |                                                |                      |                         |                        |                              |              |                                           |            |                                                    |
| Kuoty     Nalizzania VAT       nime zo nime zo nime zo nime nime nime nime nime nime nime nime                                                                                                    |                                                |                      |                         |                        |                              |              |                                           |            |                                                    |
| Name         Name         Nam         Name         Name                                                                                                    | Kwoty                                          |                      | uat                     |                        | hadta                        | Naliczeni    | e VAT                                     |            |                                                    |
| Ababa 25         Control         Control           Ababa 25         Control         Control           Ababa 25         Control         Contro           Ababa 25         Con                                                                                                    | stawka 23%                                     | 1 000,00             | 23                      | 230,00                 | 1 230,00                     | VAT należny: | 230,00                                    |            |                                                    |
| Abstack         Control         Control         Control           Abstack         Control         Control         Control         Control           Abstack         Control         Control         Control         Control           Abstack         Control         Control         Control         Control           Abstack         Control         Control         Control         Control           Abstack         Control         Control         Control         Control           Abstack         Control         Control         Control         Control           Abstack         Control         Control         Control         Control           Abstack         Control         Control         Control         Control           Abstack         Control         Control         Control         Control           Abstack         Control         Control         Control         Control           Abstack         Control         Control         Control         Control           Abstack         Control         Control         Control         Control           Abstack         Control         Control         Control         Control           Abstack         Control                                                                                                    | stawka 22%                                     | 0,00                 | 22                      | 0,00                   | 0,00                         |              |                                           |            |                                                    |
| Abseland         Cond         Cond         Cond           Abseland         Cond         Cond                                                                                                    | stawka 8%                                      | 0,00                 | 08                      | 0,00                   | 0,00                         |              |                                           |            |                                                    |
| 1         0         0         0         0         0         0         0         0         0         0         0         0         0         0         0         0         0         0         0         0         0         0         0         0         0         0         0         0         0         0         0         0         0         0         0         0         0         0         0         0         0         0         0         0         0         0         0         0         0         0         0         0         0         0         0         0         0         0         0         0         0         0         0         0         0         0         0         0         0         0         0         0         0         0         0         0         0         0         0         0         0         0         0         0         0         0         0         0         0         0         0         0         0         0         0         0         0         0         0         0         0         0         0         0         0         0                                                                                                    | stawika 7%                                     | 0,00                 | 07                      | 0,00                   | 0,00                         |              |                                           |            |                                                    |
| Alternation         Control         Control         Contro         Control         Control                                                                                                    | stawika 5%                                     | 0,00                 | 05                      | 0,00                   | 0,00                         |              |                                           |            |                                                    |
| tanaka (m)         (m)         (m)         (m)           tanaka (m)         (m)         (m)         (m)         (m)           tanaka (m)         (m)         (m)         (m)         (m)           tanaka (m)         (m)         (m)         (m)         (m)           tanaka (m)         (m)         (m)         (m)         (m)           tanaka (m)         (m)         (m)         (m)         (m)           tanaka (m)         (m)         (m)         (m)         (m)           tanaka (m)         (m)         (m)         (m)         (m)                                                                                                    | stwaka 3%                                      | 0,00                 | 03                      | 0,00                   | 0,00                         |              |                                           |            |                                                    |
| Combinition         Q,00         Q,00         Q,00           combinition         Company         Company         Company         Company           combinition         Company         Company         Company         Company           combinition         Company         Company         Company         Company           combinition         Company         Company         Company         Company           company         Company         Company         Company         Company                                                                                                    | stawka 0%                                      | 0,00                 | 00                      | 0,00                   | 0,00                         |              |                                           |            |                                                    |
| addwrithe gbgreiddig         00         00         00           me padregi         000         10         000           Suma         1000.00         2280.00         1230.00                                                                                                    | zwolniony                                      | 0,00                 | ZW                      | 0,00                   | 0,00                         |              |                                           |            |                                                    |
| ma postaga         0,00         0,00         0,00           Suma         1900,00         2200,00         1220,00                                                                                                    | odwrotne obciążenie (sprzedaż)                 | 0,00                 | OD                      | 0,00                   | 0,00                         |              |                                           |            |                                                    |
| Suma 1 000.00 230.00 1 230.00                                                                                                    | nie podlega                                    | 0,00                 | NP                      | 0,00                   | 0,00                         |              |                                           |            |                                                    |
|                                                                                                    | Suma                                           | 1 000,00             |                         | 230,00                 | 1 230,00                     |              |                                           |            |                                                    |
|                                                                                                    |                                                |                      |                         |                        |                              |              |                                           |            |                                                    |
|                                                                                                    |                                                |                      |                         |                        |                              |              |                                           |            |                                                    |
|                                                                                                    |                                                |                      |                         |                        |                              |              |                                           |            |                                                    |

W ramach tworzenia/edycji poszczególnych pozycji **rejestrów nabyć/zakupów** (wprowadzania faktur zakupu) użytkownik podaje następujące informacje tyczące podatku naliczonego:

- symbol rejestru VAT wybór z listy dostępnych zdefiniowanych w słowniku,
- kod VAT umożliwiający alokację nabycia w związku z rodzajem sprzedaży: dla działalności całkowicie podlegającej odliczeniu, dla działalności mieszanej (opodatkowanej i zwolnionej; opodatkowanej i niepodlegającej; opodatkowanej, zwolnionej i niepodlegającej); dla działalności w całości niepodlegającej VAT. Kod VAT determinuje również algorytm wyliczania kwoty podatku do odliczenia,
- czy zakup dotyczy paliwa, części samochodowych art. 86a ustawy o VAT tzw. 50% odliczenie,

- następujące cztery daty: datę faktury, datę dostawy/dokonania usługi (u dostawcy), datę wpływu faktury, datę odliczenia – prawo do odliczenia,
- dane kontrahenta: NIP, nazwę, adres, kraj,
- numer faktury,
- typ i numer dokumentu księgowego oznaczenia zgodne z zapisem w księgach rachunkowych jednostki (opcjonalnie),
- opis z faktury,
- przedmiot dostawy/rodzaj usługi służący do weryfikacji dokonanej transakcji pod kątem prawidłowego jej zakwalifikowania do rejestru VAT i prawidłowego przypisania (alokacji) kodu VAT,
- kwoty netto, kwoty VAT, kwoty brutto w rozbiciu na poszczególne stawki z faktury,
- sumaryczne wartości netto, VAT i brutto z faktury wyliczane na podstawie wcześniejszych zapisów,
- kwotę podatku VAT do odliczenia po zastosowaniu art. 86a i 86c-h ustawy o VAT (wartość procentowa prewspólczynnika zapisana jest w słownikach systemu i możliwa do skonfigurowania przez administratora),
- kwotę podatku VAT do odliczenia po zastosowaniu par. 90 ustawy o VAT (wartość procentowa współczynnika struktury sprzedaży WSS zapisana jest w słownikach systemu i możliwa do skonfigurowania przez administratora)
- końcową kwotę podatku do odliczenia.

#### Przykład pokazano na rysunku poniżej

| -                                                                                                    |                                                                                                    |                                                                    | -                                                                          |                                                                                                    |                                                                  |        |                                              |
|----------------------------------------------------------------------------------------------------|----------------------------------------------------------------------------------------------------|--------------------------------------------------------------------|----------------------------------------------------------------------------|----------------------------------------------------------------------------------------------------|------------------------------------------------------------------|--------|----------------------------------------------|
| <b>М</b> РFB                                                                                                    | Sprawozdania Whilosk                                                                                                    | B Rejestry WAT Vat-7 cząstkowe                                     | Kontekst Raporty                                                           |                                                                                                    |                                                                  |        | USER_MOSIR ( Miejski Ośrodek Sportu i Rekres |
| da Kopiuj<br>Takturę Zakup                                                                                                    |                                                                                                    |                                                                    |                                                                            |                                                                                                    |                                                                  | Witecz |                                              |
| Dane VAT                                                                                                    | Kont                                                                                                    | trahent                                                            | Faktura                                                                    |                                                                                                    | Opis                                                             |        |                                              |
| jestr 51: Zakupy pozostałe 🗸 🗸                                                                                                    | NIF                                                                                                    | p 5470171440                                                       | Data faktury 2017-0                                                        | 1-17 0                                                                                                    | pis faktury (uwagi) zakup usług                                  |        |                                              |
| VAT Z4: Z4 - WSS*PRE - zakup zw. jednocz 🖂                                                                                                    | Nazwa                                                                                                    | Rekord' Systemy Informatyczne Sp.                                  | Data dost./wykon. usługi 2017-0                                            | 1-17                                                                                                    |                                                                  |        |                                              |
| wsp. PRE1 (27%)                                                                                                    | Ulica                                                                                                    | a Kasprowicza                                                      | Data wpływu 2017-0                                                         | 1-17                                                                                                    |                                                                  |        |                                              |
| 86a wydatek związany z pojazdami samoch.                                                                                                    | Numer                                                                                                    | r 5                                                                | Data odliczenia 2017-0                                                     | 1-17                                                                                                    |                                                                  |        |                                              |
| - 30% oduczenia                                                                                                    | Kod pocztowy                                                                                                    | y 43300                                                            | Numer faktury FA 345                                                       |                                                                                                    | Nazwa towaru nazwa towaru lub uslugi -                           |        |                                              |
|                                                                                                    | Miasto                                                                                                    | BIELSKO-BIAŁA                                                      | Typ dowodu księgowego FZV                                                  |                                                                                                    | lub usługi                                                       |        |                                              |
|                                                                                                    | Kraj                                                                                                    | POLSKA                                                             | Nr dowodu księgowego 000000                                                | 0002                                                                                                    |                                                                  |        |                                              |
|                                                                                                    |                                                                                                    |                                                                    |                                                                            | _                                                                                                    |                                                                  | _      |                                              |
| Kwoty                                                                                                    |                                                                                                    | at                                                                 | brutto                                                                     | Naliczenie VAT                                                                                                    |                                                                  | _      |                                              |
| Kwoty<br>netto<br>stawka 23%                                                                                                    | 100,00 23                                                                                                    | at23,00                                                            | brutto 123,00                                                              | Naliczenie VAT                                                                                                    | 23,00                                                            | Γ.     |                                              |
| Kwoty<br>netto<br>stavka 23%                                                                                                    | 100,00 23<br>0,00 22                                                                                                    | at<br>23,00<br>0,00                                                | brutto<br>123,00<br>0,00                                                   | Naliczenie VAT<br>wł z faktory<br>podłegojący odliczeniu<br>art. 86 ust. 2a-2h                                                                                                  | 23,00                                                            | Ē      |                                              |
| Kwoty<br>extents<br>etawika 22%<br>etawika 22%<br>etawika 20%                                                                                                    | 100,00 23<br>0,00 22<br>0,00 06                                                                                                    | ot<br>23,00<br>0,00<br>0,00                                        | brutto<br>123,00<br>0,00                                                   | Naliczenie VAT<br>war z fatury<br>podlegający odliczeniu<br>art. 96 ust. 2a-27<br>(war + PRE)                                                                                   | 23,00<br>6.21 PRE - 27%                                          | Γ      |                                              |
| Kwoty<br>rates 27%<br>rates 27%<br>rates 22%<br>rates 27%                                                                                                    | 100,00 23<br>0,00 22<br>0,00 06<br>0,00 07                                                                                                    | ot 23,00<br>0,00<br>0,00<br>0,00                                   | brutte<br>123,00<br>0,00<br>0,00<br>0,00                                   | Naliczenie VAT<br>podłegując odliczniu<br>art. 86 urt. 2a-2n<br>(NT - PRE)<br>urt. 90<br>(NT - PRE - WSS)                                                                       | 23,00<br>6,21 PRE = 27%<br>3,40 W95 = 67%                        | Γ.     |                                              |
| setter           stanka 20%           stanka 20%           stanka 20%           stanka 20%           stanka 20%           stanka 20%                                                                                                    | 100,00 23<br>0,000 22<br>0,000 08<br>0,000 07<br>0,000 05                                                                                                    | ot<br>23.00<br>0.00<br>0.00<br>0.00<br>0.00                        | brutta<br>123,00<br>0,00<br>0,00<br>0,00<br>0,00                           | Naliczenie VAT<br>Wit i tristwy<br>politypolity odłacznu<br>art. 66 urt. 23-28<br>urt. 96<br>urt. 960<br>urt. 960<br>urt. 960<br>(wit - 962 + viss)                             | 23,00<br>6,21 PPE = 27%<br>5,40 WS5 = 87%                        | Ī      |                                              |
| Kwoty<br>rests<br>rests<br>rests<br>rests<br>229<br>rests<br>rests<br>rest | v<br>100,00 23<br>0,00 22<br>0,00 08<br>0,00 07<br>0,00 05<br>0,00 03                                                                                                    | nt<br>22,00<br>0,00<br>0,00<br>0,00<br>0,00<br>0,00                | butte<br>123,00<br>0,00<br>0,00<br>0,00<br>0,00<br>0,00                    | Wallszenie VAT           Wallszenie VAT           podłępiejo dłazowa           art. Biol. 23-28           (NT * PRE 10.52)           (NT * PRE * WSS           NETD * PRE * WSS | 23.00<br>6.21 PBE = 27%<br>5.40 WISS = 87%<br>23.49              | Ī.     |                                              |
| Interview           tanka 20%           tanka 20%                                                                                                    | 100,00 23<br>0,00 22<br>0,00 07<br>0,00 05<br>0,00 05<br>0,00 05<br>0,00 05                                                                                                    | ot<br>22,00<br>0,00<br>0,00<br>0,00<br>0,00<br>0,00<br>0,00<br>0,  | butts<br>123.00<br>0.00<br>0.00<br>0.00<br>0.00<br>0.00<br>0.00            | Naliczenie VAT<br>vvt 1 fatung<br>podłęgiego dilicarni<br>atr. 6 vrt. 32-30<br>(vat - 1982<br>v.t. 9 vvt. 9<br>(vat - 1982 + vvt.9)<br>HETTO - 1982 + vvt.5                     | 23,00<br>6,21 (HE = 27%<br>3,46) (HSS = 87%<br>23,49             | Ī      |                                              |
| netto           10043 20%           10043 20%           10043 20%           10043 20%           10043 20%           10043 20%           10043 20%           10043 20%           10043 20%           10043 20%           10043 20%           10043 20%           10043 20%           10043 20%           10043 20%           10043 20%           10043 20%           10043 20%                                                                                                    | 100,00 23<br>0,00 22<br>0,00 03<br>0,00 03<br>0,00 03<br>0,00 03<br>0,00 03                                                                                                    | at<br>223,00<br>0,00<br>0,00<br>0,00<br>0,00<br>0,00<br>0,00<br>0, | botto<br>123.00<br>0.00<br>0.00<br>0.00<br>0.00<br>0.00<br>0.00<br>0.00    | VAT do odliczenia                                                                                                    | 23,00<br>6,21   PE = 27%<br>5,40 V05 = 87%<br>23,40              |        |                                              |
| Image: status 20%         Image: status 20%           status 20%         Image: status 20%           status 20%         Image: status 20%           status 20%         Image: status 20%           status 20%         Image: status 20%           status 20%         Image: status 20%           status 20%         Image: status 20%           status 20%         Image: status 20%           status 20%         Image: status 20%                                                                                                    | 100,00 22<br>0,00 00<br>0,00 05<br>0,00 05<br>0,00 05<br>0,00 00<br>0,00 00                                                                                                    | at<br>22.00<br>0.00<br>0.00<br>0.00<br>0.00<br>0.00<br>0.00<br>0.  | butto<br>0.0<br>0.0<br>0.0<br>0.0<br>0.0<br>0.0<br>0.0<br>0.0<br>0.0<br>0. | Naliczenie VAT<br>wit z ratury<br>połegujo celerani<br>art. 56 ur. 32-20<br>(ur. 7-981 - VV33)<br>ur. 7-981 - VV33<br>ur. 7-981 - VV33<br>ur. 7-981 - VV33<br>NETD - PRE + VV35 | 23,00<br>6,21 PRE = 27%<br>3,40 WS5 = 87%<br>23,49<br>5,40       |        |                                              |
| Image: State State                                                                                                    | 100,00 23<br>0,00 22<br>0,00 08<br>0,00 05<br>0,00 05<br>0,00 00<br>0,00 20<br>0,00 10<br>0,00 10                                                                                                    | ut<br>22,00<br>0,00<br>0,00<br>0,00<br>0,00<br>0,00<br>0,00<br>0,  | brutta<br>123,00<br>0,00<br>0,00<br>0,00<br>0,00<br>0,00<br>0,00<br>0,00   | Naliczenie VAT                                                                                                    | 23,00<br>6,21<br>982 = 27%<br>3,40<br>WS5 = 87%<br>23,40<br>5,40 |        |                                              |
| worky         nets           tanks 20%                                                                                                    | 100,00 23<br>0,00 06<br>0,00 07<br>0,00 07<br>0,000 07<br>0,000 07<br>0,000 07<br>0,000 07<br>0,000 07<br>0,000 07<br>0,000 07<br>0,000 07<br>0,000 07<br>0,000 07<br>0,000 07<br>0,000 07<br>0,000 07<br>0,000 07<br>0,000 07<br>0,000 07<br>0,000 07<br>0,000 07<br>0,000 000 0000000000 | et<br>23,00<br>0,00<br>0,00<br>0,00<br>0,00<br>0,00<br>0,00<br>0,0 | Duates<br>12,00<br>0,00<br>0,00<br>0,00<br>0,00<br>0,00<br>0,00<br>0,0     | VALICZENIE VAT<br>W z ratury<br>połegogi odlicznia<br>art. Bi urt. 23-20<br>(urz 962 + 9553)<br>NETO + REI + WSS<br>VAT do odliczenia:                                          | 21,00<br>6,21 F8E = 27%<br>5,40 W85 = 87%<br>23,40               |        |                                              |

## b. Import dokumentów do rejestrów VAT

Istnieje możliwość zasilenia Portalu VAT dokumentami pozyskanymi z programów Finansowo-Księgowych. Obowiązującym formatem wymiany plików jest plik Rejestrvat.xml zbudowany w oparciu o wytyczne producenta programu, firmę Rekord. Z programu Rekord FK eksport dokumentów do Portalu Vat realizowany jest poprzez wybranie funkcji: Zestawienia – VAT – Eksport do Portalu FB.

Po wybraniu tej opcji należy wskazać miesiąc podatkowy, zakres eksportu (zakup lub sprzedaż) i wyeksportować dane. Plik zostanie zapisany pod nazwą i w lokalizacji widocznej w dolnej części okna.

| 🐺 Finanse i księgowość                                                                                    | - (D)                                                                                                    |
|----------------------------------------------------------------------------------------------------|----------------------------------------------------------------------------------------------------|
| Kartoteki Przetwarzanie<br>Coroty Kaegowanie<br>wstępne<br>portal_mosir [SYSDBA]                          | Zestawienia     System     Okno     Pomoc ?       Pic     Rejestr obrotów     Ctrl+R     Przyciski       Bilansowe     Ctrl+B     Przyciski       Ksiega Główna     Oddział: 100     Okres oblicz.: BO       Kontrahenci     Wydruki ustawowe     Tib     Rejestry VAT |
|                                                                                                    | Kartoteka Kont     Korekty roczne VAT       Rozliczenie waluty     Faktury zakupu wg stawek VAT       Rozliczenie zakupu     Faktury zakupu mg stawek VAT       Budzetowe - Analityka wg danych budżetowych     Budżetowe - Wykonanie Budżetu                          |
| iystem Pomoc 2<br>Dokumenty źródłowe pobi<br>Oddział<br>wszystkie><br>Okres podatkowy VAT<br>Styczeń 2017 |                                                                                                    |
| Rejestr VAT<br>< wszystkie ><br>Kod VAT<br>Podmiot MOSiR<br>Plik wymiany danych XML                       | Imformacja       Imformacja       Plik wymiany utworzony POMYŚLNIE :-)       C:\_pliki_VAT\rejestry\FK_CRV_PB_20170116.21.56.33.XML       Imformacja                                                                                                    |
| C:\pliki_VAT\rejestry\F                                                                                   | C_CRV_PB_20170116_2156.33.XML                                                                                                    |

Import dokumentów do rejestru możliwy jest po wskazaniu właściwego typu rejestru (zakup/sprzedaż), roku i miesiąca podatkowego.

Pakiet: RATUSZ

| Dartal Gazarouse Rudiate                        |                                |                  |                                       |                             |                  |                                                 |
|-------------------------------------------------|--------------------------------|------------------|---------------------------------------|-----------------------------|------------------|-------------------------------------------------|
| Calhost/PortalFb/InvoiceVat                     | Registry                       |                  |                                       |                             | C Q Szukaj       | ☆ 自 ♥ ↓ 俞                                       |
| 🔊 РГВ                                           | Sprawozdania Wnioski Rojesty V | JPK SA I         | l <b>i</b>                            |                             |                  | USER_MOSIR ( Miejski Ośrodek Sportu i Rekreacji |
| Dopisz Importuj Importuj z<br>pozycije Dochodów |                                |                  |                                       |                             |                  |                                                 |
| Rejestry faktur VAT                             | Typ:<br>Zakup                  | <b>Rok:</b> 2017 | V Styczeń 2017                        | Rejestr:<br>wszystkie       | Podmiot:         | Zablokowane:                                    |
| Data odliczenia 💙 Data                          | * Kontrahent                   | ✓ Nr Faktury ✓   | Typ/Nr Dowodu, Opis Y Kwoty Z Faktury | Y Podatek do odliczenia Y R | ejestr Y Podmiot | ✓ Stawka 5% ✓ Stawka 23% ✓                      |
|                                                 |                                | -                |                                       | Importuj                    |                  |                                                 |
| a następnie kli                                 | iknięciu w zna                 | jdujący się p    | o lewej stronie p                     | rzycisk                     |                  |                                                 |

Po wskazaniu pliku, na liście wyświetlane są dokumenty, które mogą zostać zaimportowane.

W przypadku pierwotnego importu dokumenty oznaczone są kolorem zielonym ( ) i statusem "nowa". Jeśli importujemy plik po raz kolejny, dokumenty już raz zaimportowane oznaczone są ) i statusem "do edycji". kolorem żółtym ( Dokumenty importu można zaznaczyć do zbiorczo, za pomocą opcji Zaznacz wszystkie widoczne na liście w prawym górnym rogu, lub zaznaczając pojedyncze  $\checkmark$ z listy w kolumnie "Importuj". Po zaznaczeniu dokumentów należy użyć dokumenty

dokumenty z listy w kolumnie "Importuj". Po zaznaczeniu dokumentów należy użyć przycisku "Importuj faktury". Przycisk "Anuluj" pozwala na opuszczenie okna bez importu dokumentów.

| Plik Edycja Widok Historia Zak             | dadki <u>N</u> arzędzia Pomo <u>c</u>                                                  |                                                       |     |                                 |                      |                                                                   |               |               |              |                                 |                            |              |                         |              |                  |                       |
|--------------------------------------------|----------------------------------------------------------------------------------------|-------------------------------------------------------|-----|---------------------------------|----------------------|-------------------------------------------------------------------|---------------|---------------|--------------|---------------------------------|----------------------------|--------------|-------------------------|--------------|------------------|-----------------------|
| Ortal Finansowo-Budzeto                    | /InvoiceVatRegistry/                                                                   |                                                       |     |                                 |                      |                                                                   |               |               |              |                                 |                            |              | (                       | ₹ Q Sz       | ukaj             |                       |
| D PFB                                      | Sprawozdania                                                                           | Vinieski Rejestry                                     | Wyb | Dierz                           | <b>st</b><br>faktury | ul.<br>y do importu                                               |               |               |              |                                 |                            |              |                         |              | ٦                |                       |
| Dopisz Importuj Importuj<br>pozycję Dochod | j z<br>ów                                                                              |                                                       | Pok | aż na li:<br>bierz <del>v</del> | ście tylko:          |                                                                   |               |               |              |                                 |                            | Zazr         | acz wszystkie widoczi   | ne na liście |                  |                       |
| Rejestry faktur \                          | /AT                                                                                    | <b>/p:</b><br>Zakup                                   | Lp. | Stan                            | Nr faktury           | Nazwa kontrahenta                                                 | NIP           | Typ<br>dowodu | Nr<br>dowodu | Rejestr                         | Kod<br>Vat                 | Data faktury | Kwota netto             | Importuj     | dmiot:<br>wszyst | kie                   |
| Data odliczenia 🛛 👻                        | Data ~                                                                                 | Kontrahent                                            | 1   | +<br>nowa                       | FS<br>30/001/2017    | "Rekord" Systemy<br>Informatyczne Sp. z o.o.                      | 5470171440    | FZV           | 0000000001   | 51                              | <b>Z</b> 4                 | 2017-01-14   | 1 000,00                |              | ~                | Podmiot               |
| 2017-01-20                                 | faktury: 2017-01-20<br>dostawy: 2017-01-20                                             | Piekarnia Rogali<br>6460326893                        | 2   | do edycji                       | FA 345               | "Rekord" Systemy<br>Informatyczne Sp. z o.o.                      | 5470171440    | FZV           | 000000002    | 51                              | Z4                         | 2017-01-17   | 100,00                  |              | stałe            | Miejski Ośro<br>Rekre |
|                                            | wpływu: 2017-01-19                                                                     | Bielsko Biała                                         | 3   | do edycji                       | FZ 5554#1            | PKN ORLEN                                                         | 7740001454    | FZV           | 0000000004   | 51                              | Z3                         | 2017-01-19   | 256,00                  |              |                  |                       |
| <u>2017-01-19</u>                          | faktury: 2017-01-19<br>dostawy: 2017-01-19<br>werkawy: 2017-01-17                      | PKN ORLEN<br>7740001454<br>Plock                      | 4   | do edycji<br>+                  | FZ 5554#2            | PKN ORLEN                                                         | 7740001454    | FZV           | 0000000004   | 51                              | Z3                         | 2017-01-19   | 40,00                   |              | stałe            | Miejski Ośro<br>Rekre |
| <u>2017-01-19</u>                          | faktury: 2017-01-19<br>dostawy: 2017-01-19                                             | PKN ORLEN<br>7740001454                               | 6   | ewon<br>+<br>nowa               | FZ 777               | Przedsiębiorstwo Techniczno-<br>Handlowe "TECHNIKA" Sp. z<br>0.0. | 6310100785    | FZV           | 000000003    | 61                              | Z4                         | 2017-01-17   | 1 000.00                |              | stałe            | Miejski Ośro<br>Rekre |
| <u>2017-01-19</u>                          | wpływu: 2017-01-17<br>faktury: 2017-01-19<br>dostawy: 2017-01-19<br>wpływu: 2017-01-17 | Płock<br>PKN ORLEN<br>7740001454<br>Płock             |     | R                               | azem pozycji: 6      |                                                                   | Suma wszystki | ch: 2 446,0   | Suma         | netto zaz                       | nacz.: 2<br>446,00         |              |                         |              | stałe            | Miejski Ośro<br>Rekre |
| <u>2017-01-17</u>                          | faktury: 2017-01-17<br>dostawy: 2017-01-17<br>wpływu: 2017-01-17                       | "Rekord" Systemy Infor<br>5470171440<br>BIELSKO-BIAŁA |     |                                 | _                    | L.                                                                | _             | 1             |              |                                 |                            | Ar           | Import                  | uj faktury   | stałe            | Miejski Ośro<br>Rekr  |
|                                            |                                                                                        |                                                       |     |                                 |                      |                                                                   |               |               |              |                                 |                            |              |                         |              |                  |                       |
|                                            |                                                                                        |                                                       |     |                                 |                      |                                                                   |               |               |              |                                 |                            |              |                         |              |                  |                       |
|                                            |                                                                                        |                                                       |     |                                 |                      |                                                                   |               |               |              |                                 |                            |              |                         |              |                  |                       |
|                                            |                                                                                        |                                                       |     |                                 |                      |                                                                   | Liczba do     | k: 5          |              | Netto: 5<br>Vat: 1<br>Brutto: 6 | 511,00<br>108,53<br>519,53 |              | Do odliczenia:<br>19,11 |              |                  |                       |

Po zaimportowaniu dokumentów, można je przeglądać i w razie potrzeby także edytować.

| Portal Finansowo-Budzeto    | × +                                                              |                                                  |              |                                                |                                            |                                    |                          |                                       |                           |                            |
|-----------------------------|------------------------------------------------------------------|--------------------------------------------------|--------------|------------------------------------------------|--------------------------------------------|------------------------------------|--------------------------|---------------------------------------|---------------------------|----------------------------|
| 🗲 🛈 💋   localhost/PortalFb, | /InvoiceVatRegistry/                                             |                                                  |              |                                                |                                            |                                    | C Q Szukaj               |                                       | ☆ 自                       | ♥ ∔ ♠                      |
| 🔊 РГВ                       | Sprawozdani                                                      | a Windows                                        | JPK SA       | IIII<br>Raporty                                |                                            |                                    |                          | <ul> <li>Import uda</li> </ul>        | any d                     | 9                          |
| Dopisz<br>pozycję           | uj z<br>Jów                                                      |                                                  |              |                                                |                                            |                                    |                          |                                       |                           |                            |
|                             |                                                                  | Гур:                                             | Rok:         | Miesiąc:                                       |                                            | Rejestr:                           | Podmiot:                 |                                       | Zablokowane:              |                            |
| Rejestry faktur \           | VAT                                                              | Zakup                                            | ✓ 2017       | ~ Stycz                                        | reń 2017 🗸 🗸                               | wszystkie                          | ✓ wszys                  | tkie 👻                                | Pokaż                     | ~                          |
| Data odliczenia 🛛 👻         | Data ~                                                           | Kontrahent                                       | ✓ Nr Faktury | ✓ Typ/Nr Dowodu, Opis ✓                        | Kwoty Z Faktury ~                          | Podatek do odliczenia 🛛 👻          | Rejestr                  | Podmiot                               | ' Stawka 5% '             | Stawka 23% 👻               |
| 2017-01-20                  | faktury: 2017-01-20<br>dostawy: 2017-01-20<br>wpływu: 2017-01-19 | Piekarnia Rogalik<br>6460326893<br>Bielsko Biała | FS 89        | FZV / 000000005<br>żywność                     | Netto: 50,00<br>Vat: 2,50<br>Brutto: 52,50 | Kod vat: Z1<br>Do odliczenia: 2,50 | Zakupy pozostałe<br>[51] | Miejski Ośrodek Sportu i<br>Rekreacji | Netto: 50,00<br>Vat: 2,50 | Netto: 0,00<br>Vat: 0,00   |
| 2017-01-20                  | faktury: 2017-01-20<br>dostawy: 2017-01-20<br>wpływu: 2017-01-15 | PKN ORLEN<br>7740001454<br>Płock                 | FS 89        | FZV / 000000005<br>żywnaść                     | Netto: 50,00<br>Vat: 2,50<br>Brutto: 52,50 | Kod vat: Z1<br>Do odliczenia: 2,50 | Zakupy pozostałe<br>[51] | Miejski Ośrodek Sportu i<br>Rekreacji | Netto: 50,00<br>Vat: 2,50 | Netto: 0,00<br>Vat: 0,00   |
| 2017-01-19                  | faktury: 2017-01-19<br>dostawy: 2017-01-19<br>wpływu: 2017-01-17 | PKN ORLEN<br>7740001454<br>Płock                 | FZ 5554#2    | <b>FZV / 000000004</b><br>ρ()π do spryskimoczy | Netto: 40,00<br>Vat: 9,20<br>Brutto: 49,20 | Kod vat: Z3<br>Do odliczenia: 1,24 | Zakupy pozostałe<br>[51] | Miejski Ośrodek Sportu i<br>Rekreacji | Netto: 0,00<br>Vat: 0,00  | Netto: 40,00<br>Vat: 9,20  |
| 2017-01-19                  | faktury: 2017-01-19<br>dostawy: 2017-01-19                       | PKN ORLEN<br>7740001454                          | FZ 5554#3    | FZV / 000000004<br>žarówki                     | Netto: 65,00<br>Vat: 14,95                 | Kod vat: Z3<br>Do odliczenia: 2,02 | Zakupy pozostałe<br>[51] | Miejski Ośrodek Sportu i<br>Rekreacji | Netto: 0,00<br>Vat: 0,00  | Netto: 65,00<br>Vat: 14,95 |

## c. Import danych z aplikacji dochodowych autorstwa REKORD SI

W urzędach, gdzie ewidencja analityczna dochodów (opłat) prowadzona jest w oparciu o moduły programowe pakietu RATUSZ<sup>®</sup>, autorstwa REKORD SI, wpisy do rejestru vat sprzedaży powinny być pozyskane automatycznie na podstawie danych z systemu dziedzinowego FAKTUROWANIE.

W tym celu konieczne jest zainstalowanie i skonfigurowanie na serwerze dodatkowej dedykowanej usługi uRO, która udostępnia dane dla Portalu na podstawie wystawionych w systemie FAKTUROWANIE dokumentów faktur.

W Portalu czynność importu danych udostępnianych przez usługę uRO realizowana jest poprzez

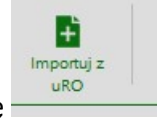

klikniecie w ikonę

Na podstawie dokonanych do rejestrów wpisów istnieje możliwość sporządzenia wydruków rejestrów cząstkowych dla sprzedaży i nabyć. Wydruki dostępne są w opcji "Raporty"

<u>Pakiet: RATUSZ<sup>®</sup></u>

| Budżetowe<br>Budżet - analiza planu wydatkówFl<br>Budżet - analiza wydatków<br>Report Rb28s | <u>B</u> | VAT<br>Rejestr VAT sprzedaży<br>Rejestr VAT zakupu<br>Rejestr VAT zakupu odwrotnego obciążenia<br>Zestawienie faktur zakupu wg stawek VAT |   |
|---------------------------------------------------------------------------------------------|----------|----------------------------------------------------------------------------------------------------|---|
|                                                                                             |          |                                                                                                    | _ |

Poniżej przykładowe wydruki rejestru vat sprzedaży oraz rejestru vat zakupu.

| Strona główna Narzedzia |                                                                                                    |                                               |                                                 |                                |                      |                      |                      |                      |                      |   |             |
|-------------------------|----------------------------------------------------------------------------------------------------|-----------------------------------------------|-------------------------------------------------|--------------------------------|----------------------|----------------------|----------------------|----------------------|----------------------|---|-------------|
|                         | PortalFb_Vat_Rej_S ×                                                                                                    |                                               |                                                 |                                |                      |                      |                      |                      |                      | ? | Zaloguj się |
| 🖹 🖶 🖂 Q   🗇 😃           |                                                                                                    | 5 2 7 9                                       | l                                               |                                |                      |                      |                      |                      |                      |   |             |
|                         | Rekord Portal VAT                                                                                                    | Rejestr<br>Rok                                | VAT : SPR                                       | ZEDAŻY w<br>iąc:1              | rg stawek            |                      |                      | 17                   | .01.2017, 09:17      |   | Î           |
|                         | Lp Data obwiązku podatkowego<br>NIP Numer i data F-ry<br>Adres<br>Nazwa kontrahenta                                                 | Jednostka organizacyjna :<br>Treić wg faktury | rejestr VAT:<br>Suma:<br>netto<br>vat<br>brutto | stawka 23%                     | stawka 22%           | stawka 8%            | stawka 7%            | stawka 5%            | stwaka 3%            |   |             |
|                         | Rejestr: 01 Dostawa towarów or                                                                                                    | raz świadczenie usług na                      | 1 105,00<br>254,15<br>1 359,15                  | 1 105,00<br>254,15             | 0,00<br>0,00         | 0,00<br>0,00         | 0,00<br>0,00         | 0,00<br>0,00         | 0,00<br>0,00         |   |             |
|                         | Podmiot: Miejski Ośrodek Sportu                                                                                                    | ı i Rekreacji                                 | 1 105,00<br>254,15<br>1 359,15                  | 1 105,00<br>254,15             | 0,00<br>0,00         | 0,00<br>0,00         | 0,00<br>0,00         | 0,00<br>0,00         | 0,00<br>0,00         |   |             |
|                         | 1 2017-01-31<br>Faktura m: FS 001 z.dn. 2017-01-31<br>999007551<br>25663, IZELCE, Excension Wieldsgo, J<br>Sedeol Navik Justy       | wynajemsali                                   | 1 000,00<br>230,00<br>1 230,00                  | 1 000,00<br>230,00             | 0,00<br>0,00         | 0,00<br>0,00         | 0,00<br>0,00         | 0,00<br>0,00         | 0,00<br>0,00         |   |             |
|                         | 2 2017-01-31<br>Faktura nr: FS 002 z.dn. 2017-01-31<br>9590075512<br>25668, IZIZCZ, Extension: a Weldingto, I<br>Sedoch Navih Jandy | refiktura za media                            | 105,00<br>24,15<br>129,15                       | 105,00<br>24,15                | 0,00<br>0,00         | 0,00<br>0,00         | 0,00<br>0,00         | 0,00<br>0,00         | 0,00<br>0,00         |   |             |
|                         |                                                                                                    | Razem Netto:<br>Vat:<br>Brutto:               | 1 105,00<br>254,15<br>1 359,15                  | 1 105,00<br>254,15<br>1 359,15 | 0,00<br>0,00<br>0,00 | 0,00<br>0,00<br>0,00 | 0,00<br>0,00<br>0,00 | 0.00<br>0.00<br>0.00 | 0,00<br>0,00<br>0,00 |   |             |
|                         |                                                                                                    |                                               | Komec                                           | wydruku                        |                      |                      |                      |                      | Strona 1             |   |             |
|                         |                                                                                                    | *                                             |                                                 |                                |                      |                      |                      |                      |                      |   |             |
|                         |                                                                                                    |                                               |                                                 |                                |                      |                      |                      |                      |                      |   |             |
|                         |                                                                                                    |                                               |                                                 |                                |                      |                      |                      |                      |                      |   |             |
|                         | Strona 1 z 1                                                                                                    |                                               |                                                 |                                |                      |                      |                      |                      |                      |   |             |

art.86a-poj. sam.

art.86a-poj. sam

art.86a-poj. sam

🖌 art.86a-poj. sar

🖌 art.86a-poj. sa

art.86a-poj. sar

art.86a-poj. sar

\* \* \* \* Koniec wydruku \* \* \* \*

1 000,00 234,90

> 256,00 34,56

40,00 5,40

65,00 8,78

50,00 50,00

50,00 50,00

1 561,00 407,13 341,03

## Pakiet: RATUSZ®

2 Fordal Box Uga sangua vagi A4 - Adde Actorat Kesare UC BE Kglywig Wesh Chone Penecy Strona główna Narzędzia Perta/Fb\_Vat\_Rej\_S... Perta/Fb\_Vat\_zakup... × Perta/Fb\_Vat\_zakup... × Perta/Fb\_Vat\_zakup... × Perta/Fb\_Vat\_zakup... ×

> Namer Esy Adre
>  Data failung (y)
>
>
>  Rejestr:
>  51
>  Zakupy pozostale
>
>
>  Podmiot:
>  Miejski Ośrodek Sportu i Rekreacji

Podmite: Miejski 01rodek Sportu i Rekrezeji 1017-011 - datu społwe 2017-011 Falam ser. FA 45 - cóm. 2017-01-17 Falam Ser. Jack Scorennes 3 Talam Ser. Jack Scorennes 3 Talam Ser. Jack Sc

data wpływu: 2017-01-17 paliwo z dnia: 2017-01-19

data wpływu: 2017-01-17 z dnia: 2017-01-19

data wpływu: 2017-01-19 z dnia: 2017-01-20

data wpływu: 2017-01-19 z dmia: 2017-01-20

data wpływu: 2017-01-17 z dnia: 2017-01-19 płyn do spryskiwaczy

Data wpływa Data faktury Nazwa towaru / przedmiot usługi symbol inwestycji

Rekord Portal VAT

Lp Data odliczenia Numer f-ty

3 2017-01-19 data Faktura zr. FZ 5554#1 7740001434 07411, Plock, Chemików, 7 PKN ORLEN

5 2017-01-20 Faktura nr: FS 89 6460326893 43300, Bialdoo Biala, Zarminta, 40 Pakamia Rogalik

Pielomia Rogalik 7 2017-01-20 Faktura nr: FS 89 7740001454 07411, Plock, Chemików, 7 PKN ORLEN

#### System: PORTAL FB - VAT

ioną i r 54,03

rca VA 7,95

ącą VA 1,24

> a VA 2,02

> 2,50

2,50

75,64

Strona 1

|            |                            |           |              |            |                                                         |                                                           |                                                      | 0 | Zaloguj si |
|------------|----------------------------|-----------|--------------|------------|---------------------------------------------------------|-----------------------------------------------------------|------------------------------------------------------|---|------------|
| Rejestr V. | AT zakupu                  |           |              |            |                                                         |                                                           | 17.01.2017, 09:18                                    |   | ^          |
|            | Wartość netto<br>Netto odl | Kwota VAT | Kod          | VAT        | Kwoty vat<br>po zastosowaniu<br>art. 86 ustawy<br>o VAT | Kwoty vat<br>po zastosowaniu<br>w art. 90 ustawy<br>o VAT | Ogölem kwota<br>podatku naliczonego<br>do odliczenia |   |            |
|            | 1 561.00<br>407,13         | 341,03    | _            | _          | 84,52                                                   | 75,64                                                     | 75,64                                                |   |            |
|            | 1 561.00<br>407.13         | 341,03    |              |            | 84,52                                                   | 75,64                                                     | 75,64                                                |   |            |
|            |                            |           | Z4           | Z4 - WS    | S*PRE - zakup zw. jed                                   | nocz. z działalnością                                     | opodatk, zwolnioną i z                               |   |            |
|            | 100,00<br>23,49            | 23,00     | pre:<br>wss: | 27%<br>87% | 6,21                                                    | 5,40                                                      | 5,40                                                 |   |            |

Z4 Z4 - WSS\*PRE - zakup zw. jednocz. z działalmością opodatk, zw 230,00 pre: 27% 62,10 54,03 wss: \$7%

Z3 Z3 - PRE - zakup zw. jednocz. z działalnością opodatk i niepodł 58,88 pre: 27% 7,95 7,95 wsz. 100%

Z3 Z3 - PRE - zakup zw. jednocz. z działalnością opodatk i uśrpędleg 9.20 pre: 27% 1,24 1,24 1,24

 Z3 Z3 - PRE - zakup zw. jednocz. z działalnością opodatk i niep

 14,95
 pre: 27%
 2,02
 2,02

 wste: 100 %
 2,02
 2,02
 2,02

Z1 Z1 - 100% - zakup zw. z działalnością opodatk. 2,50 pre: 100% 2,50 2,50 wsz: 100%

Z1 Z1 - 100% - zakup zw. z działalnością opodutk. 2,50 pre: 100% 2,50 2,50 wrst: 100%

84,52

75,64

Strona 1 z 1

- 18 -

## 6. Deklaracje cząstkowe VAT-7.

Deklaracje cząstkowe VAT-7 – jako dokumenty sprawozdawcze - są sporządzane oraz zatwierdzane na szczeblu jednostki.

Źródłem stworzenia w Portalu deklaracji cząstkowej VAT-7 są pliki JPK\_VAT wygenerowane wcześniej w dziedzinowych systemach księgowych, w których jednostka prowadzi ewidencję i rejestry vat, w szczególnym przypadku także JPK\_VAT wygenerowane wewnątrz Portalu, jeśli jednostka wykorzystuje funkcjonalność rejestrów dostępną w PortaluVAT.

Zatwierdzone (opcjonalnie - z wykorzystaniem podpisu elektronicznego), deklaracje cząstkowe stanowią podstawę do sporządzenia deklaracji VAT-7, a struktura zapisanych w nich danych zapewnia możliwość automatycznego wygenerowania deklaracji VAT-7 oraz zbiorczego pliku JPK\_VAT na poziomie gminy.

Podobnie jak w przypadku rejestrów cząstkowych, każdy użytkownik portalu VAT o roli "pracownik jednostki" ma dostęp tylko do deklaracji cząstkowych tworzonych w tej jednostce. Użytkownicy posiadający przypisaną rolę "ORGAN" nie mogą ingerować w zawartość deklaracji cząstkowych.

## 6.1. Tworzenie deklaracji cząstkowej

Po wejściu w kartotekę deklaracji cząstkowych wyświetlane są wszystkie utworzone dotychczas dokumenty w ramach kontekstu jednostki.

| <u>P</u> lik <u>E</u> dycja <u>W</u> idok <u>H</u> istoria <u>Z</u> akładki <u>N</u> ar | zędzia Pomo | <u>د</u>         |                     |                 |          |          |               |                  |             | -        |             | ×    |
|-----------------------------------------------------------------------------------------|-------------|------------------|---------------------|-----------------|----------|----------|---------------|------------------|-------------|----------|-------------|------|
| 📔 Portal Finansowo-Budżeto 🗙 🕂                                                          |             |                  |                     |                 |          |          |               |                  |             |          |             |      |
| 🗲 🛈 🞽 localhost/PortalFb/JpkVatHe                                                       | aders/List  |                  |                     |                 | G        | Q. Szuka | j             | •                | ☆自          | ◙        | ∔ â         | ≡    |
| <b>))</b> РFB                                                                           | Sprav       | vozdania Wnioski | (FV<br>Rejestry VAT | Ust-7 cząstkowe | Raporty  |          | U             | SER_MOSIR ( Miej | ski Ośrodeł | c Sportu | i Rekreacji | ) ወ  |
| Dodaj Anne faktury                                                                      |             |                  |                     |                 |          |          |               |                  |             |          |             |      |
|                                                                                         |             |                  |                     | Rok:            | Miesiąc: |          | Podmio        | E .              |             |          |             |      |
| Deklaracje cząstkowe                                                                    | Vat-7       |                  |                     | 2017 ~          | Wybierz  |          | ~ Miejsk      | i Ośrodek Sport  | tu i Rekre  | acji     |             | ~    |
|                                                                                         |             |                  |                     |                 |          |          |               |                  |             |          |             |      |
| Podmiot ~                                                                               | Rok Y       | Miesiąc          |                     |                 | ~        | Wersja 🗡 | Nieprzydziel* | Status           | ~           | Podpi    | ×.          | - 11 |
| Miejski Ośrodek Sportu i Rekreacji                                                      | 2017        | styczeń          |                     |                 |          | 1        | 9 🛆           | otwarty (2017-   | 01-17)      | nie      | podpisany   | ^    |
| Miejski Ośrodek Sportu i Rekreacji                                                      | 2017        | luty             |                     |                 |          | 1        | 0             | otwarty (2017-   | 01-17)      | nie      | podpisany   |      |
|                                                                                         |             |                  |                     |                 |          |          |               |                  |             |          |             |      |
|                                                                                         |             |                  |                     |                 |          |          |               |                  |             |          |             |      |
|                                                                                         |             |                  |                     |                 |          |          |               |                  |             |          |             |      |
|                                                                                         |             |                  |                     |                 |          |          |               |                  |             |          |             |      |
|                                                                                         |             |                  |                     |                 |          |          |               |                  |             |          |             |      |
|                                                                                         |             |                  |                     |                 |          |          |               |                  |             |          |             |      |
|                                                                                         |             |                  |                     |                 |          |          |               |                  |             |          |             |      |
|                                                                                         |             |                  |                     |                 |          |          |               |                  |             |          |             |      |
|                                                                                         |             |                  |                     |                 |          |          |               |                  |             |          |             |      |
| <                                                                                       |             |                  |                     |                 |          |          |               |                  |             |          |             | >    |

#### Zapisz Należy podać rok, miesiąc podatkowy i nazwę podmiotu (jednostki) i przyciskiem dokonywany wpis. <u>Plik E</u>dycja <u>W</u>idok <u>H</u>istoria <u>Z</u>akładki <u>N</u>arzędzia Pomo<u>c</u> $\times$

*≤*REKORD°

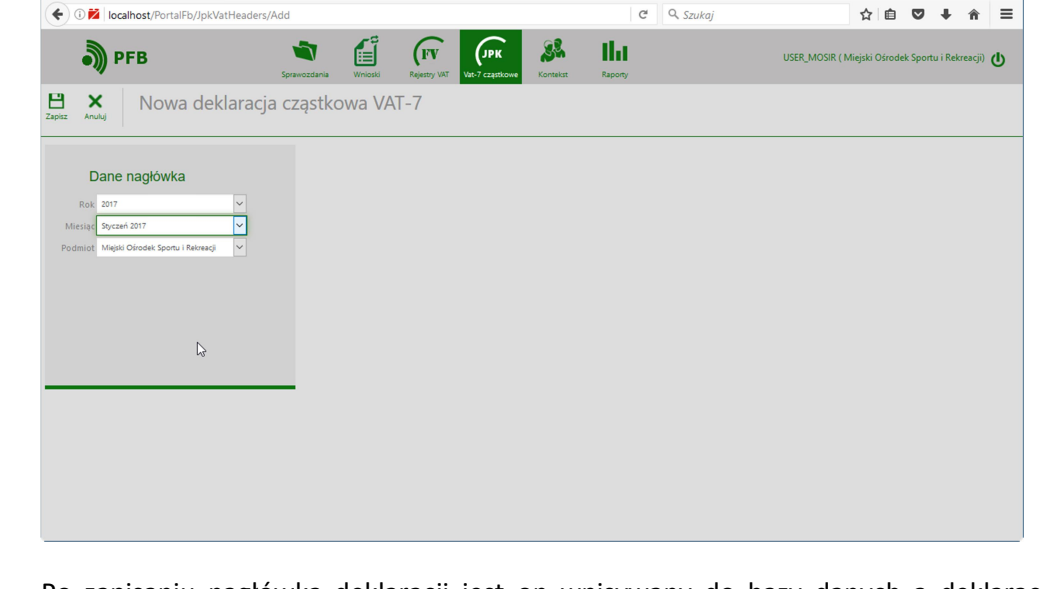

Chcąc wprowadzić nowy dokument należy skorzystać z przycisku

Po zapisaniu nagłówka deklaracji jest on wpisywany do bazy danych a deklaracja posiada status "otwarty". Jest to wyraźnie prezentowane w górnej części okna w którym wyświetlane są poszczególne komórki deklaracji.

| <u>Plik E</u> dycja <u>W</u> idok <u>H</u> istoria <u>Z</u> akładki <u>N</u> arzędz                             | ia Pomo <u>c</u>                                                                                                    |                            |                      |                                | -             |          | ×  |
|----------------------------------------------------------------------------------------------------|----------------------------------------------------------------------------------------------------|----------------------------|----------------------|--------------------------------|---------------|----------|----|
| Portal Finansowo-Budżeto × +                                                                                    |                                                                                                    |                            |                      |                                |               |          |    |
| € () 🔁 localhost/PortalFb/JpkVat/Index,                                                                         | /131384                                                                                                    | C Q                        | Szukaj               | ☆ 自                            | ♥ ↓           | â        | ≡  |
| 🔊 рғв                                                                                                    | Sprawozdania Wnioski Rejetry VAT                                                                                                    | Kontekst Raporty           | U                    | SER_MOSIR ( Miejski Ośrodek Sį | portu i Rekre | eacji) U | )  |
| Importuj z Import z Historia<br>JPK Rejestru importu dane                                                       | Cząstkowy<br>VAT-7 dokumenty Zatwierdź                                                                                                    |                            |                      |                                |               | Wstee    | :z |
| Widok deklaracji cząstkowej Vat-7 (1                                                                            | 7)                                                                                                    |                            |                      |                                |               |          |    |
| Miejski Ośrodek Sportu i Re                                                                                     | kreacji                                                                                                    |                            |                      |                                |               |          |    |
| Rok: 2017 Status: o<br>Miesiąc styczeń Podpis: n                                                                | twarty (2017-01-17) Wersja: 1: otwarty (2017-01-17)<br>iepodpisany                                                                             |                            |                      |                                |               |          |    |
|                                                                                                    |                                                                                                    | ß                          |                      |                                |               |          |    |
| C. ROZLICZENIE POI                                                                                              | DATKU NALEŻNEGO                                                                                                    |                            |                      |                                |               |          |    |
|                                                                                                    |                                                                                                    | Podstawa opodatkowania w a | zł                   | Podatek należny w zł           |               |          |    |
| <ol> <li>Dostawa towarów oraz św<br/>podatku</li> </ol>                                                         | viadczenie usług na terytorium kraju, zwolnione od                                                                                             | 10.                        | 0,00                 |                                |               |          |    |
| 2. Dostawa towarów oraz św                                                                                      | viadczenie usług poza terytorium kraju                                                                                                    | 11.                        | 0,00                 |                                |               |          |    |
| 2a. w tym świadczenie usług                                                                                     | g, o których mowa w art. 100 ust. 1 pkt 4 ustawy                                                                                               | 12.                        | 0.00                 |                                |               |          |    |
|                                                                                                    |                                                                                                    |                            |                      |                                | _             |          |    |
| 3. Dostawa towarów oraz św<br>stawką 0%                                                                         | viadczenie usług, na terytorium kraju, opodatkowane                                                                                            | 13.                        | 0,00                 |                                |               |          |    |
| 3. Dostawa towarów oraz ś<br>stawką 0%<br>3a. w tym dostawa towarów                                             | viadczenie usług, na terytorium kraju, opodatkowane<br>, o której mowa w art.129 ustawy                                                        | 13.                        | 0,00                 |                                | -             |          |    |
| B. Dostawa towarów oraz ś<br>stawką 0%     B. w tym dostawa towarów     4. Dostawa towarów oraz św<br>stawką 5% | viadczenie usług, na terytorium kraju, opodatkowane<br>v, o której mowa w art.129 ustawy<br>viadczenie usług na terytorium kraju, opodatkowane | 13.<br>14.<br>15.          | 0,00<br>0,00<br>0,00 | 0,0                            | 0             |          |    |

- 20 -

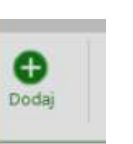

📔 Portal Finansowo-Budżeto... 🗙 🕂

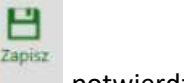

potwierdzić

W tym momencie w każdym z pól deklaracji wpisana jest wartość zero. Umożliwia to stworzenie tzw. deklaracji zerowej w przypadku jednostek, które w danym miesiącu nie wykonały żadnej transakcji podlegającej rozliczeniu z tytułu podatku vat.

W pozostałych przypadkach dla rozliczenia jednostki konieczne jest wypełnienie deklaracji odpowiednimi kwotami. Sposób wypełniania jest zależny od przyjętego i obowiązującego w gminie, a opisanego na wstępie instrukcji, modelu pracy, tj. w oparciu o pliki JPK\_VAT lub w oparciu o prowadzone w Portalu rejestry vat.

## 6.1.1. Wypełnianie deklaracji w oparciu o pliki JPK\_VAT.

W podstawowym modelu pracy zakłada się, że do wypełnienia deklaracji będą wykorzystywane pliki JPK\_VAT wygenerowane z systemów księgowych używanych w jednostce. Jeśli taki plik został wygenerowany i zapisany w określonej lokalizacji na dysku lokalnym lub sieciowym, jego import do

PortaluVAT możliwy jest poprzez wykorzystanie przycisku . Przycisk ten umieszczony jest jako pierwszy z lewej strony okna deklaracji.

÷

| <u>Plik Edycja Widok H</u> istoria Zakładki <u>N</u> arzędzia Pomo <u>c</u>                                                                                                    |                             |                                   | - 0               | ×        |
|----------------------------------------------------------------------------------------------------|-----------------------------|-----------------------------------|-------------------|----------|
| Portal Finansowo-Budżeto 🗙 🕂                                                                                                    |                             |                                   |                   |          |
| € 3 🔁 localhost/PortalFb/JpkVat/Index/131384                                                                                                    | C 🔍 Szukaj                  | ☆自(                               | 7 <b>+</b> A      | ≡        |
| DFB                                                                                                    | Kontekst Raporty            | USER_MOSIR ( Miejski Ośrodek Spor | tu i Rekreacji) 🖞 | <u>ר</u> |
| Importuj z mportu z Historia<br>JPK Rejestru importu                                                                                                    |                             |                                   | Wste              | ecz      |
| Widok deklaracji cząstkowej Vat-7 (17)                                                                                                    |                             |                                   |                   |          |
| Miejski Ośrodek Sportu i Rekreacji                                                                                                    |                             |                                   |                   |          |
| Rok:         2017         Status:         otwarky (2017-01-17)         Wersja:         1: otwarky (2017-01-17)           Miesiąc:         styczeń         Podpis:         niepodpisany         1:         niepodpisany | Y                           |                                   |                   |          |
|                                                                                                    |                             |                                   |                   |          |
| C. ROZLICZENIE PODATKU NALEŻNEGO                                                                                                    |                             |                                   |                   |          |
|                                                                                                    | Podstawa opodatkowania w zł | Podatek należny w zł              |                   |          |
| <ol> <li>Dostawa towarów oraz świadczenie usług na terytorium kraju, zwolnione od<br/>podatku</li> </ol>                                                                                                    | 10.                         |                                   |                   |          |
| 2. Dostawa towarów oraz świadczenie usług poza terytorium kraju                                                                                                    | 11. 0,00                    |                                   |                   |          |
| 2a. w tym świadczenie usług, o których mowa w art. 100 ust. 1 pkt 4 ustawy                                                                                                    | 12. 0,00                    |                                   |                   |          |
| <ol> <li>Dostawa towarów oraz świadczenie usług, na terytorium kraju, opodatkowane<br/>stawką 0%</li> </ol>                                                                                                    | 13. 0,00                    |                                   |                   |          |
| 3a. w tym dostawa towarów, o której mowa w art.129 ustawy                                                                                                    | 14. 0,00                    |                                   |                   |          |
| <ol> <li>Dostawa towarów oraz świadczenie usług na terytorium kraju, opodatkowane<br/>stawka 5%</li> </ol>                                                                                                    | 15. 0,00                    | 16. 0,00                          |                   |          |
|                                                                                                    |                             |                                   |                   |          |

Importując plik JPK\_VAT do PortaluVAT należy wskazać konkretną lokalizację i plik przygotowany wcześniej w systemie księgowym.

Po wskazaniu pliku, a bezpośrednio przed jego zaczytaniem program PortalVAT weryfikuje jego poprawność w zakresie struktury danych, odwołując się za pomocą łączy internetowych do reguł weryfikacyjnych umieszczonych na platformach ministerialnych.

Jeśli zaczytywany plik jest poprawny zostanie on zaimportowany, w odpowiednie komórki deklaracji zostaną wpisane kwoty zaczytane z pliku, a w prawym górnym rogu pojawi się komunikat informujący o poprawnym przebiegu całego procesu – przykład na rysunku poniżej.

| Сик Таλсія Жиаак Шихация Танхвали мошої                                                                                                    |                             |                      | - @ ×       |
|----------------------------------------------------------------------------------------------------|-----------------------------|----------------------|-------------|
| Fiel Portal Finansowo-Budzeto × +                                                                                                    |                             |                      |             |
| € 0 2 localhost/PortalFb/JpkVat/Index/131384                                                                                                    | C                           | Q. Szukaj            | 1 自 🛡 🖡 🔒 🗏 |
| Dependence of the second second secon |                             | Zaimportowano.       | 10×         |
| ingonia z Imoria Xinovia<br>JPK Rejeanu imponu<br>Gare William William William William Gare                                                                                                    |                             |                      | Wstecz      |
| Widok deklaracji cząstkowej Vat-7 (17)                                                                                                    |                             |                      |             |
| Miejski Ośrodek Sportu i Rekreacji                                                                                                    |                             |                      |             |
| Rok: 2017 Status: devery 2007 81:87 Wenga: 1: otwarty (2017-01-17) v<br>Miesiąc styczeń Podpis: siepodpisany                                                                                                    |                             | Ç                    |             |
| C. ROZLICZENIE PODATKU NALEŻNEGO                                                                                                    |                             |                      |             |
|                                                                                                    | Podstawa opodatkowania w zł | Podatek należny w zł |             |
| <ol> <li>Dostawa towarów oraz świadczenie usług na terytorium kraju, zwolnione od podatku</li> </ol>                                                                                                    | 18. 0,00                    |                      |             |
| 2. Dostawa towarów oraz świadczenie usług poza terytorium kraju                                                                                                    | 1. 0,00                     |                      |             |
| 2a. w tym świadczenie usług, o których mowa w art. 100 ust. 1 pkt 4 ustawy                                                                                                    | u.<br>0.00                  |                      |             |
| 3. Dostawa towarów oraz świadczenie usług, na terytorium kraju, opodatkowane stawką 0%                                                                                                    | n.<br>0,00                  |                      |             |
| 3a. w tym dostawa towarów, o której mowa w art.129 ustawy                                                                                                    | 14. 0,00                    |                      |             |
| 4. Dostawa towarów oraz świadczenie usług na terytorium kraju, opodatkowane stawką 5%                                                                                                    | 15. 0,00                    | 16. 0,00             |             |
| 5. Dostawa towarów oraz świadczenie usług na terytorium kraju, opodatkowane stawką 7% albo 8%                                                                                                    | 17.                         | 18.<br>0.00          |             |
| <ol> <li>Dostawa towarów oraz świadczenie usług, na terytorium kraju, opodatkowane stawką 22% albo 23%</li> </ol>                                                                                                    | 1 105,00                    | 20. 254,15           | 5           |
| 7. Wewnątrzwspólnotowa dostawa towarów                                                                                                    | 0,00                        |                      | -           |
| 8. Eksport towarów                                                                                                    | 22.                         |                      |             |
| 9. Wewnątrzwspólnotowe nabycie towarów                                                                                                    | 22. 0,00                    | 0,00                 |             |
| 10. Import towarów, podlegający rozliczeniu zgodnie z art. 33a ustawy                                                                                                    | as.<br>0,00                 | 0,00                 |             |
| <ol> <li>Import usług z wyłączeniem usług nabywanych od podatników podatku od wartości dodanej, do których stosuje się z<br/>28b ustawy</li> </ol>                                                                                                    | rt. <sup>27,</sup> 0,00     | 0,00                 |             |
| 12. Import usług nabywanych od podatników podatku od wartości dodanej, do których stosuje się art. 28b ustawy                                                                                                    | <sup>23.</sup> 0,00         | 0,00                 |             |
| 13. Dostawa towarów oraz świadczenie usług. dla których podatnikiem jest nabywca zgodnie z art.17 ust. 1 pkt 7 lub 8 w<br>(wypełnia dostawca)                                                                                                    | tawy <sup>31.</sup> 0,00    |                      |             |
| <ol> <li>Dostawa towarów, dla których podatnikiem jest nabywca zgodnie z art. 17 ust. 1 pkt 5 ustawy (wypełnia nabywca)<br/>(wypełnia nabywca)</li> </ol>                                                                                                    | <sup>32.</sup> 0,00         | 0,00                 |             |
| 15. Dostawa towarów oraz świadczenie usług, dla których podatnikiem jest nabywca zgodnie z art. 17 ust. 1 pkt 7 lub 8 u                                                                                                    | stawy <sup>34.</sup>        | 25.<br>0.00          |             |

Jeśli natomiast zaczytywany plik był błędny i weryfikacja jego poprawności zakończyła się niepowodzeniem, wówczas wyświetlony zostanie stosowny komunikat, a dane nie zostaną zaczytane. Przykład jednego z możliwych komunikatów (brak numeru NIP podatnika) pokazano na rysunku poniżej.

| w Falda Tinov Divous Ference Louis?                                                                                                    |                                                         |                             |                                                                                                    | - 0                                                                                                   |
|----------------------------------------------------------------------------------------------------|---------------------------------------------------------|-----------------------------|----------------------------------------------------------------------------------------------------|----------------------------------------------------------------------------------------------------|
| Portal Finansowo-Budzeto X +                                                                                                    |                                                         | 1.0                         | 0                                                                                                    |                                                                                                    |
| 0 Z localhost/PortalFb/JpkVat/Index/131384                                                                                                    |                                                         | G                           | Q Szukaj                                                                                                    |                                                                                                    |
| PFB         Image: Strategy of the strategy of the strategy of | Haa<br>Rapory                                           |                             | Pik xml nie jest prawidłowym<br>JPK-Element: http://cd.govy/<br>/diedetinowe/m/2016/01/2<br>VIIP jest nieprawidłowy. Wa<br>nieprawidłowa przy uwzglądu<br>danych http://cd.govp.l/ml | i plikiem 0<br>/xml/schematy<br>j/eD/DefinicjeTypy<br>rtość " jest<br>nieniu jego typu<br>/schematy m |
| /idok deklaracji cząstkowej Vat-7 (17)                                                                                                    |                                                         |                             | /dziedzinowe/mf/2016/01/25<br>/:TNrNIP' - Bład ograniczenia                                                                                                    | i/eD/DefinicjeTypy                                                                                    |
| Miejski Ośrodek Sportu i Rekreacji                                                                                                    |                                                         |                             |                                                                                                    |                                                                                                    |
| Rok: 2017 Status: otwarty (2017-01-17) Wersja: 1: 01                                                                                                    | twarty (2017-01-17)                                     |                             |                                                                                                    |                                                                                                    |
| Miesiąc: styczeń Podpis: nlepodpisany                                                                                                    |                                                         |                             |                                                                                                    |                                                                                                    |
|                                                                                                    |                                                         |                             |                                                                                                    |                                                                                                    |
| C. ROZLICZENIE PODATKU NALEŻNEGO                                                                                                    |                                                         |                             | -                                                                                                    | L                                                                                                    |
| 1. Doctawa towarów oraz świadczenia usług na teostecium kraju zwelejone od podstku                                                                                                    | 10.                                                     | Podstawa opodatkowania w zł | Podatek należny w zł                                                                                                    | -                                                                                                    |
| 1. Dostawa towarow oraz swiauczenie usług na terytonium kraju, zwolnione ou podatku                                                                                                    |                                                         | 0,0                         | 0                                                                                                    |                                                                                                    |
| <ol><li>Dostawa towarów oraz świadczenie usług poza terytorium kraju</li></ol>                                                                                                    | 11.                                                     | 0,00                        |                                                                                                    |                                                                                                    |
| 2a. w tym świadczenie usług, o których mowa w art. 100 ust. 1 pkt 4 ustawy                                                                                                    | 12.                                                     | 0.0                         |                                                                                                    | 1                                                                                                    |
| 3. Dostawa towarów oraz świadczenie usług, na terytorium kraju, opodatkowane stawka                                                                                                    | ą 0% <sup>13</sup> .                                    | 0.00                        | )                                                                                                    | -                                                                                                    |
| 3a. w tym dostawa towarów, o której mowa w art.129 ustawy                                                                                                    | 54.                                                     | 0,00                        | 0                                                                                                    |                                                                                                    |
| <ol> <li>Dostawa towarów oraz świadczenie usług na terytorium kraju, opodatkowane stawką</li> </ol>                                                                                                    | 5%                                                      | 0,0                         | 0,0                                                                                                    | 0                                                                                                    |
| 5. Dostawa towarów oraz świadczenie usług na terytorium kraju, opodatkowane stawką                                                                                                    | 7% albo 8% 57.                                          | 0,0                         | 0,0                                                                                                    | 0                                                                                                    |
| <ol> <li>Dostawa towarów oraz świadczenie usług, na terytorium kraju, opodatkowane stawka</li> </ol>                                                                                                    | ą 22% albo 23% <sup>19.</sup>                           | 0.00                        | 20.                                                                                                    | 0                                                                                                    |
| 7. Wewnątrzwspólnotowa dostawa towarów                                                                                                    | 21.                                                     | 0.00                        | 0                                                                                                    |                                                                                                    |
| 8. Eksport towarów                                                                                                    | 22.                                                     | 0.0                         |                                                                                                    |                                                                                                    |
| 9. Wewnątrzwspólnotowe nabycie towarów                                                                                                    | 23.                                                     | 0.0                         | 0.0                                                                                                    | 0                                                                                                    |
| 10. Import towarów, podlegający rozliczeniu zgodnie z art. 33a ustawy                                                                                                    | 25.                                                     | 0.0                         | 26. 0.0                                                                                                    | 0                                                                                                    |
| <ol> <li>Import usług z wyłączeniem usług nabywanych od podatników podatku od wartośc<br/>28b ustawy</li> </ol>                                                                                                    | i dodanej, do których stosuje się art. 27.              | 0,00                        | 28.<br>0 0,0                                                                                                    | 0                                                                                                    |
| 12. Import usług nabywanych od podatników podatku od wartości dodanej, do których                                                                                                    | i stosuje się art. 28b ustawy 28.                       | 0.00                        | 0.0                                                                                                    | 0                                                                                                    |
| <ol> <li>Dostawa towarów oraz świadczenie usług, dla których podatnikiem jest nabywca zg-<br/>(wypełnia dostawca)</li> </ol>                                                                                                    | odnie z art.17 ust. 1 pkt 7 lub 8 ustawy <sup>31.</sup> | 0,00                        | 0                                                                                                    |                                                                                                    |
| 14. Dostawa towarów, dla których podatnikiem jest nabywca zgodnie z art. 17 ust. 1 pk<br>(wypełnia nabywca)                                                                                                    | t 5 ustawy (wypełnia nabywca) 32.                       | 0,00                        | 0,0                                                                                                    | 0                                                                                                    |
| 15. Dostawa towarów oraz świadczenie usług, dla których podatnikiem jest nabywca zg                                                                                                    | odnie z art. 17 ust. 1 pkt 7 lub 8 ustawy 44.           |                             | 15.                                                                                                    |                                                                                                    |

Wypełnianie deklaracji cząstkowej nie musi ograniczać się do importu tylko jednego pliku. Można wyobrazić sobie sytuację, że ewidencje cząstkowe vat dla różnych obszarów działalności są prowadzone w jednostce w różnych systemach dziedzinowych, a rozliczenie jednostki wymaga zsumowania danych z tych ewidencji cząstkowych. Najprostszym przykładem tego typu (typowym dla urzędów gmin/miast) jest sytuacja kiedy ewidencje sprzedaży i zakupów prowadzone są w odrębnych programach, a czasem nawet przez osobne wydziały urzędu. Wówczas z każdego takiego programu powinny być wygenerowane odrębne pliki JPK\_VAT (każdy zawiera tylko dane w swoim zakresie stanowiące fragment całego rozliczenia), a następnie kolejno zaimportowane do PortaluVAT.

Przy każdym kolejnym imporcie kwoty do deklaracji są dodawane, dzięki czemu importując kolejno wszystkie "fragmentaryczne" pliki uzyskamy kompletną deklarację.

Należy jeszcze raz podkreślić że w momencie importu kwoty są dodawane a nie nadpisywane. Jeśli zatem użytkownik popełni błąd i zaimportuje dwukrotnie ten sam plik, skutkiem tego wartości w deklaracji będą zdublowane. W takie sytuacji należy wyczyścić (wyzerować) deklarację wykorzystując

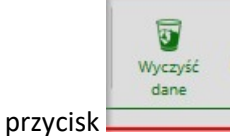

, a następnie wykonać ponownie import wszystkich niezbędnych plików.

# 6.1.2. Wypełnianie deklaracji cząstkowej na podstawie prowadzonych w Portalu rejestrów vat.

W rozszerzonym modelu pracy, kiedy w PortaluVAT prowadzone są także rejestry vat, wypełnienie

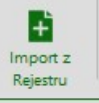

deklaracji cząstkowej odbywa się poprzez wykorzystanie przycisku

Z chwilą uruchomienia takiego importu wykonywane są w programie kolejno dwie czynności:

- a) generowanie pliku cząstkowego JPK\_VAT na podstawie wszystkich faktur zaewidencjonowanych wcześniej w rejestrach vat (patrz pkt 4 instrukcji). Plik zapisywany jest wewnętrznie w strukturach programu;
- b) wypełnienie poszczególnych komórek deklaracji poprzez wewnętrzny import danych z tego pliku JPK\_VAT.

Dzięki takiemu rozwiązaniu – niezależnie od przyjętej metody pracy - zapewniony jest spójny mechanizm generowania deklaracji cząstkowej, a równocześnie operowania cząstkowymi plikami JPK\_VAT, które później są niezbędne także do rozliczenia zbiorczego całej gminy.

Przy tym modelu pracy, każda faktura zaewidencjonowana wcześniej w rejestrze, jeśli została pobrana do deklaracji otrzymuje w rejestrze status "zablokowana", co zobrazowane jest znaczkiem

wyświetlanym podczas przeglądania rejestru, przy dokumencie faktury i nie podlega już edycji, a zatem nie ma możliwości zmiany danych na fakturze.

Nie wyklucza to jednak – dopóki deklaracja cząstkowa nie została zatwierdzona - możliwości dopisywania do rejestru vat nowych faktur.

*≤*REKORD<sup>®</sup>

#### Pakiet: RATUSZ<sup>®</sup>

Jeśli taka sytuacja ma miejsce, tzn. po zaimportowaniu danych do deklaracji cząstkowej zostały do rejestrów cząstkowych vat dodane (poprzez wpis ręczny lub import z pliku rejestrvat.xml) nowe

faktury, to w kartotece deklaracji sygnalizowane jest to odpowiednim oznaczeniem - kolumnie "nieprzydzielone" pojawia się informacja o ilości faktur, które nie zostały jeszcze ujęte w żadnej deklaracji cząstkowej.

|                                                                                        |               |                   |              |                 |          |         |        |                            |          |               |              |            |            |            | _ |
|----------------------------------------------------------------------------------------|---------------|-------------------|--------------|-----------------|----------|---------|--------|----------------------------|----------|---------------|--------------|------------|------------|------------|---|
| <u>P</u> lik <u>E</u> dycja <u>W</u> idok <u>H</u> istoria <u>Z</u> akładki <u>N</u> a | rzędzia Pomo  | <u>2</u>          |              |                 |          |         |        |                            |          |               |              |            | - (        | - ×        | í |
| Portal Finansowo-Budżeto × +                                                           |               |                   |              |                 |          |         |        |                            |          |               |              |            |            |            |   |
| ♦ 0 1 Iocalhost/PortalFb/JpkV                                                          | /atHeaders/Li | st                |              |                 |          | C       | a Szu  | ıkaj                       |          |               | ☆ €          |            | +          | <b>^</b> = | = |
| •                                                                                      |               |                   |              | $\mathbf{C}$    | GR       | 11.1    |        |                            |          |               | -            |            |            |            |   |
| PFB                                                                                    |               |                   | (FV          | (јрк            | ~~~      |         |        |                            | U        | SER_MOSIR ( I | Miejski Ośro | odek Sport | tu i Rekre | acji) Ů    |   |
|                                                                                        | Sprav         | vozdania vvnioski | Kejestry VAI | Vat-/ Cząstkowe | Kontekst | каропу  |        |                            |          |               |              |            |            |            |   |
| Dodaj Nowe<br>faktury                                                                  |               |                   |              |                 |          |         |        |                            |          |               |              |            |            |            |   |
|                                                                                        |               |                   |              | Rok:            | Mies     | iąc:    |        |                            | Podmiot  | :             |              |            |            |            |   |
| Deklaracje cząstkowe                                                                   | Vat-7         |                   |              | 2017            | ×        | Wybierz |        | ~                          | Miejski  | i Ośrodek Sj  | oortu i Re   | kreacji    |            | ~          |   |
|                                                                                        |               |                   |              |                 |          |         |        |                            |          |               |              |            |            |            |   |
| Podmiot ~                                                                              | Rok Y         | Miesiąc           |              |                 |          | ~       | Wersja | <ul> <li>Niepra</li> </ul> | zydzielY | Status        |              | ~ Pod      | pis 🔹      | ~          |   |
| Miejski Ośrodek Sportu i Rekreacji                                                     | 2017          | styczeń           |              |                 |          |         | 1      | 9▲                         |          | otwarty (2    | 017-01-17)   |            | niepodpisa | ny ^       |   |
| Miejski Ośrodek Sportu i Rekreacji                                                     | 2017          | luty              |              |                 |          |         | 1      | 0                          |          | otwarty (2    | 017-01-17)   |            | niepodpisa | ny         |   |
|                                                                                        |               |                   |              |                 |          |         |        |                            |          |               |              |            |            |            |   |
|                                                                                        |               |                   |              |                 |          |         |        |                            |          |               |              |            |            |            |   |
|                                                                                        |               |                   |              |                 |          |         |        |                            |          |               |              |            |            |            |   |
|                                                                                        |               |                   |              |                 |          |         |        |                            |          |               |              |            |            |            |   |
|                                                                                        |               |                   |              |                 |          |         |        |                            |          |               |              |            |            |            |   |
|                                                                                        |               |                   |              |                 |          |         |        |                            |          |               |              |            |            |            |   |
|                                                                                        |               |                   |              |                 |          |         |        |                            |          |               |              |            |            |            |   |
|                                                                                        |               |                   |              |                 |          |         |        |                            |          |               |              |            |            |            |   |
|                                                                                        |               |                   |              |                 |          |         |        |                            |          |               |              |            |            |            |   |
| <                                                                                      |               |                   |              |                 |          |         |        |                            |          |               |              |            |            | >          |   |
|                                                                                        |               |                   |              |                 |          |         |        |                            |          |               |              |            |            |            |   |

## 6.2. Zatwierdzanie, podpisywanie, drukowanie deklaracji cząstkowej.

Po wypełnieniu i sprawdzeniu deklaracji cząstkowej uprawniony pracownik jednostki powinien ją

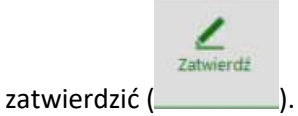

Jest to czynność niezwykle ważna z dwóch powodów:

- ponieważ wyłącznie zatwierdzone deklaracje cząstkowe mogą być ujęte podczas sporządzania w zarządzie gminy/miasta zbiorczej deklaracji VAT-7,
- z chwilą zatwierdzenia deklaracja cząstkowa uzyskuje swój indywidualny, unikalny identyfikator i zobrazowana w postaci dokumentu pdf trafia do repozytorium dokumentów. Od tej chwili każde przeglądanie (drukowanie) tej deklaracji cząstkowej przywołuje oryginalny dokument pdf zapisany w repozytorium dokumentów.

| Tak Tahčia Wilaok Elistolia Takiadki Maltédzia koludč                                                                                                    |                             |            |                           | -                 | ٥         | × |
|----------------------------------------------------------------------------------------------------|-----------------------------|------------|---------------------------|-------------------|-----------|---|
| E Portal Finansowo-Budzeto × +                                                                                                    |                             |            |                           |                   |           |   |
| Comparison of the state of the state of the |                             | C Q Szukaj | 合                         | e 🗸 🖡             | ĥ         | ≡ |
| PFB     Structure     Works     Feyery Vi     Vi     Connect     Keyery     Vi     Connect     Keyery     Vi     Connect     Keyery                                                                                                    |                             |            | USER_MOSIR ( Miejski Ośrc | odek Sportu i Rek | reacji) 🕛 |   |
| Hizoria Cząztkowy Dułkuj Podpisz Weryfikuj Nowa<br>mooru Wir-7 dokumentni odł podpis wersia                                                                                                    |                             |            |                           |                   | Wstec     | z |
| 15 dali dalila se il secolo uni 16 d. 7. (47)                                                                                                    |                             |            |                           |                   |           | - |
| Miaiski Ośrodak Sportu i Rakrazcii                                                                                                    |                             |            |                           |                   |           |   |
| Rok: 2017 Status: 2200/06/t/2012/01:570 Wersia: 1: 2200/06/t/ 2012/01:570                                                                                                    | г                           |            |                           |                   |           |   |
| Miesiąc styczeń Podpis nepodpisany                                                                                                    | 4                           |            |                           |                   |           |   |
|                                                                                                    | D                           |            |                           |                   |           |   |
| C. ROZLICZENIE PODATKU NALEŻNEGO                                                                                                    | -9                          |            |                           |                   |           |   |
|                                                                                                    | Podstawa opodatkowania w zł |            | Podatek należny w zł      |                   |           |   |
| <ol> <li>Dostawa towarów oraz świadczenie usług na terytorium kraju, zwolnione od podatku</li> </ol>                                                                                                    | 10.                         | 0,00       |                           |                   |           |   |
| <ol> <li>Dostawa towarów oraz świadczenie usług poza terytorium kraju</li> </ol>                                                                                                    | 83.                         | 0,00       |                           |                   |           |   |
| 2a. w tym świadczenie usług, o których mowa w art. 100 ust. 1 pkt 4 ustawy                                                                                                    | 12.                         | 0,00       |                           |                   |           |   |
| 3. Dostawa towarów oraz świadczenie usług, na terytorium kraju, opodatkowane stawką 0%                                                                                                    | 13.                         | 0.00       |                           |                   |           |   |
| 3a. w tym dostawa towarów, o której mowa w art.129 ustawy                                                                                                    | 14.                         | 0.00       |                           |                   |           |   |
| 4. Dostawa towarów oraz świadczenie usług na terytorium kraju, opodatkowane stawką 5%                                                                                                    | 15.                         | 0,00       | 0.00                      |                   |           |   |
| 5. Dostawa towarów oraz świadczenie usług na terytorium kraju, opodatkowane stawką 7% albo 8%                                                                                                    | 17.                         | 0,00       | 0,00                      |                   |           |   |
| 6. Dostawa towarów oraz świadczenie usług, na terytorium kraju, opodatkowane stawką 22% albo 23%                                                                                                    | 19.                         | 20.        | 0,00                      |                   |           |   |
| 7. Wewnatrzwspólnotowa dostawa towarów                                                                                                    | 21.                         | 1 105,00   | 254,15                    |                   |           |   |
| 8 Eksport towarów                                                                                                    | 22.                         | 0,00       |                           |                   |           |   |
|                                                                                                    | 23.                         | 0,00       |                           |                   |           |   |
| 9. Wewnątrzwspólnotowe nabyce towarów                                                                                                    | 5.21                        | 0,00       | 0,00                      |                   |           |   |
| 10. Import towarów, podlegający rozliczeniu zgodnie z art. 33a ustawy                                                                                                    | 25.                         | 0,00       | 0,00                      |                   |           |   |
| <ol> <li>Import usług z wyłączeniem usług nabywanych od podatników podatku od wartości dodanej, do których stosuj<br/>28b ustawy</li> </ol>                                                                                                    | e się art. 27.              | 0,00       | 0,00                      |                   |           |   |
| 12. Import usług nabywanych od podatników podatku od wartości dodanej, do których stosuje się art. 28b ustawy                                                                                                    | 29.                         | 0.00       | 0.00                      |                   |           |   |
| 13. Dostawa towarów oraz świadczenie usług, dla których podatnikiem jest nabywca zgodnie z art.17 ust. 1 pkt 7 lu                                                                                                    | b 8 ustawy at.              | 0.00       | 0,00                      |                   |           |   |
| (wypełnia dostawca)<br>14. Dostawa towarów, dla których podatnikiem jest nabywca zgodnie z art. 17 ust. 1 pkt 5 ustawy (wypełnia nabyw                                                                                                    | Ca) 32.                     | 0,00       |                           |                   |           |   |
| (wypełnia nabywca)                                                                                                    | .h. C                       | 0,00       | 0,00                      |                   |           |   |
| <ol> <li>Jossawa towarow oraz świadczenie usług, dla ktorych podatnikiem jest nabywca zgodnie z art. 17 ust. 1 pkt 7 lu</li> </ol>                                                                                                    | DO O USLAWY                 | 0.00       | 0.00                      |                   |           |   |

Po zatwierdzeniu deklaracja cząstkowa otrzymuje status "zamknięty".

Dokonanie jakichkolwiek zmian w tym okresie rozliczeniowym wymaga stworzenia kolejnej wersji deklaracji, która traktowana jest już jako korekta deklaracji.

Czynność zatwierdzenia spełnia wymogi podpisu elektronicznego i jest wystarczająca w celach identyfikacyjnych dla rozliczeń wewnątrz gminy.

Niemniej, możliwe jest też w programie wykorzystanie dodatkowo funkcji podpisu kwalifikowanego. W celu podpisania zatwierdzonej deklaracji podpisem kwalifikowanym należy wybrać przycisk "podpisz".

Do podpisu kwalifikowanego wykorzystywana jest zewnetrzna aplikacja – KIR Szafir. Realizowana ona jest za pomocą tzw. apletu JAVA (konieczna aktualna wersja środowisa JAVA na stacji roboczej), którego wywołanie może nastąpic na jeden z dwóch sposobów:

#### <u>Pakiet: RATUSZ<sup>®</sup></u>

|              | LOCAL LAUNCHER<br>Wywołanie apletu poprzez Rekord Local Launcher        |
|--------------|-------------------------------------------------------------------------|
|              | POPRZEDNI                                                               |
|              | Za pomocą bezpośredniego wywołania apletu *                             |
| 🗌 Za         | oamiętaj mój wybór (nie pytaj ponownie o metodę podpisu)                |
| ie na przegl | ądarkach posiadających wsparcie dla bezpośredniego wywoływania apletów. |

- tzw. local launcher wywołanie apletu przez dodatkowy moduł autorstwa RekordSI. Jest to metoda zalecana, lecz wymaga - w czasie pierwszego użycia – pobrania tego modułu (patrz rozdział, pt. *Pobieranie i uruchamianie modułu Rekord Local Launcher"* - ponizej)
- tzw. poprzedni czyli za pomocą bezpośredniego wywołania apletu przez przeglądarkę. Jest to sposób niezalecany ze względu na wprowadzane w niektórych przegladarkach ograniczenia w bezpośrednich wywoływaniach apletów.

Wówczas wywoływany jest zewnętrzny program – komponent do składania i weryfikacji podpisów elektronicznych (przykład na rysunku poniżej), gdzie po wybieraniu certyfikatu możliwe jest złożenie podpisu kwalifikowanego.

| Sformatowany     OBinarny     OWyłączony         |                                                                                                    | Zapisz kopię Otworz za po        |
|--------------------------------------------------|----------------------------------------------------------------------------------------------------|----------------------------------|
|                                                  |                                                                                                    |                                  |
| 1 • • • • • • • • • • • • • • • •                | ymbol graficzny                                                                                                    |                                  |
| 3                                                |                                                                                                    |                                  |
|                                                  | POLITAX POLICIAN POLICIAN POLICIAN POLICIAN POLICIAN NOTEINA INFLINA INFLINA INFLINA INFLINA INFLINATIONALI DI RECONTRA DELL'INTERNATIONALI DI RECONTRA DELL'INTERNATIONALI DI RECONTRA DELL'I   |                                  |
|                                                  | I. Identyfkator podstiowy NP podstroka     2. Nr dokumentu     3. Status                                                                                                    |                                  |
|                                                  | VAT-7 DEKLARACJA DLA PODATKU OD TOWAROW I USLUG                                                                                                    |                                  |
|                                                  | Za 0,1,7,<br>Professor conversion of Structure 2004 control control cont |                                  |
|                                                  | Sładający. Podatnicy, októrych mowa w art. 15 ustawy, obowiązani do sładanie deklanacji za okresy miesięczne zgodnie z art. 90 ust. 1 ustawy. A MIE ISCE I CEL SKI ADANIA DEKLI ADAC II.                                                                                                    |                                  |
|                                                  | K. Urząd skatówy, do którego adresowana jest dekterecja     Zorad dokania formularza (zamodzyć wiadost)     Zorad dokania formularza (zamodzyć wiadost)     Zorad dokania ( <sup>1</sup> )                                                                                                    |                                  |
|                                                  | B. DANE IDENTYFIKACYJNE PODATNIKA<br>- dotyczy podmiotów iniebędająch osobami faycznymi - dotyczy podmiotów bedących osobami faycznymi                                                                                                    |                                  |
|                                                  | 1. Rodzaj podatnika (zaznoczyć wlaći svy kwadni):<br>2011. podatnik niebytajcy osobę tzyczną                                                                                                    |                                  |
|                                                  | B. Nazwa pena, RECON ' Nazwalsh, perwasa imp, data urođetna ''<br>Miejski Ośrodek Sportu i Rekreacji, 000569183                                                                                                    |                                  |
|                                                  | C. ROZLICZENIE PODATKU NALEŻNEGO  1. Dostawa opodatkowania w zl. Podatek należny w zl.                                                                                                    |                                  |
|                                                  | 2. Dostawa towarów oraz świadczenie usług poza tarytorium     11.                                                                                                    |                                  |
|                                                  | Knapu     0,00     2x. w type świadczanie usług, o których mowa w art. 100     12.     0,00                                                                                                    |                                  |
| -                                                | October towardw oraz świadczenie usług na terytorium kraju,<br>opodstłowane stawał 0%     O,00                                                                                                    |                                  |
|                                                  | 3a. w tym dostawa towarów, o której mowa w art. 129 14.<br>ustawy 0,00                                                                                                    |                                  |
|                                                  | 4. Dostave towards ware feeladcaenie ustug na terystorium traju,<br>copolativeware stanką 2% 0,00 16.<br>0,00 0,00                                                                                                    |                                  |
|                                                  | Contrast to inversion of the structure free uniting the terryfortum kings,<br>Constant function of the structure of the structure kings,<br>Constant terryfortum kings,<br>Constant terryfortum king                                                                                                    |                                  |
|                                                  | opodatkowane stawiką 22% abo 23% 1 105,00 254,15<br>7. Wexmetrzewspółostowa dostawa towartuw 21.                                                                                                    |                                  |
|                                                  | 6. Eksport towarbw 22. 0, 00                                                                                                    |                                  |
|                                                  | S. Wewnptrzespólinotowe natycia towarów     22.     0 0.0     24     0 0.0                                                                                                    |                                  |
| <                                                |                                                                                                    |                                  |
| Pealizowana czynoość                             |                                                                                                    |                                  |
| Podpisywanie dokumentu 1/1                       |                                                                                                    |                                  |
| C:/Users/WMICHA~1.INT/AppData/Local/Temp/kirSign | erTmp/24078/PortalFb 1. Prezentacja                                                                                                    |                                  |
|                                                  |                                                                                                    |                                  |
|                                                  |                                                                                                    | Podp                             |
|                                                  |                                                                                                    |                                  |
|                                                  |                                                                                                    | 2.5                              |
|                                                  |                                                                                                    | For                              |
| Pomiń prezentację kolejnych dokumentów           |                                                                                                    | Pomiń podsumowanie kolejnych ele |
| Panel wyboru certyfikatów                        |                                                                                                    |                                  |
|                                                  | Wybierz certyfikaty                                                                                                    |                                  |
|                                                  |                                                                                                    |                                  |
|                                                  |                                                                                                    |                                  |

Ilość składanych na deklaracji podpisów nie jest ograniczona.

Fakt podpisania deklaracji cząstkowej podpisem kwalifikowanym jest zobrazowany odpowiednim znacznikiem

|                                                                                            | × +                                                                                                    |                                                                                                    |                              |
|--------------------------------------------------------------------------------------------|----------------------------------------------------------------------------------------------------|----------------------------------------------------------------------------------------------------|------------------------------|
| 🗲 🛈 💋 🛛 localhost/PortalFb/Jpl                                                             | pkVat/Index/131384                                                                                                    | C                                                                                                    | Q. Szukaj                    |
| <b>))</b> РFB                                                                              | Spanoczana Witkiel Reput VIII W Z zasław Konisti Rapoty                                                                                                    |                                                                                                    | USER_MOSIR ( Miejski Ośrodek |
| Destroia<br>Częstkowy Drukuj P<br>portu WAT-7 dokumenty                                    | Porper Weynia One wega                                                                                                    |                                                                                                    |                              |
| /idok deklaracji cząstkowej                                                                | ej Vat-7 (17)                                                                                                    |                                                                                                    |                              |
| Miejski Ośrodek Spo                                                                        | ortu i Rekreacji                                                                                                    |                                                                                                    |                              |
| Rok: 2017<br>Miesiąc: styczeń                                                              | Status: zamknięty (2017-01-17) Wersja: 1: zamknięty (2017-01-17) V<br>Podpis: podpisawy                                                                                                    |                                                                                                    |                              |
|                                                                                            |                                                                                                    |                                                                                                    |                              |
| C. RO                                                                                      | DZLICZENIE PODATKU NALEŻNEGO                                                                                                    |                                                                                                    |                              |
| C. RO                                                                                      | DZLICZENIE PODATKU NALEŻNEGO                                                                                                    | Podstawa opodatkowania w zł<br>16.                                                                                                    | Podatok należny w zł         |
| C. RO.<br>1. Dosta                                                                         | DZLICZENIE PODATKU NALEŻNEGO<br>tawa towarów oraz świadczenie usług na terytorium kraju, zwolnione od podatku                                                                                                    | Podstawa opodatkowania w sł<br>to.<br>u                                                                                                    | Podatek należny w zł         |
| C. RO<br>1. Dosta<br>2. Dosta                                                              | DZLICZENIE PODATKU NALEŻNEGO<br>tawa towarów oraz świadczenie usług na terytorium kraju, zwolnione od podatku<br>tawa towarów oraz świadczenie usług poza terytorium kraju                                                                                                    | Podstawa opodatkowania w ał<br>n. 0,0<br>r. 0,0                                                                                                    | Podatck naktry w at          |
| C. RO<br>1. Dosta<br>2. Dosta<br>2a. w ty                                                  | DZLICZENIE PODATKU NALEŻNEGO<br>tawa towarów craz świadczenie usług na terytorium kraju. zwolnione od podatku<br>tawa towarów craz świadczenie usług pocza terytorium kraju<br>ym świadczenie usług, o których mowa w art. 100 ust. 1 pkt 4 ustawy                                                                                                    | Podstawa opodatkowania w st<br>n. 0,0<br>n. 0,0<br>n. 0,0                                                                                                    | Podatek nakezy w at          |
| C. RO<br>1. Dosta<br>2. Dosta<br>2. u ty<br>3. Dosta                                       | DZLICZENIE PODATKU NALEŻNEGO           tawa towarów oraz świadczenie usług na terytorium kraju. zwolnione od podatku           tawa towarów oraz świadczenie usług poza terytorium kraju.           ym świadczenie usług, o których mowa w art. 100 ust. 1 pkt 4 ustawy           tawa towarów oraz świadczenie usług, na terytorium kraju.                                                                                                    | Podstawa opodatkowania w st           in.         0,0           in.         0,0           in.         0,0           in.         0,0           in.         0,0           in.         0,0           in.         0,0           in.         0,0           in.         0,0           in.         0,0                                                                                                    | Podatek nakezy w at          |
| C. RC<br>1. Dosta<br>2a. w ty<br>3. Dosta<br>3a. w ty                                      | DZLICZENIE PODATKU NALEŻNEGO           tawa towarów oraz świadczenie usług na terytorium kraju zwolnione od podatku           tawa towarów oraz świadczenie usług poza terytorium kraju           ym świadczenie usług, o których mowa w art. 100 ust. 1 pkt 4 ustawy           tawa towarów oraz świadczenie usług, na terytorium kraju, opodatkowane stawką 0%           ym dostawa towarów, o której mowa w art. 129 ustawy                                                                                                    | Polstawa opodatkowania w st           in.         0,0           in.         0,0           in.         0,0           in.         0,0           in.         0,0           in.         0,0           in.         0,0           in.         0,0           in.         0,0           in.         0,0           in.         0,0           in.         0,0                                                                                                    | Podatek nakeny w at          |
| C. ROO<br>1. Desta<br>2. Desta<br>2.a. w ty<br>3. Desta<br>3.a. w ty<br>4. Desta           | DZLICZENIE PODATKU NALEŻNEGO           tawa towarów oraz świadczenie usług na terytorium kraju zwolnione od podatku           tawa towarów oraz świadczenie usług poza terytorium kraju           ym świadczenie usług, o których mowa w art. 100 ust. 1 pict 4 ustawy           tawa towarów oraz świadczenie usług, na terytorium kraju, opodatkowane stawką 0%           ym dostawa towarów, o której mowa w art. 129 ustawy           tawa towarów oraz świadczenie usług na terytorium kraju, opodatkowane stawką 5%                                                                                                   | Polstawa opodatkowania w st           in.         0,0           in.         0,0           in.         0,0           in.         0,0           in.         0,0           in.         0,0           in.         0,0           in.         0,0           in.         0,0           in.         0,0           in.         0,0           in.         0,0                                                                                                    | Podatek naktry w at          |
| C. ROO<br>1. Desta<br>2. Desta<br>2a. w ty<br>3. Desta<br>3a. w ty<br>4. Desta<br>5. Desta | DZLICZENIE PODATKU NALEŻNEGO           tawa towarów oraz świadczenie usług na terytorium kraju zwolnione od podatku           tawa towarów oraz świadczenie usług poza terytorium kraju           ym świadczenie usług, o których mowa w art. 100 ust. 1 pict 4 ustawy           tawa towarów oraz świadczenie usług, na terytorium kraju, opodatkowane stawką 0%           ym dostawa towarów, o której mowa w art. 129 ustawy           tawa towarów oraz świadczenie usług na terytorium kraju, opodatkowane stawką 5%           tawa towarów oraz świadczenie usług na terytorium kraju, opodatkowane stawką 7% albo 8% | Pointdawa opodatkowania w st           In.         0,0           In.         0,0 | Podatek naktry w at          |

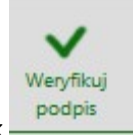

Zweryfikować złożone podpisy można poprzez kliknięcie w przycisk

Deklaracja cząstkowa może być w każdej chwili zaprezentowana w formie wydruku (\_\_\_\_\_), niezależnie od tego w jakiej fazie powstawania się znajduje, tzn. czy jest jeszcze otwarta, czy już zatwierdzona i/lub podpisana:

| A ROBELSHU, pdf - Adobe Acrobat Reader DC.<br>Plik Edycia Widek Okno Pomoc |                                                                                                    | - U X                           |
|----------------------------------------------------------------------------|----------------------------------------------------------------------------------------------------|---------------------------------|
| Strona ołówna Narzedzia R9FC340.odf ×                                      |                                                                                                    | <ol> <li>Zalogui sie</li> </ol> |
| Sucha giorna marzyaria                                                     |                                                                                                    | () Langel of                    |
| 🖺 🖶 🖂 🔍 🗇 🕑 1 / 2 🖡 🖑 💬 🕀 🕴 81,1% 🝷                                        |                                                                                                    |                                 |
|                                                                            | Podstawa prawna: Art 59 ust. 1 ustawy z dnia 11 marca 2004 r. o podatku od towarów i usług (Dz. U. z 2018 r. poz. 710, z późn. zm.), zawnej dalej "ustawa".                                                                                                    | ^                               |
|                                                                            | Składający. Podatnicy, o których mowa w art. 15 ustawy, obowiązani do składania deklaracji za okresy miesięczne zgodnie z art. 69 ust. 1 ustawy.                                                                                                    |                                 |
|                                                                            | A. MIEJSCETCEL SKLADANIA DEKLARACJI     6. Urząd skartowy, do którego adresowana jest deklaracja     7. Cel złożenia formularza (zaznaczył właśnie) w adratj:                                                                                                    |                                 |
|                                                                            | L atotnie dellanagi     Latotnie dellanagi     Latotnie dellanagi     Latotnie dellanagi                                                                                                    |                                 |
|                                                                            | * - dotyczy podmiotów niebędacych osobami fizycznymi ** - dotyczy podmiotów będacych osobami fizycznymi<br>8. Rodzej podatnika (zemeczyć wlaściwy kwadrat)                                                                                                    |                                 |
|                                                                            | 2. osoba fzyczna     3. Nazwa pełna, REGON * / Nazwisko, pierwsze imię, data urodzenia **                                                                                                    |                                 |
|                                                                            | Miejski Ośrodek Sportu i Rekreacji, 000569183                                                                                                    |                                 |
|                                                                            | C. ROZLICZENIE PODATKU NALEZNEGO Podstawa opodatkowania w zł Podatek należny w zł                                                                                                    |                                 |
|                                                                            | zwolnone od podatku 0,000                                                                                                    |                                 |
|                                                                            | krau 0,00                                                                                                    |                                 |
|                                                                            | USE 1 Det 4 ustawy 0,00                                                                                                    |                                 |
|                                                                            | opodatiowane stanką dla<br>0,000                                                                                                    |                                 |
|                                                                            | 0, w mm observe unanow, o accel move w art. 120 14.<br>USSawy 0,00                                                                                                    |                                 |
|                                                                            | L Dostawa towarow oraz swaadczeree usług na terytorium kraju,<br>opodatkowane stawką 5%     0,00     0,00                                                                                                    |                                 |
|                                                                            | S. Dostawa towarow oraz twiadczerete usług na terytorium kraju,<br>opodatkowane stawką 7% albo 8% 0,00 0,00                                                                                                    |                                 |
|                                                                            | E. Dostawa towarów oraz świadczenie usług na terytorium kraju,<br>opodatkoware stawką 22% albo 23% 10.00 254,15                                                                                                    |                                 |
|                                                                            | 7. Weenatzwaspólnotowa dostawa towarów 21. 0,00 k                                                                                                    |                                 |
|                                                                            | E Eksport towardw 22. 0,00                                                                                                    |                                 |
|                                                                            | Wewnatrzwspólnotowe natycie towarów     23.     0,00     24.     0,00                                                                                                    |                                 |
|                                                                            | 10. Import towarów podlegalacy rozliczeniu zgodnie z art. 33a 25. 26. Ustawy 0,00 0,00                                                                                                    |                                 |
|                                                                            | 11. Import registra z wykazeniem usług natwarzych od<br>podstmików podatku od watrości dodane, do których stosuje<br>się ar. 200 usłwy         27.         28.                                                                                                    |                                 |
|                                                                            | 12. Import usbug nativeanvoh od podatnikove podatku od wartości 29. 0,00 0,00 0,00                                                                                                    |                                 |
|                                                                            | 13. Dostawa tewarów oraz świadczenie usług, dla których 31.<br>podstrukteri jest natwraz zapodnie z art.17 ust. 1 pkt 7 lub 8 0 , 00                                                                                                    |                                 |
|                                                                            | 14. Dostawa towarów, dla których podatnikiem jest nabywca<br>zaodnie z art. 17 ust. 1 pikt 5 ustawy (wscełnia nabywca) 32. 0,00 33.                                                                                                    |                                 |
|                                                                            | 15. Dostava tovorów oraz tiwiadczenie usług dlaktórych 34. 35.<br>poddzilikiem jedniatywa zapodnie z art. 17 ust. 1 płd 7 lub 8 0,00 0,00 0,00                                                                                                    |                                 |
|                                                                            | 16. Kwota podatku naleźmego od towarów i usłag objętych spisem z natury, o którym mowa w art. 14 ust. 5 34.<br>ustawy 0,00                                                                                                    |                                 |
|                                                                            | 17: Zerot odliczonej lub zwniconej kwoty wydatkowonej na zakup kas rejestrujacych, o którym mowa w art. 111     37:     0,00                                                                                                    |                                 |
|                                                                            | 18. Kwota podatku należnego od wewnatrzewspółnotowego nabycia środków transportu, wykazanego w poz. 24,<br>podlegująca wplacie w terminie, o którym mowa w art. 103 unit. 3, w związku z unit. 4 ustawy     0, 00                                                                                                    |                                 |
|                                                                            | 19. Kwota podatku od wewnatrzespólnotowego natoucia paliw silnikowsch, podlegajaca wplacie w terminach,      0 których mowa w art. 103 ust. Sa i Sb ustawy     0 , 00                                                                                                    |                                 |
|                                                                            | Razem: (Poz. 40 Hourna lowof z poz. 10, 11, 13, 15, 17, 19, 21, 22, 40, 23, 25, 27, 28, 31, 32 134, Poz. 41 suma lowof z poz. 10, 18, 20, 24, 15                                                                                                    |                                 |
|                                                                            | D. ROZLICZENIE PODATKU NALICZONEGO                                                                                                    |                                 |
|                                                                            | D.1. PRZENIESIENIA Podatek do odliczenia w zł<br>Kwota nadwyśli z poprzedniej deltaracji 42.                                                                                                    |                                 |
|                                                                            | Kweta z poz. "Kweta do przeniesienia na naetępny okres razliczeniowy" z poprzedniej deklaracji lub wynikająca z decystji. 0, 00                                                                                                    |                                 |
|                                                                            | Identyfikator: 1595fa6f65194b5ca06a3e323145c8d7 VAT-7(17) 1.2                                                                                                    |                                 |
|                                                                            |                                                                                                    |                                 |
|                                                                            |                                                                                                    |                                 |
|                                                                            | POLIAX DEBUG DESCRIPTION OF A DESCRIPTION OF A DESCRIPTIO |                                 |
|                                                                            | Watość netto w zl     Watość netto w zl     Modale naticzony w zl     Matość netto w zl     Modale naticzony w zl                                                                                                    |                                 |
|                                                                            |                                                                                                    |                                 |
|                                                                            | - 27 -                                                                                                    |                                 |

#### Pakiet: RATUSZ®

Należy jednak pamiętać, iż unikalny identyfikator drukowany w dolnej części deklaracji jest nadawany ostatecznie i zapamiętywany dopiero w chwili zatwierdzenia.

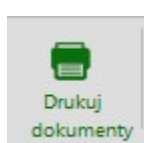

Ikona pozwala na zaprezentowanie w formie wydruku zawartości pliku JPK\_VAT związanego z ta deklaracją.

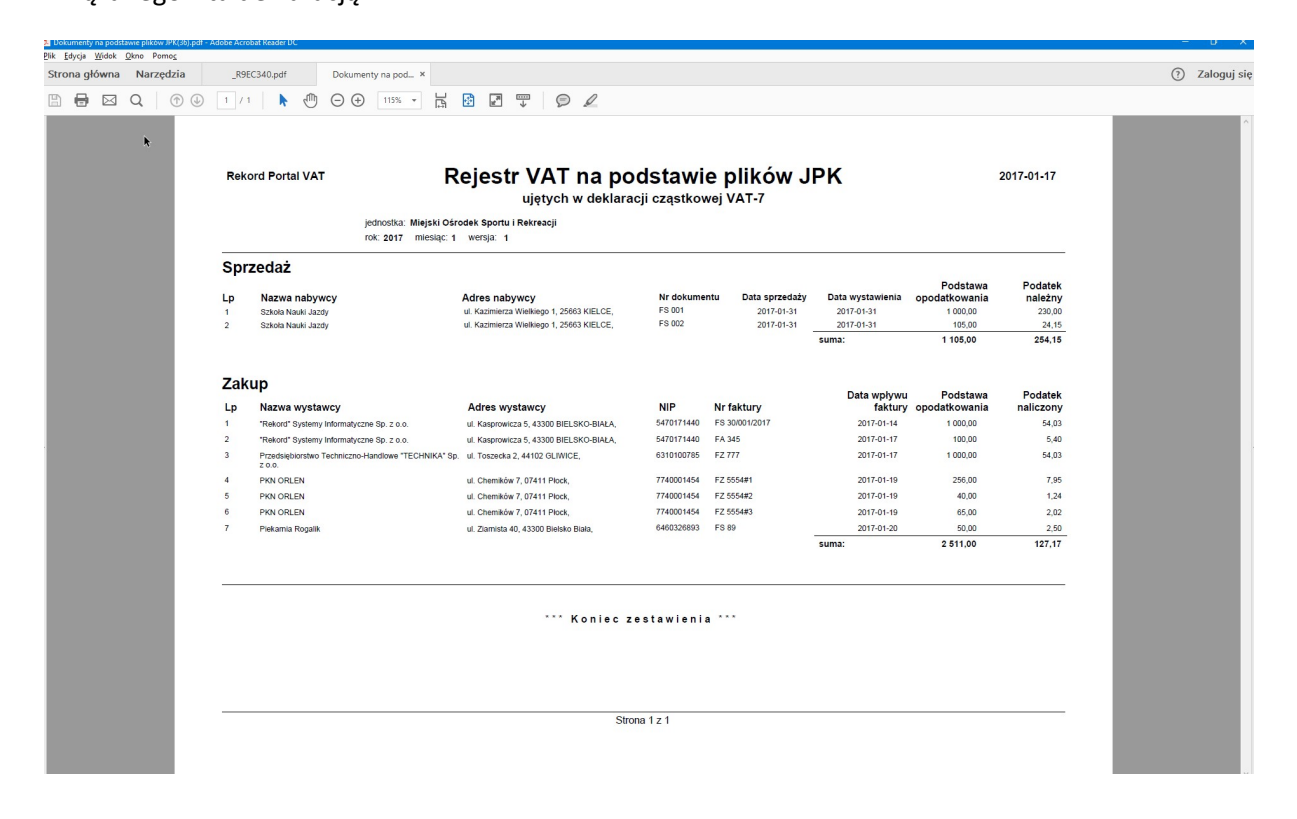

## 7. Zbiorcze rozliczenie podatku na poziomie gminy - deklaracja VAT-7 zbiorcza

## 7.1. Tworzenie deklaracji zbiorczej.

Ð

Zbiorcza deklaracja VAT-7 (a także korekta deklaracji VAT-7) na szczeblu gminy jest sporządzana na podstawie deklaracji cząstkowych (ewentualnie także ich korekt) sporządzonych przez poszczególne jednostki za dany miesiąc (okres) podatkowy. W deklaracji VAT-7 uwzględniane są tylko te deklaracje cząstkowe, które zostały zatwierdzone na poziomie jednostki przez uprawnioną osobę.

Dostęp do obsługi deklaracji zbiorczych – poprzez ikonę - mają wyłącznie operatorzy o roli "ORGAN".

Po wejściu w kartotekę deklaracji zbiorczych, stworzenie nowej deklaracji zbiorczej VAT-7 możliwe

jest po kliknięciu w przycisk

| Portal Finansowo-Budžetow × +         |                                     |                                        |                                      |                           |
|---------------------------------------|-------------------------------------|----------------------------------------|--------------------------------------|---------------------------|
| ( i) localhost/PortalFb/Vat7List      |                                     |                                        | C Q Szukaj                           | ↓ ☆ 自 余 🔂 ☰               |
| DFB                                   | Vinioski Rejestry VAT Vat częstkowe | (7<br>Vet zbiorcze Ustawienia Kontekst | ILI ? 👰<br>Rapony Instrukcja VAT FAQ | OORGAN (Organ (Rola))     |
| Ocdaj<br>WR7-7 VAT-UE VAT-27<br>Ocdaj |                                     |                                        |                                      |                           |
|                                       |                                     |                                        | Typ: Miesiąc:                        | Rok:                      |
| Dokumenty zbiorcze Vat                |                                     |                                        | Wybierz 👻 lipiec                     | ~ 2017 ~                  |
| Deklaracja                            | ✓ Rok ✓ Miesiąc P.X.                | Typ 🐣 Wersja 🐣 Data Utworzenia         | Y Jednostki Y Aktualność Y F         | Podpis ~ Wysłano ~ Statuš |
|                                       |                                     |                                        |                                      | ^                         |
|                                       |                                     |                                        |                                      |                           |
|                                       |                                     |                                        |                                      | C                         |
|                                       |                                     |                                        |                                      |                           |
|                                       |                                     |                                        |                                      |                           |
|                                       |                                     |                                        |                                      |                           |
|                                       |                                     |                                        |                                      |                           |

Tworząc deklarację zbiorczą użytkownik w pierwszej kolejności wskazuje za jaki okres podatkowy będzie tworzona.

|         | 0      |
|---------|--------|
| Pakiet: | RATUSZ |

| E Portal Finansowo-Budzetow × +                                                                                                    |                                       |                                          |                        |                                       |                                          |                      |
|----------------------------------------------------------------------------------------------------|---------------------------------------|------------------------------------------|------------------------|---------------------------------------|------------------------------------------|----------------------|
| O localhost/PortalFb/Vat7List/AddVat7View                                                                                                    |                                       |                                          | C Q Szukaj             |                                       | ↓ ☆ 自 余                                  | Gs :                 |
| DEFB STREET STREET STRE | in ?                                  | FAQ                                      |                        |                                       | OORGAN (Organ (R                         | <sup>(ola))</sup> (C |
| Base 🗙 Dodawanie deklaracji VAT-7                                                                                                    |                                       |                                          |                        |                                       |                                          |                      |
| Data i cel złożenia<br>Roz i cej złożenia<br>Mosąc i cere<br>Korsta dotaraj:<br>Osoba foyana:<br>Deklaracje czastkowe VAT-7 z jednostek                                                                                                    |                                       |                                          |                        |                                       |                                          | (north)              |
| Sten Deklaracji – Nazwa Jednostki –                                                                                                    | <ul> <li>Wersja Deklaracji</li> </ul> | Najnowsza Deklaracja 🐣 Podatek Należny 🎽 | Podatek Naliczony Y Po | odatek Do Zapłaty 🎽 Podatek Do Zwrotu | <ul> <li>Ostatnia Modyfikačja</li> </ul> |                      |
|                                                                                                    |                                       |                                          |                        |                                       |                                          | 18                   |
| Ma zamitziętą deklarację GIMNAŻJUM                                                                                                    | 1 pokaż dekl.                         | 46,00                                    | 0,00                   | 46,00 0                               | .00 2017-08-05                           |                      |
| Ma zamikriętą dektarację GOPS                                                                                                    | 1 pokaż dekl.                         | 184,00                                   | 2,89                   | 181,11 0                              | .00 2017-08-07                           |                      |
| Ma zamkniętą deklarację JEDNOSTKA                                                                                                    | 1 pokaž dekl.                         | 435,80                                   | 2 357,96               | 0,00 1 922                            | 16 2017-08-05                            |                      |
| Kana Jalang Kalkupa<br>Scholt Proditanova                                                                                                    | 0                                     | 0.00                                     | 0,00                   | 0,00 0                                | .00                                      |                      |

W deklaracji zbiorczej ujmowane są tylko deklaracje cząstkowe, które posiadają status "zatwierdzone". W przypadku gdy jednostka sporządziła kolejne wersje deklaracji cząstkowej (korekty), do rozliczeń zbiorczych ujmowana jest zatwierdzona deklaracja o najwyższym numerze wersji. Aby użytkownik tworząc deklaracje zbiorczą mógł zweryfikować stan deklaracji cząstkowych, w dolnej części ekranu przedstawiony jest raport statusów deklaracji cząstkowych z każdej z jednostek.

Dla jednostki , które zatwierdziły swoje deklaracje cząstkowe wyświetlony jest status Ma zamkniętą deklarację

oraz w kolumnie "wersja deklaracji" podany jest numer jej wersji.

Jeśli równocześnie jednostka otwarła kolejna wersję deklaracji cząstkowej, ale jeszcze jej nie zatwierdziła – w kolumnie "najnowsza deklaracja" wyświetla się stosowna informacja aby poinformować użytkownika sporządzającego deklaracje zbiorczą, że w jednostce trwają jakieś działania. Niemniej ta nowa, otwarta deklaracja cząstkowa nie uczestniczy jeszcze w rozliczeniu zbiorczym.

| Portal Finansowo-Budzetow X +                                     | 714                   |                              |                                  |                 |                        |              |                          |                        |                   | a   0 c i :         |                      |                     |                          | A (         |
|-------------------------------------------------------------------|-----------------------|------------------------------|----------------------------------|-----------------|------------------------|--------------|--------------------------|------------------------|-------------------|---------------------|----------------------|---------------------|--------------------------|-------------|
| . O localnost/PortalFb/Vat/List/AddVat                            | /view                 | -                            |                                  |                 |                        |              | -                        | _                      |                   | e « szukoj          |                      |                     | ויא <b>ו</b> ו∈          | m Q         |
| PFB 🔊                                                             | Spr. zbiorcze Wrioski | (FV (.<br>Rejestry WAT Valia | JPK (7<br>zajstkowe Vez zbłowcze | Ustawienia Kono | & IIII<br>ekst Raporty | nstruki      | ?<br>Icja VMT            | FAQ                    |                   |                     |                      |                     | OORGAN                   | (Organ (Rol |
| 💾 🗙 Dodawanie d                                                   | eklaracji VAT-7       |                              |                                  |                 |                        |              |                          |                        |                   |                     |                      |                     |                          |             |
| Data i cel złożenia                                               |                       |                              |                                  |                 |                        |              |                          |                        |                   |                     |                      |                     |                          |             |
| Rolc 2017                                                         | ~                     |                              |                                  |                 |                        |              |                          |                        |                   |                     |                      |                     |                          |             |
| Miesiąc: lipiec                                                   |                       |                              |                                  |                 |                        |              |                          |                        |                   |                     |                      |                     |                          |             |
| Korekta deklaracji:                                               |                       |                              |                                  |                 |                        |              |                          |                        |                   |                     |                      |                     |                          |             |
| Osoba fizyczna:                                                   |                       |                              |                                  |                 |                        |              |                          |                        |                   |                     |                      |                     |                          |             |
| -6                                                                |                       |                              |                                  |                 |                        |              |                          |                        |                   |                     |                      |                     |                          |             |
|                                                                   |                       |                              |                                  |                 |                        |              |                          |                        |                   |                     |                      |                     |                          |             |
|                                                                   |                       |                              |                                  |                 |                        |              |                          |                        |                   |                     |                      |                     |                          |             |
|                                                                   |                       |                              |                                  |                 |                        |              |                          |                        |                   |                     |                      |                     |                          |             |
|                                                                   |                       |                              |                                  |                 |                        |              |                          |                        |                   |                     |                      |                     |                          |             |
| Deklaracje cząstkowe VAT-7 z je                                   | dnostek               |                              |                                  |                 |                        |              |                          |                        |                   |                     |                      |                     | 👌 Wydruk st              | tusów jedno |
| Stan Deklaracji 👋 Nazwa Jednosti                                  |                       |                              |                                  |                 | ~                      | Wersja Del   | daracji ~                | Najnowsza Deklaracja 🗡 | Podatek Nalezny ~ | Podatek Naliczony ~ | Podatek Do Zapłaty ~ | Podatek Do Zwrotu 👋 | Ostatnia M               | odyfikačja  |
| ×                                                                 |                       |                              |                                  |                 |                        |              |                          |                        |                   |                     |                      |                     |                          |             |
| Ma zamkniętą deklarację GIMNAZJUM                                 |                       |                              |                                  |                 |                        | 1 pc         | okaż dekl.               |                        | 46,00             | 0,00                | 46,00                | 0,00                | 2017 02 05               |             |
|                                                                   |                       |                              |                                  |                 |                        |              |                          |                        | -                 |                     |                      |                     | 2017-00-03               |             |
| Ma zamkniętą deklarację GOPS                                      |                       |                              |                                  |                 |                        | 1 pc         | okaż dekl.               | 2 pokaż dekl.          | 184,00            | 2,89                | 181,11               | 0,00                | 2017-08-07               |             |
| Ma zamkniętą deklaracje GOPS<br>Ma zamkniętą deklaracje JEDNOSTKA |                       |                              |                                  |                 |                        | 1 ро<br>1 ро | okaż dekł.<br>okaż dekł. | 2 pokaż dekl.          | 184,00<br>435,80  | 2,89<br>2 357,96    | 181,11               | 0,00                | 2017-08-07<br>2017-08-05 |             |

W każdej chwili możliwe jest podglądnięcie deklaracji cząstkowej, zarówno tej ostatniej zatwierdzonej, która uczestniczy w rozliczeniu zbiorczym, jak i tej nowszej, jeszcze niezatwierdzonej.

Służy do tego link o nazwie pokaż dekl.

Okno statusów jednostek można filtrować, wykorzystując do tego okienka filtrów umieszczone nad poszczególnymi kolumnami, np. wg statusów deklaracji.

| n Deklaracji 👋 Nazw              | a Jednostki                                   |
|----------------------------------|-----------------------------------------------|
| ~                                | 7                                             |
| Nie ma żadnej deklaracji         | Dśrodek Sportu i Rekreacji                    |
| Nie ma zamkniętej deklaracji     | pdstawowa nr 1                                |
| Ma zamkniętą deklarację          | AIASTA - JEDNOSTKA                            |
| lie ma tadnei deklaracii Coritor | Archidiocozii Vatowickioj Ośrodok ów Faustwaa |

W tym momencie użytkownik musi podjąć decyzję co do dalszych kroków dotyczących działań z

tworzeniem deklaracji zbiorczej. Może zapisać deklaracje zbiorczą (przycisk ) lub anulować wszelkie działania (przycisk ).

## 7.2. Sprawdzenie deklaracji zbiorczej.

Jeśli deklaracja zbiorcza zostanie zapisana, na ekranie wyświetlana jest deklaracja w formie tabeli. W poszczególnych komórkach prezentowane są kwoty w pełnych złotych stanowiące sumę kwot z deklaracji cząstkowych. W tej fazie, dopóki nie zostanie ona zatwierdzona, deklaracja zbiorcza pozostaje w trybie edycji i nie jest jeszcze zapisana w repozytorium dokumentów jako dokument pdf. W szczególności ma to znaczenie w przypadku wystąpienia nadwyżki podatku naliczonego nad należnym i konieczności wskazania przez operatora sposobu rozliczenia tej nadwyżki.

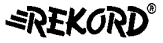

Pakiet: RATUSZ

#### System: PORTAL FB - VAT

| Plik Edycja Widok Hjistoria Zakładki Narzędzia Pomog                                                                                                    |                                                                                                    |                                                                                          | - 🗆 X                |
|----------------------------------------------------------------------------------------------------|----------------------------------------------------------------------------------------------------|------------------------------------------------------------------------------------------|----------------------|
| O localhost/PortalFb/Vat7/VatView/4539                                                                                                    | 🖾 🤁 🔍 Szuka                                                                                                    | j <b>↓</b> ☆                                                                             | ≜ <b>î G</b> ≡       |
| PFB         Sprawoodania         Sprawoodania         Sprawoodania         Sprawoodania         Sprawoodania         Sprawoodania         Visit Diorecte         Umasili         Visit Diorecte         Umasili         Visit Diorecte         Visit Diorecte <th< th=""><th>🗱 🕺 II.I ?</th><th></th><th>(Organ (Rola)) 💧</th></th<> | 🗱 🕺 II.I ?                                                                                                    |                                                                                          | (Organ (Rola)) 💧     |
| Opena         Zawiedž         Lituri         Wyduk         Wyjłij         Wyjłij         Podpiaz         Worfikuj           vergla         detkaracje         detkaracje         detkaracje         podpiaz         Worfikuj                                                                                                    |                                                                                                    |                                                                                          | Poprzednia<br>strona |
| Widok deklaracji zbiorczej Vat-7 (17)                                                                                                    |                                                                                                    |                                                                                          |                      |
| UMIG SWARZEDZ, 631258483<br>Rok: 2017 Podpis: niepodpisany Zawartość. Utworzono na podstawie 3 deklaracji c<br>Miesiąc: lipiec Wysłano: niewysłany Vat-ZD: Deklaracja zawiera 0 poz. vat-zd.<br>Status: otwarty Wersja: 1: nie wysłano (2017-08-07) v                                                                                                    | ząstkowych.                                                                                                    |                                                                                          |                      |
| C. ROZLICZENIE PODATKU NALEZNEGO                                                                                                    | Podstawa opodatkowania w zł                                                                                                    | Podatek należny w zł                                                                     |                      |
| 1. Dostawa towarów oraz świadczenie usług na terytorium kraju, zwolnione od podatku                                                                                                    | 10.                                                                                                    |                                                                                          |                      |
| 2. Dostawa towarów oraz świadczenie usług poza terytorium kraju                                                                                                    | 11.                                                                                                    |                                                                                          |                      |
| 2a. w tym świadczenie usług, o których mowa w art. 100 ust. 1 pkt 4 ustawy                                                                                                    | 12.                                                                                                    |                                                                                          |                      |
| <ol> <li>Dostawa towarów oraz świadczenie usług, na terytorium kraju, opodatkowane stawką 0%</li> </ol>                                                                                                    | 13.                                                                                                    |                                                                                          |                      |
| 3a. w tym dostawa towarów, o której mowa w art.129 ustawy                                                                                                    | 14.                                                                                                    |                                                                                          |                      |
| 4. Dostawa towarów oraz świadczenie usług na tendorjum kraju, opodatkowano stawko 5%                                                                                                    | 0                                                                                                    |                                                                                          |                      |
| m. bostawa towarow oraz swiauczenie usług na terytonum kraju, opodatkowane stawką 5%                                                                                                    | 15.                                                                                                    | 16.                                                                                      |                      |
| <ol> <li>Dostawa towarow oraz świadczenie usług na terytorium kraju, opódatkowane stawką 5%</li> <li>Dostawa towarów oraz świadczenie usług na terytorium kraju, opodatkowane stawka 7% albo.</li> </ol>                                                                                                    | 15.<br>0<br>17.                                                                                                    | 16.<br>18.                                                                               |                      |
| 5. Dostawa towarów oraz świadczenie usług na terytorium kraju, opódatkowane stawką 2%<br>5. Dostawa towarów oraz świadczenie usług na terytorium kraju, opódatkowane stawką 7% albo<br>8%                                                                                                    | 15.<br>0<br>17.<br>1 250                                                                                                    | 16.<br>18.<br>20.                                                                        |                      |
| <ol> <li>S. Dostawa towarów oraz świadczenie usług na terytorium kraju, opódatkowane stawką 7% albo</li> <li>Bostawa towarów oraz świadczenie usług na terytorium kraju, opodatkowane stawką 22%</li> <li>Bostawa towarów oraz świadczenie usług, na terytorium kraju, opodatkowane stawką 22%</li> </ol>                                                                                                    | 15.<br>0<br>17.<br>1 250<br>19.<br>2 460                                                                                                    | ** 0<br>** 100<br>** 566                                                                 |                      |
| <ol> <li>S. Dostawa towarów oraz świadczenie usług na terytorium kraju, opódatkowane stawką 7% albo<br/>8%</li> <li>Bostawa towarów oraz świadczenie usług, na terytorium kraju, opodatkowane stawką 22%<br/>albo 23%</li> <li>Wewnątrzwspólnotowa dostawa towarów</li> </ol>                                                                                                    | 10.<br>17.<br>1 250<br>10.<br>2 460<br>21.<br>0                                                                                                    | ** 0<br>** 100<br>** 566                                                                 |                      |
| <ol> <li>S. Dostawa towarów oraz świadczenie usług na terytorium kraju, opódatkówane stawką 7% albo<br/>8%</li> <li>Bostawa towarów oraz świadczenie usług, na terytorium kraju, opodatkowane stawką 22%<br/>albo 23%</li> <li>Wewngtrzwspólnotowa dostawa towarów</li> <li>Eksport towarów</li> </ol>                                                                                                    | 10.<br>17.<br>1 250<br>10.<br>2 460<br>24.<br>0<br>22.<br>0                                                                                                    | ** 0<br>** 100<br>** 566                                                                 |                      |
| <ol> <li>S. Dostawa towarów oraz świadczenie usług na terytorium kraju, opódatkówane stawką 2%</li> <li>S. Dostawa towarów oraz świadczenie usług na terytorium kraju, opodatkowane stawką 7% albo<br/>8%</li> <li>Dostawa towarów oraz świadczenie usług, na terytorium kraju, opodatkowane stawką 22%<br/>albo 23%</li> <li>Wewnątrzwspólnotowa dostawa towarów</li> <li>Eksport towarów</li> <li>Wewnątrzwspólnotowe nabycie towarów</li> </ol>                                                                                                    | 15. 0<br>17. 1 250<br>19. 2 460<br>21. 0<br>22. 0<br>23. 0                                                                                                    | ** 0<br>** 100<br>** 566                                                                 |                      |
| <ol> <li>S. Dostawa towarów oraz świadczenie usług na terytorium kraju, opódatkówane stawką 2%</li> <li>S. Dostawa towarów oraz świadczenie usług na terytorium kraju, opodatkowane stawką 7% albo<br/>8%</li> <li>Dostawa towarów oraz świadczenie usług, na terytorium kraju, opodatkowane stawką 22%<br/>albo 23%</li> <li>Wewnątrzwspólnotowa dostawa towarów</li> <li>Eksport towarów</li> <li>Wewnątrzwspólnotowe nabycie towarów</li> <li>Import towarów, podlegający rozliczeniu zgodnie z art. 33a ustawy</li> </ol>                                                                                                    | 15.<br>17.<br>1 250<br>19.<br>2 460<br>24.<br>0<br>23.<br>0<br>24.<br>0<br>24.<br>0<br>25.<br>0<br>20.<br>0<br>20.<br>0<br>0<br>20.<br>0<br>20.<br>0<br>20.<br>0<br>0<br>20.<br>0<br>0<br>20.<br>0<br>0<br>0<br>0<br>0<br>0<br>0<br>0<br>0<br>0<br>0<br>0<br>0 | ** 0<br>** 100<br>28.<br>24.<br>0<br>24.                                                 |                      |
| <ol> <li>bostawa towarów oraz świadczenie usług na terytorium kraju, opódatkówane stawką 2%</li> <li>bostawa towarów oraz świadczenie usług na terytorium kraju, opodatkowane stawką 7% albo<br/>8%</li> <li>bostawa towarów oraz świadczenie usług, na terytorium kraju, opodatkowane stawką 22%<br/>albo 23%</li> <li>Wewnątrzwspólnotowa dostawa towarów</li> <li>Eksport towarów</li> <li>Wewnątrzwspólnotowe nabycie towarów</li> <li>Umport towarów, podlegający rozliczeniu zgodnie z art. 33a ustawy</li> <li>Import towarów, zwyłączeniem usług nabywanych od podatników podatku od wartości dodanej<br/>do któwarów i podlegający pozwarowych od podatników podatku od wartości dodanej</li> </ol>                                                                                                    | 15.<br>1 250<br>17.<br>1 250<br>19.<br>2 460<br>21.<br>0<br>22.<br>0<br>23.<br>0<br>24.<br>0<br>24.<br>0<br>24.<br>0<br>24.<br>0<br>24.<br>0<br>24.<br>0<br>24.<br>0<br>24.<br>0<br>24.<br>0<br>24.<br>0<br>24.<br>0<br>24.<br>0<br>24.<br>0<br>24.<br>0<br>24.<br>0<br>24.<br>0<br>24.<br>0<br>24.<br>0<br>24.<br>0<br>24.<br>0<br>24.<br>0<br>24.<br>0<br>24.<br>0<br>0<br>24.<br>0<br>0<br>24.<br>0<br>0<br>24.<br>0<br>0<br>0<br>0<br>0<br>0<br>0<br>0<br>0<br>0<br>0<br>0<br>0                                                                                                    | ** 0<br>** 100<br>** 566<br>** 0<br>** 0<br>** 0                                         |                      |
| <ol> <li>bostawa towarów oraz świadczenie usług na terytorium kraju, opódatkówale stawką 2%</li> <li>bostawa towarów oraz świadczenie usług na terytorium kraju, opodatkowane stawką 7% albo<br/>8%</li> <li>bostawa towarów oraz świadczenie usług, na terytorium kraju, opodatkowane stawką 22%<br/>albo 23%</li> <li>Wewnątrzwspólnotowa dostawa towarów</li> <li>Eksport towarów</li> <li>Wewnątrzwspólnotowe nabycie towarów</li> <li>Import towarów, podlegający rozliczeniu zgodnie z art. 33a ustawy</li> <li>Import usług z wyłączeniem usług nabywanych od podatników podatku od wartości dodanej<br/>do których tosuje się art. 28b ustawy</li> <li>Import usług nabywanych od podatników podatku od wartości dodanej<br/>do których tosuje zwychowanych od podatników podatku od wartości dodanej<br/>do których usługo nabywanych od podatników podatku od wartości dodanej do których stosuje</li> </ol>                                                                                                    | 15                                                                                                    | ** 0<br>** 100<br>28. 566<br>24. 0<br>24. 0<br>24. 0<br>26. 0<br>28. 0<br>38. 0<br>39. 0 |                      |

Nad tabelą pojawia się informacja o ilości deklaracji cząstkowych ujętych w tej deklaracji zbiorczej,

np.: Zawartość: Utworzono na podstawie 3 deklaracji cząstkowych. kwoty sumaryczne z poszczególnych jednostek.

| Nazwa Jednostki | <br>Podatek Należny 🐣 | Podatek Naliczony * | Podatek Do Zapłaty 🗡 | Podatek Do Zwrotu 🐣 | Wersja Deklarac |
|-----------------|-----------------------|---------------------|----------------------|---------------------|-----------------|
| SIMNAZJUM       | <br>46,00             | 0,00                | 46,00                | 0,00                | 1               |
| GOPS            | 184,00                | 2,89                | 181,11               | 0,00                | 1               |
| EDNOSTKA        | 435,80                | 2 357,96            | 0,00                 | 1 922,16            | 1               |

Natomiast rozklikując kwoty w poszczególnych komórkach deklaracji, można zobaczyć z jakich kwot cząstkowych i jakich podmiotów wynika ta kwota zbiorcza, a niżej prezentowane są wszystkie zapisy pliku JPK\_VAT związane z ta komórką. Mimo, że deklaracja zbiorcza tworzona jest w pełnych złotych, kwoty cząstkowe prezentowane są z dokładnością do groszy, tak jak były ujęte w deklaracjach cząstkowych.

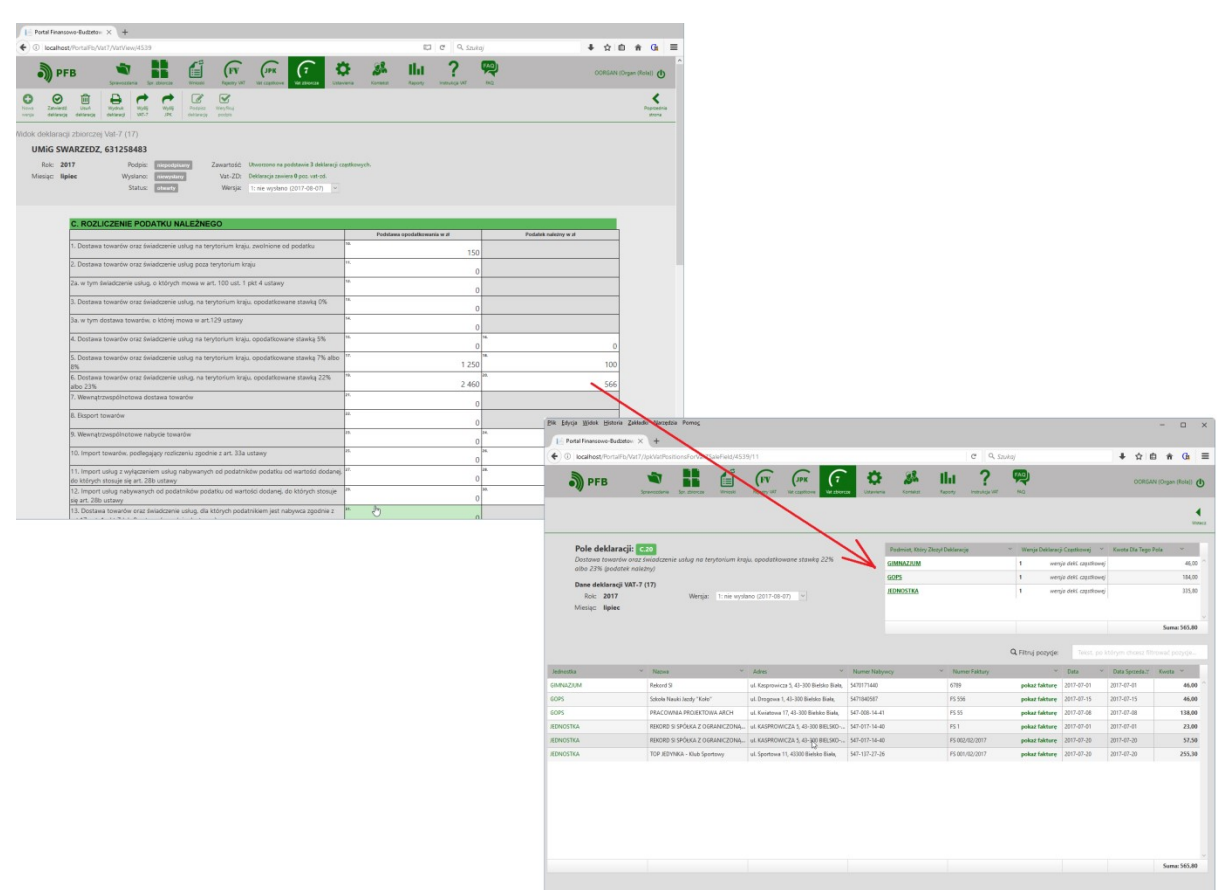

## 7.3. Edycja deklaracji zbiorczej – decyzja o sposobie rozliczenia, załączniki VAT-7 ZZ, VAT-7 ZT

Jeśli w wyniku zsumowania wartości podatku należnego oraz naliczonego wykazanych w deklaracjach cząstkowych, na deklaracji zbiorczej kwota podatku podlegającego wpłacie do urzędu skarbowego (pole 54) jest dodatnia deklaracja nie wymaga praktycznie żadnych dalszych działań edycyjnych. W sytuacji przeciwnej, tj. jeśli występuje nadwyżka podatku naliczonego nad należnym (pole 56), wówczas kwota z tego pola jest automatycznie przepisywana także do pola 61 – kwota do przeniesienia na następny okres rozliczeniowy.

Operator może podjąć decyzję o zmianie sposobu rozliczenia i wnioskować o zwrot określonej kwoty na rachunek bankowy. Edycja wybranych pól deklaracji możliwa jest na dodatkowym oknie, które wyświetlane jest przed wydrukiem lub przed zatwierdzeniem deklaracji, czyli po kliknięciu w przycisk

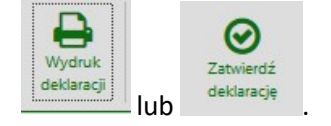

Pakiet: RATUSZ

#### <u>Pakiet: RATUSZ®</u>

| E. Wysokość zodowiązania lub .                                                                                                    | zwrotu                                         | F. Informacje dodatkowe                                                                                                    |
|----------------------------------------------------------------------------------------------------|------------------------------------------------|----------------------------------------------------------------------------------------------------|
| 42. Kwota nadwyżki z poprzedniej deklaracji<br>56. Nadwyżka podatku naliczonego nad<br>należnym                                                                                                    | 0,00<br>1 695,00                               | Podatnik wykonywał w okresie rozliczeniowym czynności, o któryci<br>mowa w (zaznaczyć właściwy kwadrat):<br>62. art.119 ustawy |
| 57. Kwota do zwrotu na rachunek bankowy<br>wskazany przez podatnika<br>58. W terminie 25 dni<br>59. W terminie 60 dni<br>60. W terminie 180 dni<br>61. Kwota do przeniesienia na następny<br>okres obliczeniowy                                                                                      | 1 000,00<br>0,00<br>1 000,00<br>0,00<br>695,00 | 63. art.120 ust.4 lub 5 ustawy                                                                                                 |
| G. Informacje o załącznikach<br>66. Wniosek o zwrot podatku<br>67. Wniosek o przysp. zwrotu podatku<br>68. Zawiadomienie o skorygowaniu<br>podstawy opodatkowania oraz kwoty<br>podatku należnego (VAT-ZD)<br>69. Jeśli w poz. 68 zaznaczono kwadrat nr 1,<br>należy podać liczbę załączników VAT-ZD | 0                                              | H. Podpis osoby reprezentującej podatnika<br>73. Telefon komórkowy                                                             |

Operator może wpisać w pole 57 kwotę wnioskowanego zwrotu na rachunek bankowy oraz w pola 58 lub 59 lub 60 kwoty zwrotu w określonym terminie. Równocześnie w dolnej części ekranu, za

| Wniosek o zwrot podatku (VAT-ZZ) | Wniosek o przysp. zwrotu podatku (VAT-ZT) |   |   |
|----------------------------------|-------------------------------------------|---|---|
|                                  |                                           | , | v |

pomocą przycisków

zależności od wybranego sposobu i terminów zwrotu (zaznaczeniu pola 66 lub wpisaniu kwoty w pole 58) możliwe jest przygotowanie załączników VAT-ZZ i ewentualnie VAT-ZT.

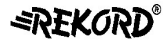

| iniosek o zwrot podatku (VAT-ZZ)       |                                                                                                    |                                                                                           |
|----------------------------------------|----------------------------------------------------------------------------------------------------|-------------------------------------------------------------------------------------------|
| C. Treść wniosku                       |                                                                                                    |                                                                                           |
| 8. Wnioskowana kwota podatku do zwrotu | 1 000,00                                                                                                    |                                                                                           |
| 9. Powód zwrotu                        | <ul> <li>1) zwrot podatnikowi, który dokonywał dostawy towarów lub świadczył usługi poza<br/>terytorium kraju i nie dokonywał sprzedaży opodatkowanej</li> </ul>                                                                                                    |                                                                                           |
|                                        | <ul> <li>2) zwrot podatnikowi, który nie dokonywał w okresie rozliczeniowym czynności<br/>opodatkowanych na terytorium kraju oraz czynności, o których mowa w art. 86 ust. 8<br/>pkt 1 ustawy</li> </ul>                                                                                     | Whiosek o przyspieszenie terminu zwrotu podatku vat (VAT-ZT)                              |
|                                        | <ul> <li>3) zwrot podatnikowi, który dokonywał nabycia (importu) towarów lub usług<br/>finansowanych ze środków bezzwrotnej pomocy zagranicznej</li> </ul>                                                                                                    |                                                                                           |
|                                        | ④ 4) w innych przypadkach niż wymienione w pkt 1-3, jeżeli wniosek o zwrot składany jest zgodnie z przepisami o podatku od towarów i usług, wraz z deklaragą podatkow, a kowta wnioskowanego zwrotu stanowi kwotę podatku naliczonego lub kwotę różnicy podatku, wynikającą z tej deklaracji | C. Tre5ć wniosku<br>10. Reeka zmrtise 25. dr., o klórej<br>prysteczenie wnioskaje jodatak |
| 10. Uzasadnienie wniosku               | uzasadnienie                                                                                                    | 1L Uzaadhiinnie witkoku<br>↓ uzaadhiinnie —                                               |
|                                        |                                                                                                    |                                                                                           |
|                                        | Anuluj zmiany Zapisz wniosek                                                                                                    | Anuluj zmiany Zapisz wniosek                                                              |

Po Przygotowane w ten sposób załączniki, po kliknięciu w przycisk "zapisz wniosek" zostają trwale zapisane i są prezentowane na późniejszym wydruku deklaracji oraz uwzględniane podczas eksportu deklaracji VAT-7 do Ministerstwa Finansów za pośrednictwem programu Rdeklaracje.

## 7.4. Wydruk, zatwierdzenie, podpis.

Pakiet: RATUSZ®

Wydruk deklaracji zbiorczej możliwy jest przy wykorzystaniu ikony

Bezpośrednio po kliknięciu ikony wydruku następuje zapytanie o sposób rozliczenia i inne dodatkowe parametry, co opisano w punkcie poprzednim.

0

Wydruk prezentowany jest w formie pdf, najpierw na ekranie komputera a w kolejnym kroku może być skierowany na drukarkę.

| DD. Edwin Wideb Obra Damas                                                                                                    |                                                                                                    |                                                                                                    |                                                                                                    |                 |
|----------------------------------------------------------------------------------------------------|----------------------------------------------------------------------------------------------------|----------------------------------------------------------------------------------------------------|----------------------------------------------------------------------------------------------------|-----------------|
| Eik Eakla Wook Geo Kouot                                                                                                    |                                                                                                    |                                                                                                    |                                                                                                    | 0               |
| Strona głowna Narzędzia HitCgDaM.pdf ×                                                                                                    |                                                                                                    |                                                                                                    |                                                                                                    | (?) Zaloguj się |
| 🖺 🖶 🖂 Q, 🗇 🕑 1 / 4 🖡 🖑 🕞 🕀 100% 🗸                                                                                                    |                                                                                                    |                                                                                                    |                                                                                                    |                 |
| POLTAX POLTAX POLTAN POLTAN PO    | CATTLER, POLA CEMPE WYPELNA UR2           CasteSour occorea.           2. Nr doku           A. DLA PODATKU OI           4. Miestęc         5. Rok           .0. 7.         2. 0. 1 | AD. WYPELNÉ NA MASCYNE, KOMPUTERO<br>Stebasis w wrzy ek<br>D. TOWARÓW I USŁUG<br>7.                                            | NO LUB RECONE, DUD'HN, DRUKOWAN'NI<br>Innecone, war pertaladaktiory art gor p <sup>3</sup>                                                                                   |                 |
| Podžava pravnik Art 89 urti Tustavy,<br>Stukajacy – Dažims, o dativni, or<br>A. MIEJSCE I CEL SKŁAC<br>6. lizard stutkow, do klinego adviso<br>UrzAD sztukow W i do Caztri                                                                                                    | e dnia 11 marca 2004 r. o podatku o<br>nowa w art. 15 ustawy, obowiązani<br>DANIA DEKLARACJI<br>wana jest deklaracja<br>OWTE 3205                                                  | d towarów i usług (Dz. U. z 2016 r. poz.<br>do składania deklaracji za okresy miesk<br>7. Cel złożenia for<br>1. złożenie dekl | 710, z późn. zm.), zwanej dałej justawą".<br>jezne zgodnie z art. 99 ust. 1 ustawy.<br>nułarze (zaznaczyć właściwy kwadrat):<br>aracji 🛛 2. kerakta doklarucji <sup>10</sup> |                 |
| B. DANE DENTYFIKACY.<br>- Advert potential and advert<br>- Extension of the second second | UNE PODATNIKA<br>osobami fizycznymi<br>y kradrat):<br>ierwsze imię, data urodzenia **<br>1.258483<br>KU NALEŻNEGO                                                                  | ** - dotyczy podmiotów bę<br>2. osoba<br>Podstawa opodatkowania w zł                                                           | dasych osobami fizycznymi<br>fizyczna<br>Podzite <sup>2</sup> należny w zł                                                                                                   | -               |
| Dostawa towarów oraz świadczenie<br>zwolnione od podatku                                                                                                    | usług na terytorium kraju, 10.                                                                                                    | 150                                                                                                    |                                                                                                    |                 |
| 2. Dostawa towarów oraz świadczenie<br>kraju                                                                                                    | uslug poza terytorium 11.                                                                                                    | 0                                                                                                    |                                                                                                    |                 |
| 2a. w tym świadczenie usług, o<br>ust. 1 pkt 4 ustawy                                                                                                    | których mowa w art. 100 12.                                                                                                    | 0                                                                                                    |                                                                                                    |                 |
| 3. Dostawa towarów ceze świadczenie<br>opodatkowane stawką (%                                                                                                    | usług na terytorium kraju, 13.                                                                                                    | 0                                                                                                    |                                                                                                    |                 |
| Ja. W tym dostawa towarow, o s<br>ustawy                                                                                                    | torej mowa w art. 129 14.                                                                                                    | 0                                                                                                    |                                                                                                    |                 |
| 4. Dostawa towarów oraz świadczenie<br>opodatkowane stawką 5%                                                                                                    | uslug na terytorium kraju, 15.                                                                                                    | 0                                                                                                    | 16. 0                                                                                                    |                 |
| <ol> <li>Dostawa towarów oraz świadczenie<br/>opodatkowane stawką 7% albo 8%</li> </ol>                                                                                                    | uslug na terytorium kraju, 17.                                                                                                    | 1 250                                                                                                    | 18. 100                                                                                                    |                 |
| <ol> <li>Bostawa towarów oraz świadczenie<br/>opodatkowane stawką 22% albo 23%</li> </ol>                                                                                                    | uslug na terytorium kraju, 19.<br>4                                                                                                    | 2 460                                                                                                    | 20. 566                                                                                                    |                 |
| 7. Wewnątrzwspólnotowa dostawa tow                                                                                                    | varów 21.                                                                                                    | 0                                                                                                    |                                                                                                    |                 |
| 8. Eksport towarów                                                                                                    | 22.                                                                                                    | 0                                                                                                    |                                                                                                    |                 |
| 9. Wewnątrzwspółnotowe nabycie tow                                                                                                    | arów 23.                                                                                                    | 0                                                                                                    | 24. 0                                                                                                    |                 |
| 10. Import towarów podlegający rozlic<br>usławy                                                                                                    | zeniu zgodnie z art. 33a 25.                                                                                                    | 0                                                                                                    | 26. 0                                                                                                    |                 |
| 44 have not such as a such as a such as a such as a such as a such as a such as a such as a such as a such as a                                                                                                    | and and and and and and and and and and                                                                                                    |                                                                                                    | 1.00                                                                                                    |                 |

 $\odot$ 

Poprawnie sporządzona deklaracja zbiorcza powinna ostatecznie zostac zatwierdzona. Z chwilą zatwierdzenia deklaracja zostanie ona zablokowana i nie będzie podlega już dalszej edycji, a w ostatecznej formie zapisana zostanie w repozytorium dokumentów. Do repozytorium dokumentów trafia plik pdf samej deklaracji oraz równolegle zbiorczy plik JPK\_VAT w postaci xml, skojarzony z ta deklaracją.

W celu ostatecznego zatwierdzenia deklaracji należy wykorzystac przycisk deklaracji. Bezpośrednio po kliknięciu ikony zatwierdzenia następuje jeszcze raz zapytanie o sposób rozliczenia i inne dodatkowe parametry (co opisano w punkcie poprzednim), przy czym – jeśli deklaracja była drukowana - wyświetlane są wartości ustawione wcześniej podczas wydruku.

Deklaracja zbiorcza, jako dokument zapisany w repozytorium dokumentów, może także być dodatkowo podpisana kwalifikowanym podpisem elektronicznym. Wykorzystuje się w tym celu

przycisk entered, a złożone wczesniej podpisy kwalifikowane można zweryfikowac przyciskiem ...

Należy w tym miejscu zwrócic uwagę, iż do podpisu kwalifikowanego wykorzystywana jest zewnetrzna aplikacja – KIR Szafir. Realizowana ona jest za pomocą tzw. apletu JAVA (konieczna aktualna wersja środowisa JAVA na stacji roboczej), którego wywołanie może nastąpic na jeden z dwóch sposobów:

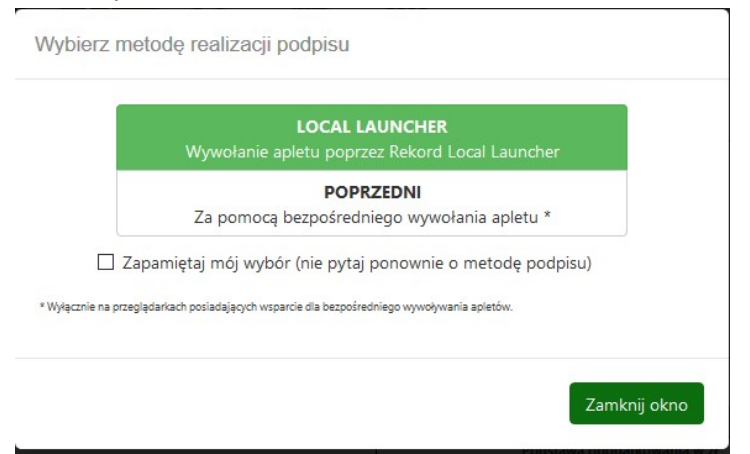

- tzw. local launcher wywołanie apletu przez dodatkowy moduł autorstwa RekordSI.
   Praktycznie jest to jedyna obecnie metoda możłiwa do zastosowania, lecz wymaga w czasie pierwszego użycia pobrania tego modułu (patrz rozdział, pt. *Pobieranie i uruchamianie modułu Rekord Local Launcher*" ponizej)
- tzw. poprzedni czyli za pomocą bezpośredniego wywołania apletu przez przeglądarkę. Jest to sposób niezalecany (obecnie w przeglądarkach Chrome oraz Firefox niemożliwy do wykorzystania) ze względu na wprowadzane sukcesywnie w kolejnych przegladarkach ograniczenia w bezpośrednich wywoływaniach apletów.

#### <u>Pakiet: RATUSZ<sup>®</sup></u>

| 🎂 Szafir | SDK - kompor               | nent do składania i wer     | yfikacji podpisów elektron                      | icznych v1.8.2 (Build             | d 352)                       |                     |                                       |                              | ×                 |
|----------|----------------------------|-----------------------------|-------------------------------------------------|-----------------------------------|------------------------------|---------------------|---------------------------------------|------------------------------|-------------------|
|          | Treść dokume               | any OBinarny OV             | Vyłączony                                       |                                   |                              |                     |                                       | Zapisz kopię Oto             | wórz za pomocą    |
|          | 1 = 4 4                    | e   4 4 1 / 4   1           | I Wstaw symbol grafie                           | zny                               |                              |                     |                                       |                              |                   |
|          |                            |                             |                                                 |                                   |                              |                     |                                       |                              | ^                 |
|          |                            |                             | POLA JASNE WYPELNIA POD                         | ATNIK, POLA CIEMNE                | WYPELNIA URZĄD. WYPELNIĆ     | NA MASZYNIE, KOM    | PUTEROWO LUB REC                      | ZNIE, DUŻYMI, DRUKOWANYMI    |                   |
|          | ī                          | 1. Identyfikator podat      | LITERAMI, CZARNYM LUB NIE<br>kowy NIP podatnika | BIESKIM KOLOREM.                  | 2. Nr dokumentu              | Skladanie w v       | versji elektronicznej: w<br>3. Status | ww.portalpodatkowy.mf.gov.pl | - 11              |
|          |                            | 7,7,                        | 7,3,0,9,8,7,                                    | 3 7                               |                              |                     |                                       |                              |                   |
|          |                            | VAT-7                       | DEKLARACJA                                      |                                   | ATKU OD TOWA                 | ROWIUS              | LUG                                   |                              |                   |
|          |                            | €3                          | za                                              | 4. Milesiąc 3                     | 2,0,1,7                      |                     |                                       |                              |                   |
|          | [                          | Podstawa prawna:            | Art. 99 ust. 1 ustawy z o                       | Inia 11 marca 2004                | r. o podatku od towarów i us | lug (Dz. U. z 2016  | 6 r. poz. 710, z późn.                | zm.), zwanej dalej "ustawą". |                   |
|          |                            |                             |                                                 |                                   |                              | Jeniaracji za Unies | sy miesięczne zgodi                   | ie z art. 33 ust. Tustawy.   | =                 |
|          |                            | 6. Urząd skarb              | owy, do którego adresowa                        | na jest deklaracja                |                              | 7. Cel zloż         | enia formularza (zaz                  | naczyć wlaściwy kwadrat):    |                   |
| afır     |                            | URZĄD SKA                   | REOWY W GOLENIO                                 | VIE 3205                          |                              | 1. zlože            | enie deklaracji                       | 2. korekta deklaracji 1)     | =                 |
| Sz       |                            | B. DANE ID                  | ENIYFIKACYJI<br>odmiotów niebędących o          | sobami fizycznym                  | NIKA<br>1 **-                | dotyczy podmic      | tów będących oso                      | bami fizycznymi              |                   |
| 12       |                            | 8. Rodzaj poda              | tnika (zaznaczyć właściwy k<br>1. podatnik nie  | (wadrat):<br>bedacy osoba fizyczi | na                           |                     | 2. osoba fizyczna                     |                              |                   |
| ΙĪ       | <                          | 9. Nazwa pelna              | a, REGON * / Nazwisko, pie                      | rwsze imię, data ur               | odzenia **                   |                     | ,                                     |                              |                   |
|          |                            |                             |                                                 |                                   |                              |                     |                                       |                              |                   |
|          | Realizowana<br>Podpisywani | czynność<br>e dokumentu 1/1 |                                                 |                                   | 1 Brozonta                   | da                  |                                       |                              |                   |
|          | C:/Users/V                 | VMICHA~1.INT/AppDa          | ta/Local/Temp///Port                            | alFb_Vat                          | 1. Prezenta                  | Ga                  |                                       |                              | 1                 |
|          |                            |                             |                                                 |                                   |                              |                     |                                       |                              | Podpisz           |
|          |                            |                             |                                                 |                                   |                              |                     |                                       |                              |                   |
|          |                            |                             |                                                 |                                   |                              |                     |                                       |                              | Pomiń             |
|          | Pomiń pr                   | ezentację kolejnych dokur   | mentów                                          |                                   |                              |                     |                                       | Pomiń podsumowanie ko        | lejnych elementów |
|          | Panel wyboru               | i certyfikatów              |                                                 |                                   |                              |                     |                                       |                              |                   |
|          |                            |                             |                                                 |                                   | Wybierz certyfikaty          |                     |                                       |                              |                   |
|          |                            |                             |                                                 |                                   |                              |                     |                                       |                              |                   |
|          |                            |                             |                                                 |                                   |                              |                     |                                       |                              |                   |

## 7.5. Wysyłka deklaracji zbiorczej oraz pliku JPK\_VAT na strony Ministerstwa Finansów

Ostatnimi czynnosciami, niezbędnymi do wykonania są:

 Wysyłka deklaracji w postaci elektronicznej - <u>Wysy</u>, za pośrednictwem modułu Rdeklaracje.JPK autorstwa REKORD SI, na platfomę e-Deklaracje Ministerstwa Finansów (www.portalpodatkowy.mf.gov.pl).

+

+

Wysyłka zbiorczego pliku JPK\_VAT - stanowiącego sumę plików cząstkowych JPK\_VAT zaimportowanych lub wygenerowanych wewnatrz Portalu przez poszczególne jednostki.

Obie czynności wysyłki realizowane są za pośrednictwem modułu Rdeklaracje autorstwa REKORD SI.,

#### Uwaga !!!

Program Rdeklaracje musi wczesniej zostać zainstalowany (w tym przypadku na bazie ORGAN) oraz pierwszy raz uruchomiony - na używanej stacji roboczej - w sposób ręczny (rdeklaracje.exe). Następuje wówczas wpis do rejestrów komputera (wymagane prawa administratora) o lokalizacji programu Rdeklaracje.exe HKEY\_LOCAL\_MACHINE\SOFTWARE\Classes\rDeklaracje\shell\open\command).

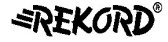

Pakiet: RATUSZ<sup>®</sup>

Wpis ten jest wykorzystywany do uruchomienia programu Rdeklaracje z poziomu programu PortalVAT. Jeśli takiego wpisu w rejestrze nie ma to podczas wysyłki deklaracji lub pliku JPK\_VAT pojawi się komunikat typu:

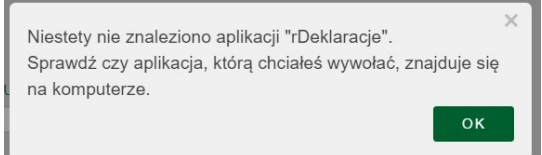

Instalator programu Rdeklaracje oraz szczegółowe informacje na temat instalacji można pobrac ze strony <u>www.rekord.com.pl</u> i dalej z platformy eZgłoszenia / aktualizacje.

Jeśli program rdeklaracje został prawidłowo zainstalowany i zarejestrowany na stacji roboczej,

Wyślij VAT-7

wówczas kliniecie w Portalu w przycisk powoduje uruchomienie programu Rdeklaracje (konieczność podania loginu i hasła do zalogowania), otwarcie okna deklaracji i ustawienie się w kontekście deklaracji utoworzonej w wersji elektronicznej.

| Rdeklaracje JPK Raguly            | Parametry Wyjd | 1<br>12                                                                               |                     |                       |                                 |                     |                  |
|-----------------------------------|----------------|---------------------------------------------------------------------------------------|---------------------|-----------------------|---------------------------------|---------------------|------------------|
| 🖾 Deklaracje VAT                  |                |                                                                                       |                     |                       |                                 |                     |                  |
| Rok 2017  Rodzaj deklaracji VAT-7 | acja           | <ul> <li>▶ = ②   1 z 1</li> <li>&gt;&gt; podpisane</li> <li>▶ niepodpisane</li> </ul> | Wysylka             | wysłane<br>niewysłane | 0<br>☑ ☑ jest UPO<br>☑ brak UPO |                     | Wyjdź            |
| Wybór Podatnik                    | NIP Okr        | es Miesiac/Kwartał                                                                    | Wariant Data        | Cel złożenia          | Zwervfikowana Podolad           | Podpisana Wysłana U | PO Numer referen |
| Comina Bielsko Biała              | 5471006080 1   | styczeń                                                                               | 17 2017-02-04 10:17 | Złożenie              |                                 |                     | >                |

Wysyłka na strony Ministerstwa Finansów realizowana jest poprzez kolejne etapy, tj.:

- Weryfikację
- Podpis (wysyłanego dokumentu elektornicznego)
- Wysyłkę
- Pobranie UPO

#### UWAGA !!!

Po przesłaniu deklaracji zbiorczej do programu Rdeklaracje, zmienia się widoczny w Portalu status

deklaracji na <u>Wysłano: wysłany</u>. <u>Nie jest to jendak status ostatecznej wysyłki do</u> <u>Ministerstwa</u>, a jedynie przekazania wersji elektronicznej (plik xml) z Portalu do Rdeklaracji. Wysyłkę do Ministerstwa (w postaci pliku xml) realizuje się w programie Rdeklaracje i tam widoczne są statusy tej wysyłki.

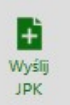

Podobnie, wysyłka zbiorczego pliku JPK\_VAT – kliknięcie w Portalu ikony powoduje uruchomienie programu Rdeklaracje (konieczność podania loginu i hasła do zalogowania), otwarcie okna plikow JPK i ustawienie się w kontekście utworzonego pliku.

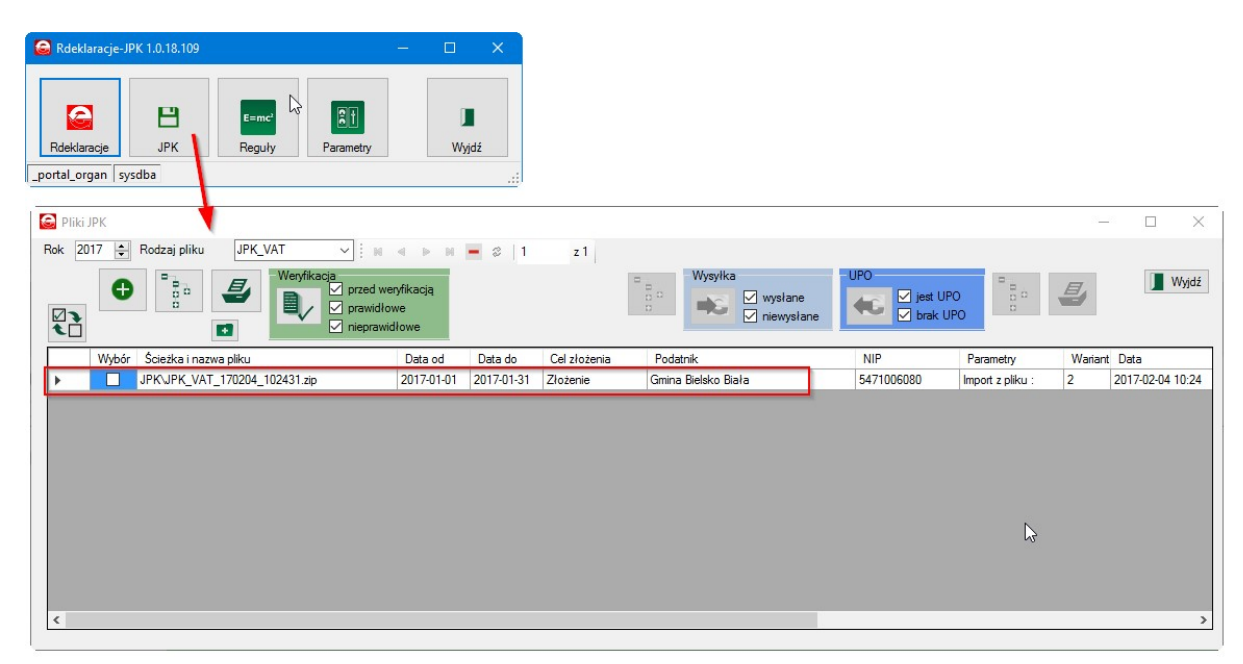

Wysyłka zbiorczego pliku JPK\_VAT na strony Ministerstwa Finansów realizowana jest poprzez kolejne etapy, tj.:

- Weryfikację
- Wysyłkę wraz z podpisem
- Pobranie UPO

## 7.6. Korekta deklaracji zbiorczej.

Jeśli już po wygenerowaniu w zarządzie gminy/miasta deklaracji VAT-7 zbiorczej, zostaną przez dowolną jednostkę sporządzone i zatwierdzone kolejne wersje/korekty deklaracji cząstkowych w ramach danego miesiąca, wówczas deklaracja zbiorcza automatycznie otrzyma status "nieaktualne",

a ikona wyświetlana jest w kolorze żółtym. Jest to sygnałem że konieczne jest sporządzenie kolejnej wersji (korekty) deklaracji VAT-7. Zasady tworzenia korekty są analogiczne jak zwykłej deklaracji zbiorczej.

#### System: PORTAL FB - VAT

| Plik Edycja Widok Historia Zakładki Narzędzia Pomog                                     | - 🗆 ×                                          |
|-----------------------------------------------------------------------------------------|------------------------------------------------|
| _ [] Portal Finansowo-Budzeto × 😵 [FK-1703] fk - parametr *o ×   +                      |                                                |
| ፍ 🛛 🛍 localhost/PortalFb/Vat7List 🖉 🛛 Q. Szukaj                                         | ☆ 🖻 🛡 🖡 🎓 😑                                    |
| DFB Spravozarna Spr. zborze Windel Rejerny W.Y. We 7 zastrove Uszwiena Korteket Reporty | ORGAN (Organ (Rola))                           |
|                                                                                         |                                                |
| Ro                                                                                      | k:                                             |
| Dokumenty coorcze val-7                                                                 | 2017                                           |
| Rok Y Miesiac Podatkowy Y Wersja Y Data Utworzenia Y Jednostki Y Aktualność             | <ul> <li>Podpis Y Wysłano Y Statuły</li> </ul> |
| 2017 styczeń 1 2017-01-31 Status jednostek Onieaktualn                                  | e niepodpisany wysłany zamknięty ^             |
|                                                                                         |                                                |
| Status deklaracji:                                                                      |                                                |
|                                                                                         |                                                |
| Rok Miesiąc Status                                                                      |                                                |
| 2017 styczeń Onieattualne                                                               |                                                |
|                                                                                         |                                                |
| Zamknij                                                                                 |                                                |
|                                                                                         | U.                                             |
|                                                                                         | × ·                                            |
|                                                                                         |                                                |
|                                                                                         |                                                |

## 8. Informacje konfiguracyjne.

## 8.1. Przygotowanie programu PortalFB\_VAT na rok 2017.

#### 8.1.1. Informacje wstępne.

Pakiet: RATUSZ

Opisana poniżej konfiguracja dotyczy wersji programu PortalFB o numerze 1.0.191.431 lub wyższym.

Rozliczenie scentralizowanego podatku VAT w roku 2017 wymaga zaktualizowania używanego w Urzędzie programu oraz innych elementów związanych z jego pracą, do wersji przedstawionych poniżej:

- program PortalFB\_VAT min.: 1.0.191.431 (Instaluj PortalFb 1.0.191.425.exe)
- program eDokument2 min.: 4.4.4.499 (Instaluj eDokument2 4.4.4.499.exe)
- usługa uDokument: min.: 5.2.9.1816 (Instaluj uDokumentyXE\_Usluga 5.2.9.1816.exe)
- biblioteka raportowania rbLib5.dll min. 7.7.3.593 (Instaluj RBLib5 7.7.3.593)
- program Rdeklaracje (działający na bazie ORGAN.FDB) min. 1.0.16.109 (Instaluj Rdeklaracje 1.0.16.109.exe)

Wersje instalacyjne można pobrać ze strony <u>www.rekord.com.pl</u>, z platformy eZgłoszenia.

Podczas działania programu PortalVAT i w czasie jego konfiguracji wykorzystywane są także - usługa LiderWS oraz program administracyjny eWidok, które zainstalowane zostały podczas instalowania Portalu. Nie jest wymagana ich akltualizacja.

## 8.1.2. Konfiguracja słowników VAT.

Przed rozpoczęciem pracy w programie PortalFB\_VAT w roku 2017 konieczne jest jego odpowiednie skonfigurowanie. Może tego dokonać użytkownik o roli *Administrator* lub o roli *Organ.* 

Po zalogowaniu się do programu PortalFB\_VAT jako użytkownik o jednej z ról podanych wyżej,

dostępna jest opcja Ustawienia oznaczona ikoną 🗔

Dla prawidłowego działania programu istotne są wymienione niżej elementy, których symbolika ustawiana jest na poziomie centralnym i obowiązuje wszystkie jednostki organizacyjne korzystające w gminie z PortaluFB\_VAT:

## 8.1.2.1. Rejestry VAT

Słownik *rejestrów vat* jest niezbędny, jeśli w programie wykorzystywana jest przez jednostki organizacyjne gminy funkcjonalność prowadzenia *rejestrów faktur*. Zaewidencjonowanie faktury w określonym rejestrze vat umożliwia późniejsze ujęcie kwot netto i vat z tej faktury w odpowiednich komórkach cząstkowej deklaracji VAT-7 i cząstkowym pliku JPK\_VAT.

Jeśli natomiast jednostka sporządza deklarację cząstkową VAT-7 w oparciu o pliki JPK\_VAT wygenerowane w systemach dziedzinowych, nie wykorzystuje wówczas *rejestrów vat.* W sytuacji, gdy wszystkie jednostki organizacyjne gminy nie prowadzą w Portalu rejestrów i wykorzystują wyłącznie pliki JPK\_VAT, słownik rejestrów nie będzie w ogóle wykorzystywany.

W wersji PortaluFB\_VAT 1.0.191.424 rozszerzono listę rejestrów vat, w szczególności w zakresie rejestrów sprzedaży. Zaktualizowana lista przedstawiona jest na rysunku poniżej.

## Rejestry VAT

| Symbol | Nazwa                                                                               | Тур          | Inwestycyjny | Odwr.<br>obciążenia |
|--------|-------------------------------------------------------------------------------------|--------------|--------------|---------------------|
| 01     | Dostawa towarów oraz świadczenie usług na terytorium<br>kraju (poz 10 i 13-20)      | Sprzedaż (S) |              |                     |
| 02     | Wewnatrzwspólnotowa dostawa towarów (poz 21)                                        | Sprzedaż (S) |              |                     |
| 03     | Eksport towarów (poz 22)                                                            | Sprzedaż (S) |              |                     |
| 04     | Wewnatrzwspólnotowe nabycie towarów - f-ry<br>wewnetrzne (poz 23, 24)               | Sprzedaż (S) |              |                     |
| 05     | Import usług nabywanych od podatn. do których<br>stos.sie art 28b ustawy (poz 29,30 | Sprzedaż (S) |              |                     |
| 06     | Dost.towarów, św.usług, dla której podatn.jest<br>nabywca-wyp.DOSTAWCA (poz.31)     | Sprzedaż (S) |              |                     |
| 07     | Dost.towarów, św.usług, dla której podatn.jest<br>nabywca-wyp.NABYWCA (poz.34,35)   | Sprzedaż (S) |              |                     |
| 11     | Dostawa tow.oraz świadcz.usług poza teryt.kraju-BEZ<br>art.100 ust 1 pkt 4 (poz 11) | Sprzedaż (S) |              |                     |
| 12     | Dostawa towarów oraz świadcz.usług poza<br>teryt.kraju-art. 100 ust.1 pkt 4 (poz 12 | Sprzedaż (S) |              |                     |
| 13     | Import towarów podl.rozliczeniu zgodnie z art 33a (poz<br>25, 26)                   | Sprzedaż (S) |              |                     |
| 14     | Dost.towarów, dla kt.podat.jest nabywaca-art17 ust1<br>pkt5 (poz 32,33)             | Sprzedaż (S) |              |                     |
| 15     | Import usług nabywan.od podatn.do których NIE<br>stos.sie art 28b ustawy (poz 27,28 | Sprzedaż (S) |              |                     |
| 51     | Zakupy pozostałe                                                                    | Zakup (Z)    | 8            |                     |
| 52     | Zakupy ST do 15000 zł                                                               | Zakup (Z)    | 2            |                     |
| 53     | Zakupy ST powyżej 15000 zł (korekta 5 letnia)                                       | Zakup (Z)    | 5            |                     |
| 54     | Zakupy nieruchomości (korekta 10 letnia)                                            | Zakup (Z)    | 3            |                     |
| 55     | Inwestycje                                                                          | Zakup (Z)    | -            |                     |
| 61     | Odwrotne obc Zakupy pozostałe                                                       | Zakup (Z)    | 5            | -                   |
| 62     | Odwrotne obc Zakupy ST do 15000 zł                                                  | Zakup (Z)    | 5            | -                   |
| 63     | Odwrotne obc Zakupy ST powyżej 15000 zł (korekta 5<br>letnia)                       | Zakup (Z)    |              | *                   |
| 65     | Odwrotne obc Inwestycje                                                             | Zakup (Z)    | -            | 1                   |
| 71     | Nabycia wewn UE - Zakupy pozostałe                                                  | Zakup (Z)    |              | -                   |
| 72     | Nabycia wewn UE - Zakupy ST do 15000 zł                                             | Zakup (Z)    |              | 1                   |
| 73     | Nabycia wewn UE - Zakupy ST powyżej 15000 zł<br>(korekta 5 letnia)                  | Zakup (Z)    |              | *                   |
| 75     | Nabycia wewn UE - Inwestycje                                                        | Zakup (Z)    | 1            | 1                   |

#### 8.1.2.2. Stawki VAT

Słownik stawek vat, podobnie jak opisany wyżej słownik rejestrów vat, jest niezbędny jeśli w programie wykorzystywana jest przez jednostki organizacyjne gminy funkcjonalność prowadzenia rejestrów faktur.

Jeśli natomiast jednostka sporządza deklarację cząstkową VAT-7 w oparciu o pliki JPK\_VAT wygenerowane w systemach dziedzinowych, nie wykorzystuje wówczas słownika stawek vat.

| tawki VAT |              |                     |         |               |               |           |
|-----------|--------------|---------------------|---------|---------------|---------------|-----------|
| Symbol    | Nazwa krótka | Nazwa               | Procent | Obowiązuje od | Obowiązuje do | Priorytet |
| 23        | 23 %         | 23 %                | 0.23    | 2016-01-01    |               | 1         |
| 22        | 22%          | 22 %                | 0.22    | 2016-01-01    |               | 2         |
| 08        | 08%          | 08 %                | 0.08    | 2016-01-01    |               | 3         |
| 07        | 7%           | <u>7 %</u>          | 0.07    | 2016-01-01    |               | 4         |
| 05        | 05 %         | <u>05 %</u>         | 0.05    | 2016-01-01    |               | 5         |
| 00        | 0 %          | <u>0 %</u>          |         | 2016-01-01    |               | 6         |
| ZW        | ZW           | zwolniony           |         | 2016-01-01    |               | 7         |
| OD        | OD           | Odwrotne obciażenie |         | 2016-01-01    |               | 8         |
| NP        | NP           | Nie podlega         |         | 2016-01-01    |               | 60        |

W wersji PortaluFB\_VAT 1.0.191.424 proponuje się następującą listę stawek vat:

#### 8.1.2.3. Okresy obliczeniowe.

W słowniku okresów obliczeniowych administrator wskazuje otwarte okresy, dla których możliwe jest składanie przez jednostki deklaracji VAT-7 oraz ewentualne prowadzenie rejestrów vat. W chwili rozpoczęcia pracy w nowym roku żaden miesiąc nie jest otwarty.

| 'at: okresy obliczeniowe                                                                                                    |                        |
|----------------------------------------------------------------------------------------------------|------------------------|
| Rok: 2017 v                                                                                                    | Otwórz<br>miesiąc      |
| Podmioty                                                                                                    |                        |
| GIMNAZJUM                                                                                                    |                        |
| GOPS                                                                                                    |                        |
| JEDNOSTKA                                                                                                    |                        |
| ORGAN                                                                                                    |                        |
| Szkoła Podstawowa                                                                                                    |                        |
| Zespół Szkół                                                                                                    |                        |
| dministrator musi stuorzyć kolojno skrony klikajas u przysiek                                                                  | V<br>Otwórz<br>miesiąc |
| aministrator musi otworzyć kolejne okresy klikająć w przycisk<br>Jożna od razu, na poszatku roku, atworzyć wszystkie 12 miasia | <b></b>                |

Można od razu, na początku roku, otworzyć wszystkie 12 miesięcy.

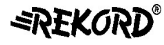

#### <u>Pakiet: RATUSZ<sup>®</sup></u>

| at: okresy obliczeniowe |     |     |     |     |     |     |     |     |     |     |     |                        |
|-------------------------|-----|-----|-----|-----|-----|-----|-----|-----|-----|-----|-----|------------------------|
| Rok: 2017 v             |     |     |     |     |     |     |     |     |     |     | 0   | V<br>Dtwórz<br>niesiąc |
| Dedwietz                | ~   | ~   | ~   | ~   | ~   | ~   | ~   | ~   | ~   | ~   | ~   | ~                      |
| Poamioty                | sty | lut | mar | kwi | maj | cze | lip | sie | wrz | paź | lis | gru                    |
| GIMNAZJUM               |     |     |     |     |     |     |     |     |     |     |     |                        |
| GOPS                    |     |     |     |     |     |     |     |     |     |     |     |                        |
| JEDNOSTKA               |     |     |     |     |     |     |     |     |     |     |     |                        |
| ORGAN                   |     |     |     |     |     |     |     |     |     |     |     |                        |
| Szkoła Podstawowa       |     |     |     |     |     |     |     |     |     |     |     |                        |
| Zornál Szkál            |     |     |     |     |     |     |     |     |     |     |     |                        |

#### 8.1.2.4. Kody VAT

Kody VAT określają sposób rozliczenia podatku. Jest istotny jeśli jednostki organizacyjne prowadza w PortaluFB\_Vat rejestry faktur.

W chwili rozpoczęcia pracy w nowym roku słownik jest pusty.

Należy wypełnić słownik poprzez skopiowanie danych z poprzedniego roku, wykorzystując przycisk

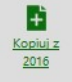

Po wypełnieniu słownik powinien mieć postać:

| Kody<br>R | VAT<br>2017 V                                                                   |             |          |     |     | Kopiuj z<br>2016 |
|-----------|---------------------------------------------------------------------------------|-------------|----------|-----|-----|------------------|
| Kod       | Nazwa                                                                           | Rok         | Rejestr  | Wss | Pre | Rozlicz Vat      |
| <u>S1</u> | S1 - sprzedaż podlegajaca VAT                                                   | <u>2017</u> | <u>s</u> |     |     |                  |
| <u>Z1</u> | Z1 - 100% - zakup zw. z działalnościa opodatk.                                  | 2017        | Z        |     |     | ~                |
| <u>Z2</u> | Z2 - WSS - zakup zw. jednocz. z działalnościa opodatk. i zwolniona z VAT        | 2017        | Z        |     |     |                  |
| <u>Z3</u> | Z3 - PRE - zakup zw. jednocz. z działalnościa opodatk.i niepodlegająca VAT      | 2017        | Z        |     |     | ~                |
| <u>Z4</u> | Z4 - WSS*PRE - zakup zw. jednocz. z działalnościa opodatk, zwolniona i niepodl. | <u>2017</u> | Z        |     |     |                  |
| <u>Z5</u> | Z5 - 0% - zakup zw. z działalnościa zwolniona z VAT lub niepodlegajaca VAT      | 2017        | Z        |     |     |                  |

## 8.1.2.5. Współczynniki struktury sprzedaży – WSS

Słownik *współczynników struktury sprzedaży*, podobnie jak *słowniki rejestrów i stawek vat*, jest niezbędny, jeśli w programie wykorzystywana jest przez jednostki organizacyjne gminy funkcjonalność prowadzenia *rejestrów faktur*.

W chwili rozpoczęcia pracy w nowym roku dla wszystkich jednostek organizacyjnych wartość WSS jest ustawiona na 100%. Administrator powinien wprowadzić odpowiednie wartości dla poszczególnych jednostek do pola *WSS*, a następnie zapisać dokonane wpisy klikając w przycisk

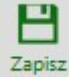

. Pole *WSS rzeczywisty* będzie miało znaczenie po zakończeniu roku, do wyliczenia wartości korekty podatku vat wynikającej z urealnienia wartości współczynnika.

| Zapisz   VAT: Współczyr | VAT: Współczynnik struktury sprzedaży |                     |  |  |  |  |
|-------------------------|---------------------------------------|---------------------|--|--|--|--|
| Rok:<br>2017 ~          |                                       |                     |  |  |  |  |
| Podmiot                 | Wss (%)                               | Wss rzeczywisty (%) |  |  |  |  |
| GIMNAZJUM               | 95,00                                 | 100,00              |  |  |  |  |
| GOPS                    | 80,00                                 | 100,00              |  |  |  |  |
| JEDNOSTKA               | 87,00                                 | 100,00              |  |  |  |  |
| ORGAN                   | 100,00                                | 100,00              |  |  |  |  |
| Szkoła Podstawowa       | 64,00                                 | 100,00              |  |  |  |  |
| Zespół Szkół            | 78,00                                 | 100,00              |  |  |  |  |

## 8.1.2.6. Słownik PREwspółczynników

Słownik PREwspółczynników, podobnie jak słownik WSS, jest niezbędny przy ewidencji faktur w rejestrach vat.

W chwili rozpoczęcia pracy w nowym roku słownik jest pusty. Administrator powinien wprowadzić wartości prewspółczynników dla każdej jednostki organizacyjnej (przykład poniżej).

| Słownik prewspółczynników |                   |
|---------------------------|-------------------|
| Rok:                      |                   |
| 2017 ~                    |                   |
| Podmiot                   |                   |
| GIMNAZJUM                 | + PRE1 (14%)      |
| GOPS                      | <b>PRE1</b> (7%)  |
| JEDNOSTKA                 | + PRE1 (20%)      |
| ORGAN                     | *                 |
| Szkoła Podstawowa         | <b>PRE1</b> (5%)  |
| Zespół Szkół              | <b>PRE1</b> (11%) |
|                           |                   |

#### <u>Pakiet: RATUSZ<sup>®</sup></u>

## 8.1.2.7. Konfigurator VAT-7

Ten element jest także niezbędny w przypadku prowadzenia w PortaluFB\_VAT rejestrów faktur. To tutaj definiuje się bezpośrednie przełożenie symboliki rejestrów vat i stawek vat na poszczególne pozycje deklaracji VAT-7 i pliku JPK\_VAT.

Administrator systemu powinien <u>zweryfikować i ewentualnie uzupełnić</u> ustawienia konfiguratora VAT-7, ponieważ nowe rejestry vat (dodane w wersji 1.0.191.424) nie są automatycznie dopisywane do konfiguratora.

Należy podkreślić że od roku 2017 obowiązującym wzorem deklaracji VAT-7 jest wersja numer 17 – VAT-7(17), zaś struktura pliku JPK\_VAT oznaczona JPK\_VAT(2) odpowiada tej wersji (17) deklaracji. Zatem dla ewidencji w roku 2017 wystarczy ustawić konfigurator dla deklaracji wersji 17.

Przykładowe ustawienia przedstawiono poniżej:

| Konfigurator Vat- | 7 (17)                                                                                                    | Merce 17.                                              |
|-------------------|----------------------------------------------------------------------------------------------------|--------------------------------------------------------|
| Symbol            | Name                                                                                                    | Panula                                                 |
| C.10              | Dostawa towarów oraz świadczenie usług na terytorium kraju, zwolnione od podatku (podstawa                                                                                                    | Kwota netto; Rejestny: 60 Stawiki; 2W Kody Vet: 51     |
| 2.1.              | opodatkowania)                                                                                                    |                                                        |
| C11               | Dostawa towarów oraz świadczenie usług poza terytorium kraju                                                                                                    | Kwota netto; Rejestry: 11 12                           |
| C12               | w tym swiadczenie usług, o ktorych mowa w art. 100 ust. 1 pkt 4 ustawy Doctawa towarów oraz (wiadczenie udwa na teratorium kraju opodatkowane stawka 0% (podstawa                                                            | Kwota netto; kijesto: 12                               |
|                   | opodatkowania)                                                                                                    | KWOLA HELIO, RIJESLIJI, BUT SARING KU                  |
| C14               | w tym dostawa towarów, o której mowa w art. 129 ustawy                                                                                                    | 8                                                      |
| C.15              | Dostawa towarów oraz świadczenie usług na terytorium kraju, opodatkowane stawką 5% (podstawa<br>opodatkowania)                                                                                                    | Kwota netto; Rejestry: 🚺 Stawiki 🚳                     |
| C.16              | Dostawa towarów oraz świadczenie usług na terytorium kraju, opodatkowane stawką 5% (podatek należny)                                                                                                    | Kwota vat; Rejestry: 01 Stawki: 65                     |
| C.17              | Dostawa towarów oraz świadczenie usług na terytorium kraju, opodatkowane stawką 7% albo 8% (podstawa<br>opodatkowania)                                                                                                    | Kwota netto; Rejestry: 😝 Stawkia 😆                     |
| C.18              | Dostawa towarów oraz świadczenie usług na terytorium kraju, opodatkowane stawką 7% albo 8% (podatek<br>należny)                                                                                                    | Kwota vat; Rejestry: 💷 Staviki: 🚳                      |
| C.19              | Dostawa towarów oraz świadczenie usług na terytorium kraju, opodatkowane stawką 22% albo 23% (podstawa<br>opodatkowania)                                                                                                    | Kwota netto; Rejestry: 01 Stawkiz 23                   |
| C.20              | Dostawa towarów oraz świadczenie usług na terytorium kraju, opodatkowane stawką 22% albo 23% (podatek należny)                                                                                                    | Kwota vat, Rejestry: 01 Stawki: 23                     |
| C21               | Wewnątrzwspólnotowa dostawa towarów                                                                                                    | Kwota netto; Rejestry: 😣                               |
| C.22              | Eksport towarów (podstawa opodatkowania)                                                                                                    | Kwota netto; Rejesty: 0                                |
| C.23              | Wewnątrzwspólnotowe nabycie towarów (podstawa opodatkowania)                                                                                                    | Kwota netto; Rejesty: 🐼 71 72 73 75                    |
| C.24              | Wewnątrzwspólnotowe nabycie towarów (podatek należny)                                                                                                    | VAT należny, Rejesty. 04 77 72 73 76                   |
| C.25              | Import towarów podlegający rozliczeniu zgodnie z art. 33a ustawy (podstawa opodatkowania)                                                                                                    | Kwota netto; Rejestry: 13                              |
| C.26              | Import towarów podlegający rozliczeniu zgodnie z art. 33a ustawy (podatek należny)                                                                                                    | WAT należny; Rejesty: 11                               |
| C.27              | Import usług z wyłączeniem usług nabywanych od podatników podatku od wartości dodanej, do których stosuje<br>się art. 28b ustawy (podstawa opodatkowania)                                                                    | Kwota netto; Rijesty; 15                               |
| C.28              | Import usług z wyłączeniem usług nabywanych od podatników podatku od wartości dodanej, do których stosuje<br>się art. 28b ustawy (podatek należny)                                                                           | VAT należny; Rejestry: 15                              |
| C29               | Import usług nabywanych od podatników podatku od wartości dodanej, do których stosuje się art. 28b ustawy<br>(podstawa opodatkowania)                                                                                        | Kwota netto; Rejestry: 🚳                               |
| C.30              | Import usług nabywanych od podatników podatku od wartości dodanej, do których stosuje się art. 28b ustawy<br>(podatek nałeźny)                                                                                               | VAT należny; Rejestry: 05                              |
| C31               | Dostawa towarów oraz świadczenie usług, dla których podatnikiem jest nabywca zgodnie z art.17 ust. 1 pkt 7<br>lub 8 ustawy (podstawa opodatkowania)                                                                          | Kwota netto; Rejesty: 🕺                                |
|                   |                                                                                                    |                                                        |
| C.32              | Dostawa towarów, dla których podatnikiem jest nabywca zgodnie z art. 17 ust. 1 pkt 5 ustawy (podstawa                                                                                                    | Kwota netto; Rejesto; 1                                |
| 633               | opodatkowania)                                                                                                    |                                                        |
| C34               | Dostawa towarów, dia ktorych podatnikiem jest nadywca zgodnie z art. 17 ust. 1 pkt 5 ustawy (podatek naiezny)<br>Dostawa towarów oraz świadczenia ustun, dla których podatnikiem jest pabrawa zgodnie z art. 17 ust. 1 pkt 7 | VAL nalezny: Kejesty: 12                               |
| 6.54              | lub 8 ustawy (podstawa opodatkowania)                                                                                                    | VALI nalezný: Kojestry: 07                             |
| C.35              | Dostawa towarów oraz świadczenie usług, dla których podatnikiem jest nabywca zgodnie z art. 17 ust. 1 pkt 7<br>lub 8 ustawy (podatek należny)                                                                                | VAT należny; Rejestry: 07                              |
| C.36              | Kwota podatku należnego od towarów i usług obojętnych spisem z natury, o którym mowa w art. 14 ust. 5<br>ustawy                                                                                                    |                                                        |
| C.37              | Zwrot obliczonej lub zwróconej kwoty wydatkowanej na zakup kas rejestrujących, o których mowa w art. 111<br>ust. 6 ustawy                                                                                                    |                                                        |
| C.38              | Kwota podatku należnego od wewnątrzwspólnotowego nabycia środków transportu, wykazanego w poz. 24,<br>podlegająca wplacje w terminie, o którym mowa w art. 103 ust. 3. w związku z ust. 4 ustawy                             | •                                                      |
| C.39              | Kwota podatku od wewnątrzwspółnotowego nabycja paliw silnikowych, podlegająca wpłacie w terminach, o<br>których nowa w art. 103 ust. Sa i Sh ustawy                                                                          | •                                                      |
| D2.43             | Nabycie towarów i usług zaliczanych u podatnika do środków trwałych (wartość netto)                                                                                                    | Kwota netto; Rejestry: 52 53 54 55 64 65 62 73 75      |
| D2.44             | Nabycie towarów i usług zaliczanych u podatnika do środków trwałych (podatek naliczony)                                                                                                    | VAT naliczony; Rejestry; 52 53 54 55 62 63 65 72 73 75 |
| D2.45             | Nabycie towarów i usług pozostałych (wartość netto)                                                                                                    |                                                        |
| D2.46             | Nabycie towarów i usług pozostałych (podatek naliczony)                                                                                                    | VAT maliczone Reistro 51 61 71                         |
| D3.47             | Korekta podatku naliczonego od nabycia środków trwałych                                                                                                    |                                                        |
| D3.48             | Korekta podatku naliczonego od pozostałych nabyć                                                                                                    |                                                        |
| D3.49             | Korekta podatku naliczonego, o której mowa w art. 89b ust. 1 ustawy                                                                                                    | •                                                      |
| D3.50             | Korekta podatku naliczonego, o której mowa w art. 89b ust. 4 ustawy                                                                                                    |                                                        |
| E.52              | Kwota wydatkowana na zakup kas rejestrujących, od obliczenia w danym okresie rozliczeniowym                                                                                                    |                                                        |
| E.53              | Kwota podatku objęta zaniechaniem poboru                                                                                                    |                                                        |
| E.55              | Kwota wydatkowana na zakup kas rejestrujących, przysługująca do zwrotu w danym okresie rozliczeniowym                                                                                                    |                                                        |
| E.57              | Kwota do zwrotu na rachunek bankowy wskazany przez podatnika                                                                                                    |                                                        |
| 1                 |                                                                                                    | -                                                      |

## 8.1.3. Dane identyfikacyjne podmiotu.

#### Pakiet: RATUSZ®

W pliku JPK\_VAT zawarte są dane identyfikacyjne podmiotu. Mówimy w tym przypadku o danych gminy jako scentralizowanego podatnika VAT.

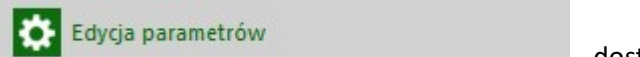

- dostępnej tylko

dla użytkownika o roli *Administrator*. Ich brak spowoduje błędy podczas weryfikacji poprawności pliku.

Dla pliku JPK\_VAT istotne są pola:

Dane te należy uzupełnić w opcji

| Nip                            | 9372686990           |  |
|--------------------------------|----------------------|--|
| Nazwa urzędu                   | Miasto Bielsko Biała |  |
| Regon                          | 072181741            |  |
| l<br>WojewodztwoNazwa          | śląskie              |  |
| PowiatNazwa                    | Bielsko Biała        |  |
| GminaNazwa                     | Bielsko Biała        |  |
| Ulica                          | Plac Ratuszowy       |  |
| NrDomu                         | 1                    |  |
| Miejscowosc                    | Bielsko Biała        |  |
| KodPocztowy                    | 43-300               |  |
| Poczta                         | Bielsko Biała        |  |
| KodUrzeduDIaSystemuEDeklaracje | 2403                 |  |

#### 8.1.4. Adres usługi uRO.

W urzędach gmin/miast, tam gdzie ewidencja analityczna dochodów prowadzona jest w oparciu o programy Fakturowanie (i Rejestr Opłat), do pobrania danych z dochodów wykorzystywana jest usługa o nazwie uRO.

Jeśli w PortaluFB\_VAT prowadzone są rejestry faktur, pobranie danych z systemu FAKTUROWANIE (z bazy danych DOCHODY.FDB) możliwe jest przy wykorzystaniu tej usługi.

W celu prawidłowej pracy tej funkcjonalności, konieczne jest wypełnienie przez Administratora

| parametru Usługa uRO      | , wpisując poprawny adres usługi zainstalowanej na |  |
|---------------------------|----------------------------------------------------|--|
| jednym z serwerów urzędu. |                                                    |  |

Na przykład:

| Konfiguracja usługi                              |                  |
|--------------------------------------------------|------------------|
| Włącz możliwość importu z Dochodów Adres usługi: |                  |
| http://10.10.0.3:7077/SOAP                       |                  |
|                                                  | Zatwierdź zmiany |

# 8.2. Pobieranie i uruchamianie modułu Rekord Local Launcher niezbędnego do realizacji podpisu kwalifikowanego.

Jeśli na stacji roboczej, na której wywołany ma być w Portalu podpis kwalifikowany, nie ma jeszcze zainstalowanego modułu Rekord Local Launcher, klikniecie w ikonę podpisu i wybór metody Rekord Local Launcher spowoduje wyświetlenie okienka z odpowiednią informacją:

Wybierz metodę realizacji podpisu

Aby wybrać tę metodę realizacji podpisu musisz zainstalować na swoim komputerze aplikację **Rekord Local Launcher**, a następnie odświeżyć przeglądarkę (naciśnij klawisz F5)

POBIERZ REKORD LOCAL LAUNCHER

## LOCAL LAUNCHER

Wywołanie apletu poprzez Rekord Local Launcher

#### POPRZEDNI

Za pomocą bezpośredniego wywołania apletu \*

Zapamiętaj mój wybór (nie pytaj ponownie o metodę podpisu)

\* Wyłącznie na przeglądarkach posiadających wsparcie dla bezpośredniego wywoływania apletów.

|                           |                                    |                    | Zamknij okno             |
|---------------------------|------------------------------------|--------------------|--------------------------|
|                           |                                    |                    |                          |
| Należy kliknąc w odnośnik | POBIERZ REKORD LC                  | DCAL LAUNCHER      | Następuje pobranie pliku |
| RekordLocalLauncher.exe.  |                                    |                    |                          |
|                           | Otwieranie RekordLocalLauncher.exe | ×                  |                          |
|                           | Rozpoczęto pobieranie pliku:       |                    |                          |
|                           | RekordLocalLauncher.exe            |                    |                          |
|                           | Typ pliku: Binary File (659 KB)    |                    |                          |
|                           | Adres: http://localhost            |                    |                          |
|                           | Czy zapisac ten plik:              | Zapisz plik Anuluj |                          |

Należy zapisać plik (miejsce zapisu zależy od ustawień przeglądarki - zazwyczaj zapisywane pliki umieszczane sa w folderze "pobrane"), a następnie go uruchomić.

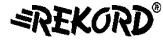

≓R

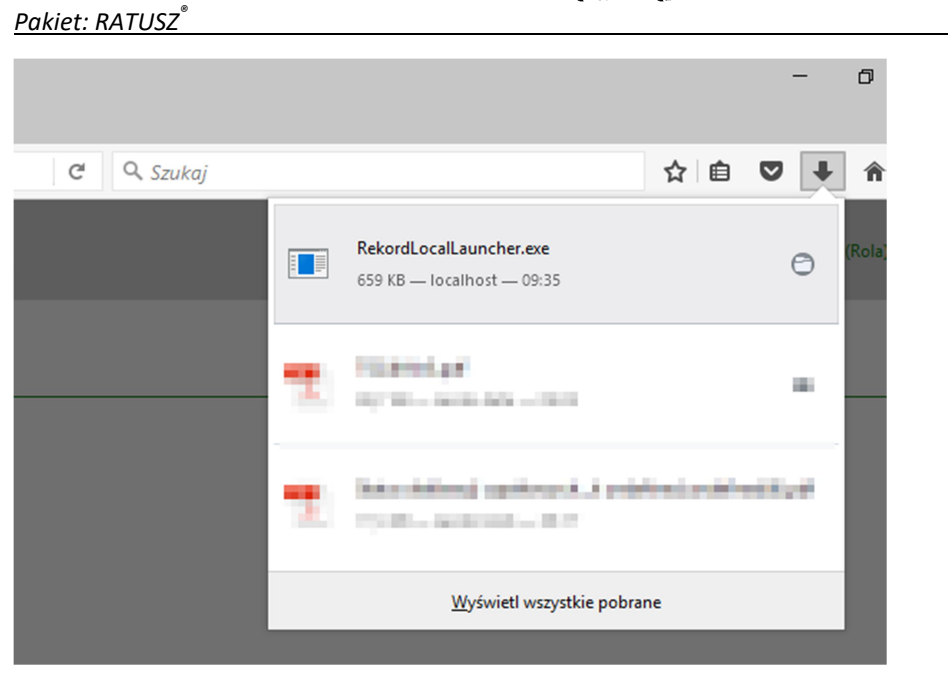

Po poprawnym uruchomieniu w prawym dolnym rogu ekranu, na pasku zadań pojawi się ikona

| O localhost/PortalFb/Vat7/VatView/4077889                                                                                                    | C Q Szukoj 🏠 🏚 💟 🖡 🍵                      |
|----------------------------------------------------------------------------------------------------|-------------------------------------------|
| PFB         Image: Section 2         Image: Section 2                                                                                                    | CREAN (Organ (Roin))                      |
| Construction of the second second secon      | e a nategorie                             |
| Die delikange zwische delikange prospitaling besong beweit P<br>Gmina Bielsko Biała, 000515661<br>Biel 2017 Die delikange prospitaling besong beweit P                                                                                                    |                                           |
| Metige styczeń Wysłane niewysała Werge LOCALLAUNCHER<br>Status pawianty Wrysłane spłetu poprze Reint Local Ja<br>POPZZION Zaromo zawadnie wysłania szł                                                                                                    | n deserver<br>noter - Telever<br>eta *    |
| C. ROZLICZENIE PODATKU NALEŻNEGO  1. Dostawa towarów orać forakczene usług na teryforum togu, zwotnome od p  1. Dostawa towarów orać forakczene usług na teryforum togu, zwotnome od p  1. Dostawa towarów naz forakczene usług na teryforum togu, zwotnome od p  1. Dostawa towarów naz forakczene usług na teryforum togu, zwotnome od p  1. Dostawa towarów naz forakczene usług na teryforum togu, zwotnome od p  1. Dostawa towarów naz forakczene usług na teryforum togu, zwotnome od p  1. Dostawa towarów naz forakczene usług na teryforum togu, zwotnome od p  1. Dostawa towarów naz forakczene usług na teryforum togu, zwotnome od p  1. Dostawa towarów naz forakczene usług na teryforum togu, zwotnome od p  1. Dostawa towarów naz forakczene usług na teryforum togu, zwotnome od p  1. Dostawa towarów naz forakczene usług na teryforum togu, zwotnome od p  1. Dostawa towarów naz forakczene usług na teryforum togu, zwotnome od p  1. Dostawa towarów naz forakczene usług na teryforum togu, zwotnome od p  1. Dostawa towarów naz forakczene usług na teryforum togu, zwotnome od p  1. Dostawa towarów naz forakczene usług na teryforum togu, zwotnome od p  1. Dostawa towarów naz forakczene usług na teryforum togu, zwotnome od p  1. Dostawa towarów na teryforum togu, zwotnome od p  1. Dostawa towarów naz forakczene usług na teryforum togu, zwotnome od p  1. Dostawa towarów naz forakczene usług na teryforum togu, zwotnome od p  1. Dostawa towarów na teryforum togu towarów na teryforum togu towarów na teryf | godpinul Puddate nakalny w.d.             |
| 2: Dostawa towarów oraz światozenie usług poza kręstolnum krypi.<br>za, w tym światozenie usług, o których nowa w art. 100 uzi. 1 plót 4 ustawy                                                                                                    | Zanknji datro                             |
| Dostawa towarów oraz świadczenie usług, na terytorium krzyu, opodatkowane stawką 0%     Sa, w tum dostawa towarów, o której mowa w art.129 ustawe                                                                                                    |                                           |
| 4. Dostawa towarów oraz świadczenie usług na terytorium kraju opodatkowane stawką 5%.                                                                                                    | 0<br>************************************ |
| S. Destawa towarów oraz świadczenie usług na terytorium kraju, opodatkowane stawką 7% albo 8%  6. Destawa towarów oraz świadczenie usług, na terytorium kraju, opodatkowane stawką 2% albo 23% <sup>40</sup> <sup>40</sup> <sup>40</sup> <sup>40</sup> <sup>40</sup> <sup>40</sup> <sup>40</sup> <sup>4</sup>                                                                                                    | 0<br>6 205 <sup>#</sup> 0                 |
| 7. Wennstrompthetowa dostawa towarów. **<br>8. Eksport towarów #*                                                                                                    |                                           |
| 3. Wean-streampoinctowe nabycle towardw **                                                                                                    | **************************************    |
| 10. Import towarów, podłegający reditczeniu zgodnie z art. 33a uttawy     11. Import usług z wyłączeniem usług natywanych od podatników podatku od wartość dodanej do których stosyje się art. 28b <sup>pr</sup>                                                                                                    |                                           |
| 22. Import using nebywanych od podstrików podstku od wartość dodanej, do których stosuje sej art. 280 ustawy     13. Dostawa traucije cast doszforzania udi u dla którch podstrików pod stala zabaca trachoja zart 17. ud - stal 7. które zastawa     14                                                                                                    | 0                                         |
| engenna do tataca)<br>engenna do tataca)<br>14. Dottaca)<br>14. Dottaca)                                                                                                    |                                           |
| hot/Reds/Eh/Context/Local@noc/RelicedLocal_auscher.eve                                                                                                    |                                           |

Ostatnią wymaganą czynnością jest odświeżenie ekrany poprzez klawisz F5. Ekran wraca do pierwotnego wyglądu, przy czym moduł RekordLocalLauncher jest aktywny, ale dokument nie został

jeszcze podpisany. Aby podpisać dokument należy ponownie wybrać przycisk